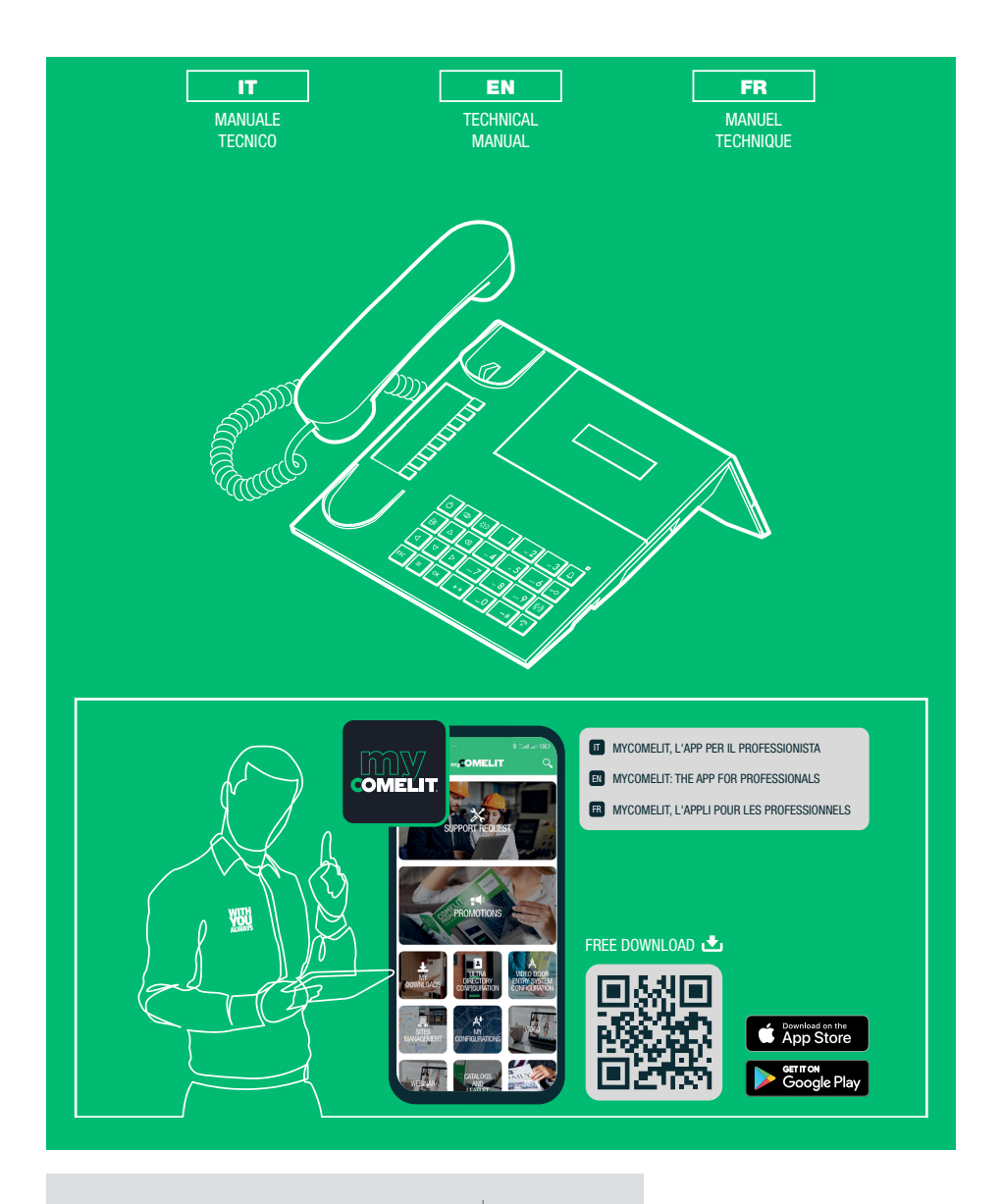

Centralino di portineria audio Audio porter switchboard Standard de conciergerie audio

Art. 1998NA

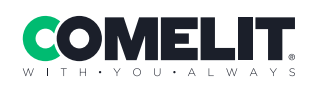

| Italiano | 3    |
|----------|------|
|          |      |
|          |      |
| English  | . 26 |
|          |      |

E

N

Français ...... 49

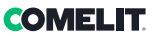

### Avvertenze

- Questo prodotto Comelit è progettato e realizzato con lo scopo di essere utilizzato nella realizzazione di impianti per comunicazione audio e video in edifici residenziali, commerciali, industriali e in edifici pubblici o ad uso pubblico.
- Tutte le attività connesse all'installazione dei prodotti Comelit devono essere realizzate da personale tecnicamente qualificato, seguendo attentamente le indicazioni di manuali / istruzioni dei prodotti stessi.
- Togliere l'alimentazione prima di effettuare qualsiasi operazione.
- Utilizzare conduttori con sezione adeguata in funzione delle distanze, rispettando le indicazioni riportate nel manuale di sistema.
- Si consiglia di non posare i conduttori per l'impianto nella stessa tubazione dove transitano i cavi di potenza (230V o superiori).
- Per l'utilizzo sicuro dei prodotti Comelit è necessario: seguire con attenzione le indicazioni di manuali e istruzioni; curare che l'impianto realizzato con i
  prodotti Comelit non sia manomesso / danneggiato.
- I prodotti Comelit non prevedono interventi di manutenzione ad eccezione delle normali operazioni di pulizia, da effettuarsi comunque secondo quanto indicato in manuali / istruzioni. Eventuali riparazioni devono essere effettuate: per i prodotti, esclusivamente da Comelit Group S.p.A., per gli impianti, da personale tecnicamente qualificato.
- Comelit Group S.p.A. non assume alcuna responsabilità per usi differenti da quello previsto e mancato rispetto di indicazioni ed avvertenze presenti in questo manuale / istruzioni. Comelit Group S.p.A. si riserva comunque il diritto di modificare in qualsiasi momento e senza preavviso quanto descritto nel presente manuale / istruzioni.

#### Direttive/norme

- Il fabbricante, Comelit Group S.p.A., dichiara che l'apparecchiatura art. 1998NA è conforme alla direttiva 2014/30/UE. Il testo completo della dichiarazione di conformità UE è disponibile al seguente indirizzo internet: pro.comelitgroup.com/it-it/prodotto/1998NA
- Questo prodotto rientra nel campo di applicazione della Direttiva 2012/19/UE relativa alla gestione dei rifiuti da apparecchiature elettriche ed elettroniche (RAEE). Il dispositivo non deve essere smaltito come rifiuto urbano indifferenziato in quanto è composto da diversi materiali che possone essere riciclati presso strutture idonee. Informarsi presso l'autorità comunale circa l'ubicazione delle piattaforme ecologiche idonee a ricevere il prodotto per lo smaltimento per il suo successivo corretto riciclaggio. Il prodotto non è potenzialmente pericoloso per la salute umana e per l'ambiente, in quanto non contiene sostanze nocive ai sensi della Direttiva 2011/65/UE (RoHS), ma se abbandonato nell'ambiente può avere effetti negativi sull'ecosistema. Leggere attentamente le istruzioni prima di utilizzare l'apparecchio per la prima volta. Si raccomanda di non utilizzare il prodotto per un uso diverso da quello a cui è destinato, in quanto sussiste il pericolo di scossa elettrica se utilizzato in modo improprio.

Questo simbolo, sull'etichetta dell'apparecchio, indica la conformità di questo prodotto alla normativa sui rifiuti di apparecchiature elettriche ed elettroniche. L'abbandono dell'apparecchiatura nell'ambiente o l'uso improprio dello stesso è punibile a norma di legge.

# Sommario

| Descrizione                                                     | 5     |
|-----------------------------------------------------------------|-------|
| Dispositivo (vedi pag.4)                                        | 5     |
| Tastiera                                                        | 5     |
| Tastiera alfanumerica                                           | 5     |
| Collegamenti                                                    | 6     |
| Descrizione morsettiera                                         | 6     |
| Caratteristiche tecniche                                        | 7     |
| Interfaccia e modalità di navigazione                           | 8     |
| Descrizione interfaccia                                         | 8     |
| Stato impianto                                                  | 8     |
| Navigazione menu                                                | 8     |
| Utilizzo                                                        | 9     |
| U1 Come rispondere a una chiamata da posto interno              | 9     |
| U2 Come rispondere a una chiamata da posto esterno              | 9     |
| U3 Come chiamare un posto interno                               | 10    |
| U4 Come inoltrare una chiamata da posto esterno a posto interne | o 10  |
| U5 Come mettere in comunicazione 2 interni tra loro (funzione   |       |
| intercomunicante)                                               | 11    |
| U6 Come chiamare un posto interno presente nella coda chiama    | ate11 |
| U7 Come utilizzare la rubrica                                   | 12    |
| U8 Come inserire un nome in rubrica                             | 12    |
| U9 Come cercare un nome in rubrica                              | 12    |
| U10 Come cancellare un nome in rubrica                          | 12    |
| U11 Come modificare un contatto in rubrica                      | 13    |
| U12 Come utilizzare l'apriporta                                 | 13    |
| U13 Modalità di funzionamento giorno/notte                      | 13    |
| U14 Segnalazione allarmi                                        | 14    |

| U15 Come attivare un relè supplementare Art. 125614                         |
|-----------------------------------------------------------------------------|
| U16 Come chiamare un Centralino secondario da Centralino principale .14     |
| U17 Come chiamare un Centralino principale da Centralino secondario.15      |
| U18 Come rispondere a una chiamata da Centralino secondario a               |
| Centralino principale15                                                     |
| U19 Come rispondere a una chiamata da Centralino principale a Centralino    |
| secondario15                                                                |
| U20 Come attivare (MASTER) o disattivare (SLAVE) i centralini principali 16 |
|                                                                             |
| ma satariani 47                                                             |

| Impostazioni                   |    |
|--------------------------------|----|
| Albero schemate menu 1-7       | 17 |
| I1 Modifica ora                |    |
| I2 Modifica data               |    |
| I3 Giorno notte automatico     |    |
| I4 Registrazione numeri brevi  |    |
| I5 Modifica lingua             | 20 |
| l6 Scaricamento nomi da pc     | 20 |
| 17 Azzeramento totale dei nomi |    |

| Configurazioni                                   | 21 |
|--------------------------------------------------|----|
| Albero schemate menu 8                           | 21 |
| C8.1 Impostazione modalità video                 |    |
| C8.2 Modalità di chiamata                        |    |
| C8.3 Tipo di centralino (modalità Simplebus Top) | 23 |
| C8.4 Auto acc. interna on/off                    | 24 |
| C8.5 Chiamata tripla on/off                      | 24 |
| C8.6 Funzione contatto CH-CH                     | 25 |
| C8.7 Funzionamento centr. princ+sec              | 25 |

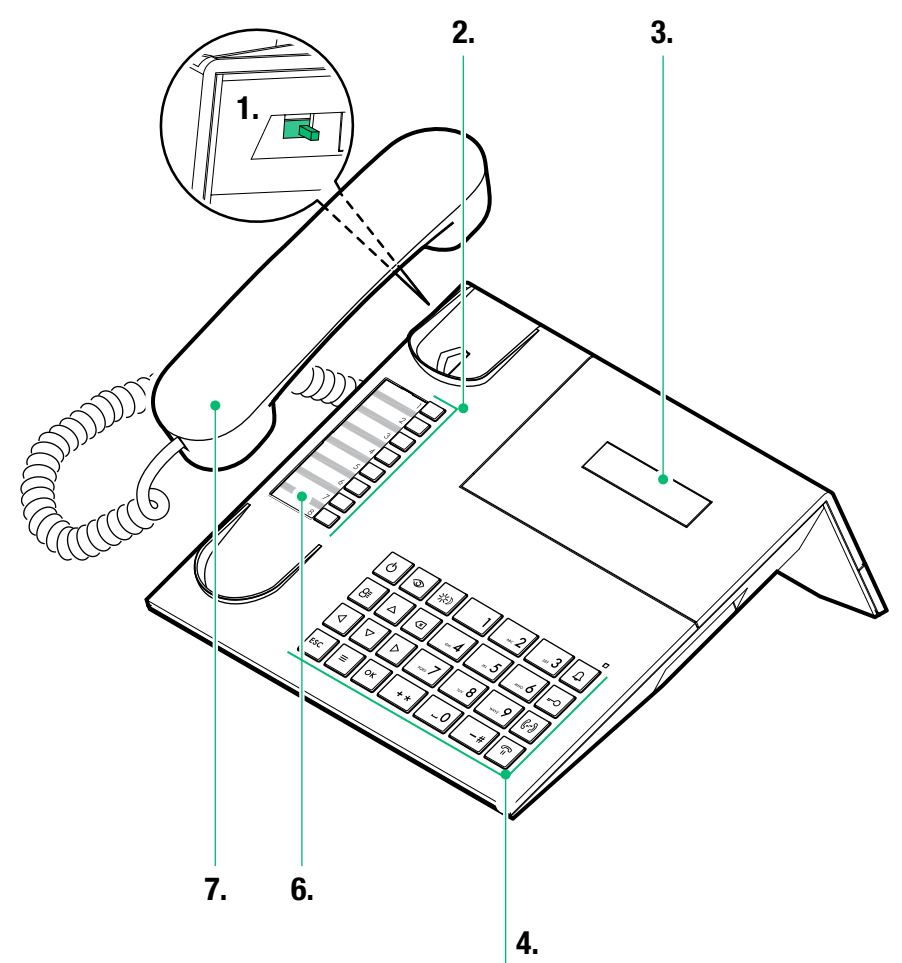

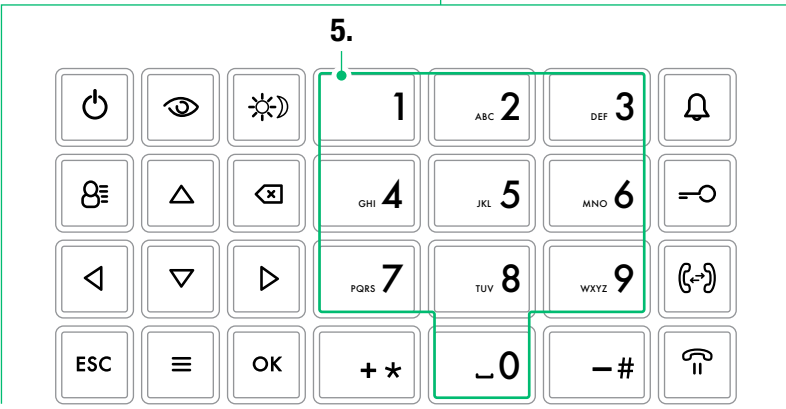

4 |

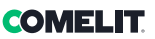

# Descrizione

Centralino audio di portineria in versione da tavolo per sistema Simplebus 1 con tastiera a microswitch e display alfanumerico a 32 caratteri. Cornetta ergonomica con aggancio alla base di appoggio agevolato da inserti calamitati invisibili. Consente di visualizzare il codice e il nome dell'utente da chiamare e dell'utente chiamante, mantenendo in memoria le chiamate inevase. Gestisce la modalità Giorno/Notte e il servizio di intercomunicante utente/utente. Permette la gestione delle segnalazioni di allarme provenienti dagli utenti. È possibile memorizzare fino a 1000 utenti. Corredato di cavo removibile con borchia per il collegamento. Alimentazione 24 VAC con Art. 1195.

Le funzioni principali del centralino sono le seguenti:

- · chiamare un posto interno
- ricevere chiamate dai posti esterni ed inoltrarle eventualmente ai posti interni
- ricevere chiamate ordinarie o di allarme dai posti interni
- comandare l'elettroserratura dei posti esterni
- attivare un relè

Il centralino di portineria prevede inoltre:

- una gestione GIORNO/NOTTE che consente di abilitare le funzioni del centralino solo in deteminate fasce orarie programmabili dall'utente;
- una CODA CHIAMATE, nella quale vengono memorizzate le chiamate provenienti dai posti interni alle quali non è stato possibile rispondere;
- una RUBRICA la cui programmazione consente di identificare facilmente l'utente chiamante.

# Dispositivo (vedi pag.4)

- Regolazione volume suoneria (alto medio basso)
- 2. Numeri brevi
- 3. Display segnalazione messaggi
- 4. Tastiera
- 5. Tastiera alfanumerica
- 6. Cartellino personalizzabile
- 7. Cornetta

# Tastiera

| Φ                                                                                                 | <b>ON/OFF</b> Accensione (tenere premuto per 2 secondi)/spegnimento                                                                                                    |  |
|---------------------------------------------------------------------------------------------------|----------------------------------------------------------------------------------------------------|--|
| 0                                                                                                 | Tasto gestione "MASTER" "SLAVE" per<br>Centralini in serie principali o secondari                                                                                                    |  |
| *                                                                                                 | Tasto per attivare la modalità GIORNO o<br>NOTTE                                                                                                    |  |
| 8≣                                                                                                | Tasto rubrica                                                                                                    |  |
| $\stackrel{\bigtriangleup}{\bigtriangledown}$                                                     | Tasti per scorrimento rubrica e menu                                                                                                    |  |
| $\triangleleft \triangleright$                                                                    | Tasti per scorrimento delle chiamate perse                                                                                                    |  |
| ×                                                                                                 | Tasto di annullamento chiamata o<br>cancellazione dati inseriti                                                                                                    |  |
| ESC                                                                                               | Tasto di uscita dai menu                                                                                                    |  |
|                                                                                                   |                                                                                                    |  |
| ≡                                                                                                 | Tasto MENU                                                                                                    |  |
| ≡<br>ок                                                                                           | Tasto <b>MENU</b><br>Tasto conferma                                                                                                    |  |
| ≡<br>ок<br>Д                                                                                      | Tasto <b>MENU</b><br>Tasto conferma<br>Tasto per invio chiamata                                                                                                    |  |
| ≡<br>ок<br>Д<br>=-О                                                                               | Tasto MENU<br>Tasto conferma<br>Tasto per invio chiamata<br>Tasto per apriporta                                                                                                    |  |
| ≡<br>ок<br>Д<br>=-О<br>((-?))                                                                     | Tasto MENU<br>Tasto conferma<br>Tasto per invio chiamata<br>Tasto per apriporta<br>Tasto per trasferimento di chiamata                                                                                                    |  |
| ≡<br>ок<br>₽<br>0<br>?<br>?<br>?<br>?<br>?<br>?<br>?<br>?<br>?                                    | Tasto MENU<br>Tasto conferma<br>Tasto per invio chiamata<br>Tasto per apriporta<br>Tasto per trasferimento di chiamata<br>Tasto per mettere in attesa una chiamata                                                        |  |
| ≡<br>ок<br>⊋<br>•<br>•<br>•<br>•<br>•<br>•<br>•<br>•<br>•<br>•<br>•<br>•<br>•<br>•<br>•<br>•<br>• | Tasto MENU Tasto conferma Tasto per invio chiamata Tasto per apriporta Tasto per trasferimento di chiamata Tasto per mettere in attesa una chiamata Tasto per chiamare il centralino principale dal centralino secondario |  |

# Tastiera alfanumerica

Per alcune funzioni la tastiera consente di digitare sia numeri che lettere, questo avviene premendo più volte lo stesso tasto, ad esempio premendo il tasto 2, sul display appariranno in successione A - B - C - 2; premendo un tasto differente, il cursore del display si posiziona sulla lettera successiva.

- 1 tasto per inserire i simboli ÄÅÆÖÜØß1
- Sposta il cursore sulla lettera successiva
- Sposta il cursore sulla lettera precedente
- ▶ Premere OK per confermare i dati inseriti.
- Premere per cancellare i dati inseriti.

# Collegamenti

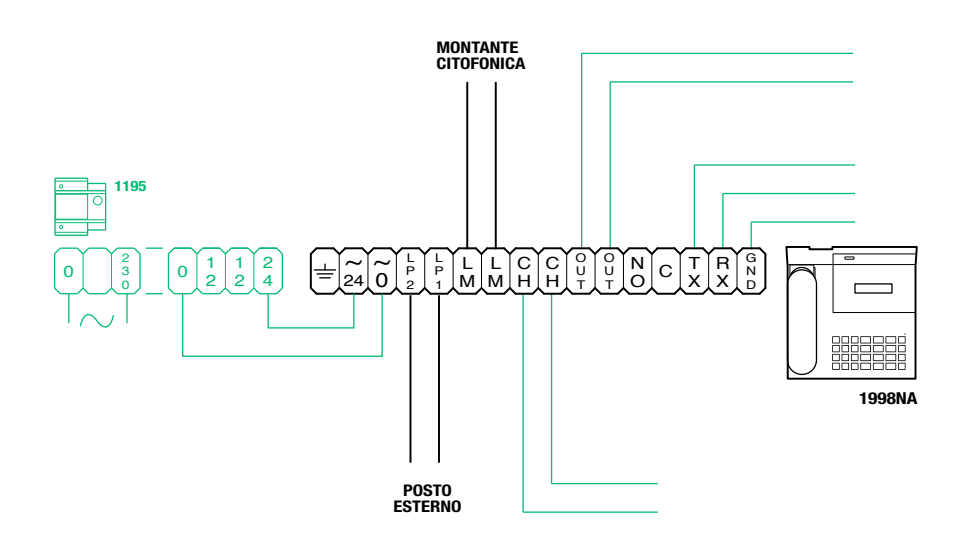

# **Descrizione morsettiera**

| ÷         | Messa a terra                                                                                              |
|-----------|----------------------------------------------------------------------------------------------------|
| 24 ~      | Alimentazione 24V AC                                                                                       |
| 0 ~       | Alimentazione 0V AC                                                                                        |
| LP1 LP2   | Linea dati in arrivo da posto esterno                                                                      |
| LM LM     | Linea dati verso i montanti                                                                                |
| СН СН     | Contatto libero per "ripetizione di chiamata" o "abilitazione monitor esterno"                             |
| OUT OUT   | Uscita C NO per comando modulo telecamera scorporata                                                       |
| NO C      | Contatto normalmente aperto per funzione "SEGUIMI" (Follow me, funzione non disponibile)                   |
| TX RX GND | Seriale rs232 da connettere al centralino remoto negli impianti multicentralino in serie o in<br>parallelo |

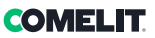

# **Caratteristiche tecniche**

# SISTEMI COMPATIBILI

Audio Simplebus 1 Sì

Audio/video Simplebus 1 Sì

# CARATTERISTICHE DISPLAY

Tipo di display Display alfanumerico 32 caratteri

# CARATTERISTICHE ELETTRICHE

Assorbimento massimo di corrente 200 mA Assorbimento in stand-by 20 mA

# CARATTERISTICHE HARDWARE

Porte di comunicazione RS232

### CARATTERISTICHE PRINCIPALI

| Altezza 90    |   |
|---------------|---|
| Larghezza 22  | 5 |
| Profondità 23 | 0 |

Temperatura di funzionamento -5°C + 40°C

# CARATTERISTICHE SOFTWARE/FIRMWARE

Numero di codici utente 1000 N° utenti memorizzabili 1000

# FUNZIONI

| Funzione allarme             | Sì |
|------------------------------|----|
| Funzione controllo attuatore | Sì |

Funzione intercomunicante Sì

Funzione pulsante apriporta Sì

# **Descrizione interfaccia**

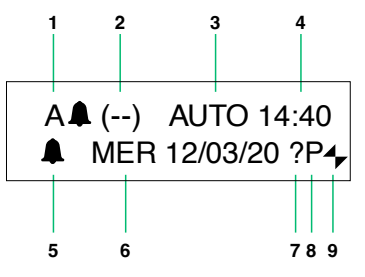

# Stato impianto

|   | Α                                                                           | modalità AUDIO                                                                                                    |  |
|---|-----------------------------------------------------------------------------|----------------------------------------------------------------------------------------------------|--|
| ' | v                                                                           | modalità VIDEO                                                                                                    |  |
| 0 | ()                                                                          | indica il numero di chiamate non risposte in modalità GIORNO                                                                                                    |  |
| 2 | NOTTE                                                                       | se compare la scritta NOTTE, indica il funzionamento in questa modalità                                                                                                    |  |
| 3 | Αυτο                                                                        | funzionamento in modalità AUTO<br>viene visualizzato solo durante il<br>funzionamento GIORNO                                                                                                    |  |
| 4 | ora (ore: minuti)                                                           |                                                                                                    |  |
| 5 | presenza chiamate non risposte in modalità<br>NOTTE                         |                                                                                                    |  |
| 6 | Nome del giorno (Lun, Mar, ecc.) e data<br>(giorno/mese/anno)               |                                                                                                    |  |
| - | si ha una configurazione tra i 2<br>Centralini NON compatibile              |                                                                                                    |  |
| ? |                                                                             | il Centralino non ha ancora rilevato<br>la presenza del Centralino remoto                                                                                                    |  |
|   | Р                                                                           | indica il Cetralino configurato in<br>parallelo                                                                                                    |  |
| 0 | S                                                                           | indica il Cetralino configurato in serie                                                                                                    |  |
| • | ŧ                                                                           | <b>fissa</b> indica il corretto<br>funzionamento della linea seriale                                                                                                    |  |
| 3 | <ul> <li>Iampeggiante indica il<br/>malfunzionamento della linea</li> </ul> |                                                                                                    |  |
|   | LM KO                                                                       | Indica un corto circuito sulla<br>linea montante, la scritta è<br>accompagnata dalla ripetizione di<br>un tono acustico. Il Centralino rifiuta<br>qualsiasi tentativo di chiamata o<br>inoltro della stessa verso i posti<br>interni, vengono invece gestite<br>normalmente tutte le chiamate in<br>arrivo dal posto esterno. |  |

 IPC all'atto dell'attivazione da menu del punto 6- SCARICAMENTO NOMI DA PC, indica che la seriale è pronta e in attesa dei dati da PC.

# Navigazione menu

- Premere = per entrare nel menu di programmazione.
- Premere  $\Delta \nabla$  per scorrere il menu.
- Premere Premere D per spostare il cursore per modificare i dati inseriti.
- Premere **OK** per confermare la selezione visualizzata, o l'inserimento dei dati.
- Premere 🗴 per cancellare i dati inseriti
- Premere ESC per annullare la selezione e/o uscire dal menu di programmazione.

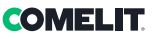

# Utilizzo

Le seguenti funzioni sono quelle che caratterizzano il Centralino ed il suo modo di operare, sono tutte accessibili in modo diretto senza ricorrere ai menu.

# U1 Come rispondere a una chiamata da posto interno

Quando il Centralino riceve una chiamata da un posto interno:

- viene visualizzato il NOME del posto interno da cui giunge la chiamata (se inserito nella rubrica, vedi "U8 Come inserire un nome in rubrica") oppure l'indirizzo del chiamante (es. 002).

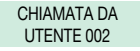

 per rispondere alla chiamata proveniente dal posto interno sollevare la cornetta entro 30 secondi;

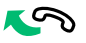

- il Centralino va in comunicazione con l'interno, la durata massima della conversazione è di 2,5 minuti;

IN COMUNICAZIONE CON UTENTE 002

- per terminare la conversazione riagganciare la cornetta.

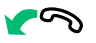

per rifiutare la chiamata premere CANC.

# ATTENZIONE!

Se il Centralino è occupato o il Centralinista è momentaneamente assente e non può rispondere entro 30 secondi, la chiamata verrà inserita nella coda chiamate, vedi "U6 Come chiamare un posto interno presente nella coda chiamate".

# U2 Come rispondere a una chiamata da posto esterno

Il Centralino **deve** essere in modalità GIORNO, in modalità NOTTE potrà rispondere alle sole chiamate dirette al centralino.

Il Centralino può ricevere una chiamata da un posto esterno:

- indirizzata direttamente a un posto interno e in questo caso viene visualizzato il NOME del chiamato (se esiste in rubrica un nominativo associato al codice chiamato, vedi "U8 Come inserire un nome in rubrica") o l'indirizzo del chiamato stesso (es. 002).

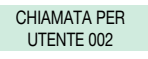

- oppure indirizzata direttamante al Centralino (indirizzo=240)

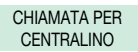

 per rispondere alla chiamata proveniente dal posto interno sollevare la cornetta entro 30 secondi;

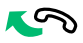

- il Centralino va in comunicazione con l'esterno, la durata massima della conversazione è di 2,5 minuti;

## IN COMUNICAZIONE CON ESTERNO

- premere eventualmente il tasto -O per attivare l'elettroserratura del posto esterno; se l'apriporta viene eseguito si udiranno dei toni di conferma;

- per terminare la conversazione riagganciare la cornetta.

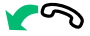

• per rifiutare la chiamata premere CANC.

### ATTENZIONE!

In modalità NOTTE (vedi "U13 Modalitá di funzionamento giorno/notte") le chiamate da posto esterno indirizzate a un posto interno vengono visualizzate sul display, ma non possono esser intercettate dal Centralino.

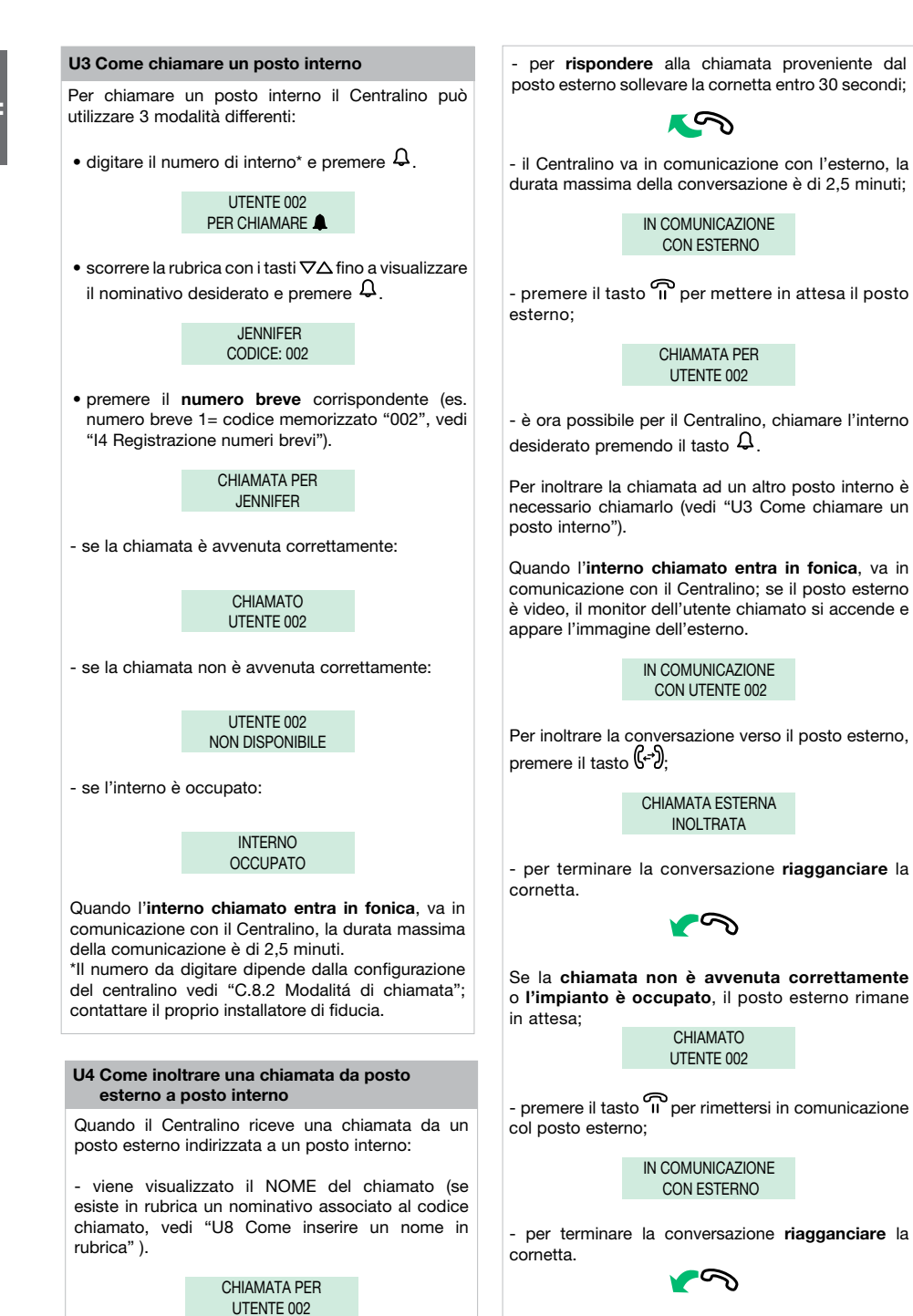

10 |

Se l'interno **non accetta** l'inoltro della conversazione, il posto esterno rimane in attesa;

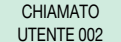

- premere il tasto n per rimettersi in comunicazione col posto esterno;

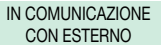

- per terminare la conversazione riagganciare la cornetta.

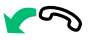

#### U5 Come mettere in comunicazione 2 interni tra loro (funzione intercomunicante)

Quando il Centralino è in comunicazione con un posto interno (es. 002) che desidera parlare con un altro posto interno (es. 003):

- mettere in attesa l'interno con cui si è in linea (es. 002), premendo il tasto **1**;

- chiamare il posto interno desiderato (es. 003, vedi "U3 Come chiamare un posto interno");

> CHIAMATO UTENTE 003

Quando l'interno chiamato entra in fonica, va in comunicazione con il Centralino;

### IN COMUNICAZIONE CON UTENTE 003

Per inoltrare la conversazione verso l'altro posto interno premere il tasto (+); il posto interno (003) entra in comunicazione col posto interno (002); la durata massima della comunicazione è di 2,5 minuti;

> INTERCOMUNICANTE IN CORSO

- riagganciare la cornetta.

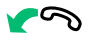

Premere **CANC** per resettare una chiamata intercomunicante attiva da più di un minuto.

Se l'interno non accetta l'inoltro della conversazione o quando l'impianto è occupato o se la chiamata non è avvenuta correttamente, il posto interno (002) rimane in attesa; INTERNO IN ATTESA

- premere il tasto n per rimettersi in comunicazione col posto interno (002);

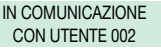

- per terminare la conversazione riagganciare la cornetta.

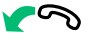

# ATTENZIONE!

Se il posto esterno chiama il Centralino durante una chiamata intercomunicante tra posti interni attiva da più di un minuto, questa viene automaticamente resettata per permettere al Centralino di gestire la chiamata in arrivo.

U6 Come chiamare un posto interno presente nella coda chiamate

Quando il Centralino riceve una chiamata da posto interno che non viene gestita entro 30 sec. (operatore momentaneamente assente o occupato in altra conversazione), questa viene automaticamente memorizzata nella coda chiamate.

• Se un posto interno ha chiamato più volte, viene memorizzata solo la prima chiamata.

Il Centralino può memorizzare un numero massimo di 10 chiamate inevase. L'undicesima chiamata sostituisce la prima.

 Se il Centralino di portineria è in modalità GIORNO, sul display verrà indicato il numero delle chiamate perse.

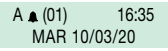

 Se il Centralino è in modalità NOTTE, apparirà una campanella lampeggiante in basso a sinistra.

> A NOTTE 01:35 ₩ MAR 10/03/20

Per chiamare i posti interni presenti nella coda chiamate occorre:

visualizzare l'interno da chiamare tramite i tasti ↓

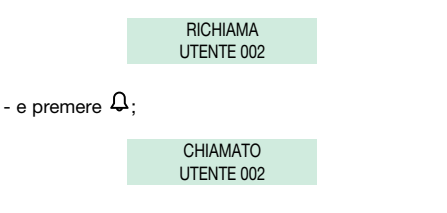

## U7 Come utilizzare la rubrica

Si può scorrere la lista degli utenti con i tasti  $\nabla\Delta$ ; per aumentare la velocità di scorrimento tener premuto il tasto. Verranno visualizzati in serie il NOME e il CODICE associati ad ogni utente.

Possono essere inseriti al massimo 1000 nomi che abbiano al massimo 16 caratteri alfanumerici, ad ogni nominativo deve essere associato un codice che corrisponde a guello dell'interno desiderato.

È possibile inserire i seguenti caratteri speciali: Ä, Å, Æ, Ö, Ü, Ø, ß tramite la pressione ripetuta del tasto 1.

ATTENZIONE! Per inserire i nominativi si può procedere scaricando un database da PC servendosi dell'Art. 1249B (vedi "I6 Scaricamento nomi da pc").

Qui di seguito il procedimento manuale.

### U8 Come inserire un nome in rubrica

Se si vuole inserire un nome in rubrica:

- premere il tasto 8ª ;

**INSERISCI NOME** 

- il cursore si posiziona sulla prima lettera. Inserire il nome tramite la tastiera alfanumerica spostandosi tra i cursori coi tasti ⊲D, per cancellare un carattere premere **CANC**;

- per confermare l'inserimento del nome premere il tasto **OK**:

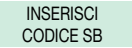

- digitare il codice tramite la tastiera alfanumerica (vedi tabella pag 72);

- per confermare l'inserimento del codice premere OK;

INSERISCI CODICE INDIRETTO

- digitare il codice indiretto tramite la tastiera alfanumerica solo se è attivata la modalità di chiamata codice indiretto (vedi "C.8.2 Modalitá di chiamata").

- per confermare l'inserimento del codice premere OK;

- ora sarà possibile inserire un nuovo nominativo oppure premere **ESC** per uscire.

# U9 Come cercare un nome in rubrica

Se si vuole trovare un nome in rubrica:

- premere il tasto <sup>8</sup> per due volte consecutive;

TROVA IL NOME:

inserire il nome anche con parte dell'estensione;
 per confermare la scelta premere il tasto OK.
 Se sono presenti più utenti con l'iniziale inserita, è possibile scorrere la lista coi tasti ∇Δ.

#### U10 Come cancellare un nome in rubrica

Se si vuole cancellare un nome in rubrica: - visualizzare il nominativo da modificare scorrendo la rubrica coi tasti  $\nabla\Delta$  oppure vedi "U9 Come cercare un nome in rubrica".

- premere il tasto CANC;

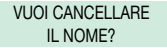

 premere il tasto OK, viene ora richiesto l'inserimento della password (1998, questa password non può essere modificata);

### DIGITA PASSWORD

- per confermare l'eliminazione premere il tasto OK;

ELIMINAZIONE IN CORSO

ATTENZIONE! Per la cancellazione dell'intera rubrica vedi "I7 Azzeramento totale dei nomi".

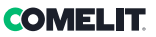

# U11 Come modificare un contatto in rubrica

Se si vuole modificare un contatto in rubrica: - visualizzare il nominativo da modificare scorrendo la rubrica coi tasti  $\nabla\Delta$  oppure vedi "U9 Come cercare un nome in rubrica".

> JENNIFER CODICE SB 001

- per confermare la scelta del nome premere il tasto 8≣:

VUOI MODIFICARE IL NOME?

- premere il tasto OK;

MODIFICA NOME: JENNIFER

- il cursore si posiziona sulla prima lettera. Modificare il nome tramite la tastiera alfanumerica spostandosi tra i cursori coi tasti ଏ▷, per cancellare un carattere premere **CANC**;

> MODIFICA NOME: NOEMI

- per confermare la modifica del nome premere il tasto **OK**;

premere ESC per uscire.

- verrà visualizzato il codice Simplebus dell'utente in oggetto, per modificare il codice premere **CANC** e inserire il nuovo numero tramite la tastiera alfanumerica:

> MODIFICA CODICE SB 001

- per confermare la modifica del codice Simplebus premere **OK**;

premere ESC per uscire.

- se presente verrà visualizzato il codice Simplebus indiretto dell'utente in oggetto, per modificare il codice premere **CANC** e inserire il nuovo numero tramite la tastiera alfanumerica:

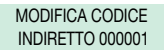

- per confermare la modifica del codice indiretto premere **OK**;

MEMORIZZAZIONE IN CORSO...

- premere **ESC** per uscire.

# U12 Come utilizzare l'apriporta

È possibile comandare l'elettroserratura del posto esterno premendo il tasto =-O; se il comando viene eseguito si udiranno dei toni di conferma.

### U13 Modalità di funzionamento giorno/notte

Il Centralino di portineria ha la possibilità di funzionare in due modalità operative:

- modalità GIORNO
- modalità NOTTE

In modalità GIORNO tutte le chiamate provenienti dal posto esterno vengono ricevute dal Centralino, che eventualmente le può inoltrare ai posti interni.

In modalità NOTTE il Centralino intercetta le chiamate dal posto esterno, solo se indirizzate al Centralino (codice 240). Le chiamate indirizzate ai posti interni vengono visualizzate su display, ma non intercettate dal Centralino.

La modalità di funzionamento può essere attivata in 2 modalità differenti:

 in modo manuale agendo sul tasto GIORNO/ NOTTE ゲリ.

Premendo il tasto  $\overset{}{\not\leftarrow}$  si cambia immediatamente la modalità di funzionamento.

Sul display viene indicata la modalità operativa di funzionamento:

- GIORNO con simbolo: (\_ \_)

- NOTTE viene indicata con la scritta NOTTE.

# ATTENZIONE! La modalità NOTTE è disponibile solo se esiste un posto esterno principale.

in modo **automatico** (programmazione a cura dell'installatore, vedi "13 Giorno/notte automatico").

Comparirà la scritta **AUTO** solo durante il funzionamento in **GIORNO**. Durante il funzionamento in modo automatico è possibile eseguire la commutazione GIORNO/NOTTE manualmente (২২)); in questo caso il modo automatico viene escluso e si riattiva alla successiva commutazione oraria programmata.

#### U14 Segnalazione allarmi

Il Centralino può ricevere segnalazioni di allarme provenienti dai posti interni in qualsiasi stato di funzionamento (chiamata o conversazione). Quando il Centralino riceve un allarme:

 - emette un segnale acustico. Il segnale può essere tacitato premendo un qualsiasi tasto del Centralino.
 - viene visualizzata sul display la segnalazione di allarme del primo utente che ha inviato l'allarme:

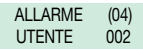

la segnalazione scompare quando il posto interno **risponde** alla chiamata del Centralino (per effettuare la chiamata premere il tasto  $\Omega$ ), o quando il Centralinista procede alla cancellazione forzata tramite il tasto **CANC**.

Qualora vi fossero più situazioni di allarme contemporanee, viene creata una coda di allarmi con le stesse modalità descritte nel paragrafo "U6 Come chiamare un posto interno presente nella coda chiamate" e sul display verrà visualizzato solo il numero degli allarmi registrati (10 max).

Alla ricezione di una chiamata da posto esterno o da posto interno, il Centralino esce dallo stato di allarme per permettere la gestione della chiamata in ingresso. Al termine della gestione della chiamata, lo stato di allarme viene ripristinato.

# U15 Come attivare un relè supplementare Art. 1256

(es. per attivare in modo indipendente e con un comando dedicato: luci, contatti di allarme TVCC, cancelli carrai, ingressi senza posto esterno o altri dispositivi)

Gli attuatori si possono attivare sia in modalità di riposo, sia in modalità di conversazione verso il posto esterno.

#### Per attivare l'attuatore:

 premere il tasto + \*, verrà richiesto l'inserimento del codice per attivare un attuatore specifico, in caso di codice mancante verrà attivato un attuatore generico;

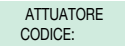

- per confermare l'attivazione dell'attuatore premere il tasto  $\mathfrak{Q}$ .

#### ATTENZIONE!

Per l'utilizzo di questa funzione deve essere presente un posto esterno principale e degli attuatori Art. 1256. Rivolgersi al proprio installatore di fiducia.

#### U16 Come chiamare un Centralino secondario da Centralino principale

Per chiamare un Centralino secondario, il Centralino principale può utilizzare una delle 3 seguenti modalità:

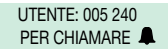

 scorrere la rubrica con i tasti ∇∆ fino a visualizzare il nominativo e premere Ω:

> CENTRALINO 005 CODICE: 005 240

 premere il numero breve corrispondente (vedi "14 Registrazione numeri brevi").

- se la chiamata è avvenuta correttamente:

CHIAMATO UTENTE 005 240

- se la chiamata non è avvenuta correttamente:

UTENTE 005 240 NON DISPONIBILE

- se l'impianto è occupato:

INTERNO OCCUPATO

Quando il **Centralino chiamato solleva la cornetta**, va in comunicazione con il Centralino principale, la durata massima della conversazione è di 2,5 minuti;

> IN COMUNICAZIONE CON UTENTE 005 240

- per terminare la conversazione riagganciare la cornetta.

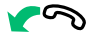

# ATTENZIONE!

Il Centralino secondario e il Centralino principale in comunicazione tra di loro, non possono inoltrare le chiamate o metterle in attesa.

# COMELIT

### U17 Come chiamare un Centralino principale da Centralino secondario

Per chiamare un Centralino principale da Centralino secondario premere -#.

- Se la chiamata è avvenuta correttamente seguiranno 3 toni di conferma;

Quando il **Centralino principale chiamato solleva la cornetta**, va in comunicazione con il Centralino secondario, la durata massima della conversazione è di 2,5 minuti;

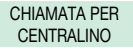

- per terminare la conversazione riagganciare la cornetta.

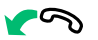

 Se la chiamata non è avvenuta correttamente, se l'impianto è occupato o se il Centralino principale è inesistente; il display visualizza:

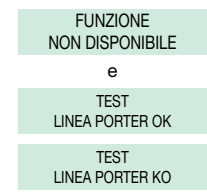

### ATTENZIONE!

Il Centralino secondario e il Centralino principale in comunicazione tra di loro, non possono inoltrare le chiamate o metterle in attesa.

#### U18 Come rispondere a una chiamata da Centralino secondario a Centralino principale

Quando il Centralino principale riceve una chiamata dal Centralino secondario:

- viene visualizzato il NOME del Centralino secondario da cui giunge la chiamata (se inserito nella rubrica, vedi "U8 Come inserire un nome in rubrica") oppure l'indirizzo del Centralino chiamante (es. 005 240).

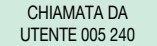

005= indica la "zona" 240= indica l'ID generico del Centralino

- per rifiutare la chiamata premere CANC;
- per **rispondere** alla chiamata proveniente dal Centralino secondario sollevare la cornetta;

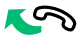

 - il Centralino principale va in comunicazione con il Centralino secondario, la durata massima della conversazione è di 2,5 minuti;

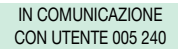

- per terminare la conversazione riagganciare la cornetta.

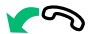

# ATTENZIONE!

Se il Centralino è occupato o il Centralinista è momentaneamente assente e non può rispondere entro 30 secondi, essa verrà inserita nella coda chiamate (vedi "U6 Come chiamare un posto interno presente nella coda chiamate").

U19 Come rispondere a una chiamata da Centralino principale a Centralino secondario

Quando il Centralino secondario riceve una chiamata dal Centralino principale:

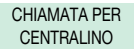

- per **rispondere** alla chiamata proveniente del Centralino principale sollevare la cornetta;

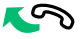

- per terminare la conversazione riagganciare la cornetta.

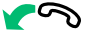

# U20 Come attivare (MASTER) o disattivare (SLAVE) i centralini principali Nel caso di 2 Centralini principali in configurazione serie, agire in uno dei seguenti modi: premere il tasto I del Centralino attivo (MASTER), comparirà la schermata: \* 1- MASTER 2 - SLAVE - premere il tasto 2 per renderlo inattivo (SLAVE). Il Centralino si spegne mentre l'altro Centralino si accende in automatico diventando MASTER. o • premere ON/OFF del Centralino inattivo (SLAVE) per accenderlo. - premere il tasto 👁 e comparirà la schermata: \* 1- MASTER 2 - SLAVE - premere il tasto 1 per confermare che il Centralino deve essere attivo (MASTER). - premere ESC fino a tornare alla schermata principale.

L'altro Centralino si disattiva in automatico diventando SLAVE.

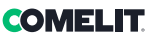

# Impostazioni

Questo capitolo è indirizzato al personale qualificato che, dopo l'installazione, procederà alla programmazione del Centralino di portineria, tramite menu guidati e visualizzati sul display raggiungibili dal menu principale. L'utente può usare queste funzioni per variare alcune impostazioni del Centralino (es.: lingua, data/ora, cancellazione totale della rubrica, ecc.).

| Albero schemate menu 1            | -7                                                                                                    |                                |    |
|-----------------------------------|----------------------------------------------------------------------------------------------------|--------------------------------|----|
| 1- MODIFICA ORA                   | INSERISCI ORARIO<br>00:00                                                                                                  |                                |    |
| 2- MODIFICA DATA                  | INSERISCI DATA<br>00/00/00                                                                                                 |                                |    |
| 3- GIORNO NOTTE<br>AUTOMATICO     | 1- ON/OFF                                                                                                    | SERVIZIO<br>ATTIVO             |    |
|                                   |                                                                                                    | SERVIZIO<br>DISATTIVO          |    |
|                                   | 2- IMPOSTA ORARI                                                                                                    | ORARIO 01:<br>00:00            |    |
|                                   |                                                                                                    | ORARIO 02:<br>00:00            |    |
|                                   |                                                                                                    | ORARIO 03:<br>00:00            |    |
|                                   |                                                                                                    | ORARIO 04:<br>00:00            |    |
|                                   | 3- PROGRAMMA<br>SETTIMANA                                                                                                  | LUNEDÍ<br>MODALITÁ : GIORNO    |    |
|                                   |                                                                                                    | MARTEDÍ<br>MODALITÁ : GIORNO   |    |
|                                   |                                                                                                    | MERCOLEDÍ<br>MODALITÁ : GIORNO |    |
|                                   |                                                                                                    | GIOVEDÍ<br>MODALITÁ : GIORNO   |    |
|                                   |                                                                                                    | VENERDÍ<br>MODALITÁ : GIORNO   |    |
|                                   |                                                                                                    | SABATO<br>MODALITÁ : GIORNO    |    |
|                                   |                                                                                                    | DOMENICA<br>MODALITÁ : GIORNO  |    |
| 4- REGISTRAZIONE<br>NUMERI BREVI  | NUMERO BREVE XX<br>CODICE: XXX                                                                                             |                                |    |
| 5 - MODIFICA LINGUA               | *1 - ITALIANO<br>2 - INGLESE<br>3 - FRANCESE<br>4 - TEDESCO<br>5 - PORTOGHESE<br>6 - DANESE<br>7 - POLACCO<br>8 - OLANDESE |                                |    |
|                                   | 9 - SPAGNOLO                                                                                                    |                                |    |
| 6- SCARICAMENTO<br>NOMI DA PC     | SERVIZIO<br>ATTIVO                                                                                                    |                                |    |
| 7- AZZERAMENTO<br>TOTALE DEI NOMI | VUOI CANCELLARE<br>LA RUBRICA?                                                                                             | DIGITA PASSWORD:               |    |
|                                   |                                                                                                    |                                | 17 |

# I1 Modifica ora

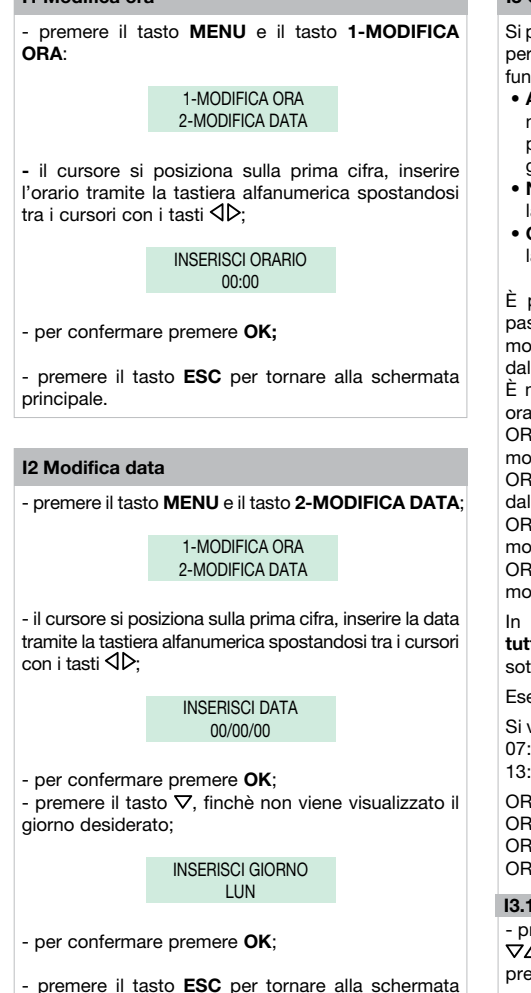

- premere il tasto **ESC** per tornare alla schermata principale.

# 13 Giorno notte automatico

Si può decidere di organizzare la settimana scegliendo per ogni giorno una delle seguenti tre modalità di funzionamento:

- AUTO: il sistema passa dalla modalità GIORNO alla modalità NOTTE negli orari programmati. Non è possibile decidere diverse fasce orarie nei diversi giorni in cui il sistema funziona in modalità AUTO.
- NOTTE: il sistema è in questa modalità per tutta la giornata.
- GIORNO: il sistema è in questa modalità per tutta la giornata.

È possibile impostare il sistema per consentire il passaggio automatico dalla modalità GIORNO alla modalità NOTTE in determinati orari programmabili dall'utente. Gli ORARI impostabili sono al MAX 4.

È molto importante impostare in modo corretto gli orari di commutazione da una modalità all'altra.

ORARIO 1: determina la prima commutazione: dalla modalità NOTTE alla modalità GIORNO

ORARIO 2: determina la seconda commutazione: dalla modalità GIORNO alla modalità NOTTE

ORARIO 3: determina la terza commutazione: dalla modalità NOTTE alla modalità GIORNO

ORARIO 4: determina la quarta commutazione: dalla modalità GIORNO alla modalità NOTTE.

In ogni caso devono sempre essere impostati tutti e 4 gli ORARI anche se (come nell'esempio qui sotto) sono necessari solo 2 commutazioni:

Esempio:

Si vuole impostare il Centralino con questi parametri: 07:00 – 12:00 Funzionamento Giorno 13:00 – 22:00 Funzionamento Giorno

 ORARIO 1: 07:00
 »
 NOTTE > GIORNO

 ORARIO 2: 12:00
 »
 GIORNO > NOTTE

 ORARIO 3: 13:00
 »
 NOTTE > GIORNO

 ORARIO 4: 22:00
 »
 GIORNO > NOTTE

### I3.1 Attivazione/disattivazione

premere il tasto MENU e visualizzare tramite i tasti

 \Delta \Lambda il menu 3-GIORNO NOTTE AUTOMATICO,
 premere il tasto 3;

3-GIORNO NOTTE AUTOMATICO

- premere il tasto **1-ON/OFF**, per attivare o disattivare la funzione;

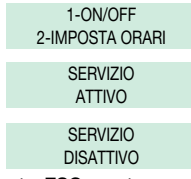

- premere il tasto **ESC** per tornare alla schermata principale.

### I3.2 Impostazione orari in modalità auto

> 3-GIORNO NOTTE AUTOMATICO

- premere il tasto 2-IMPOSTA ORARI;

1-ON/OFF 2-IMPOSTA ORARI

- 00:00 è l'orario di default, il cursore si posiziona sulla prima cifra, inserire l'orario tramite la tastiera alfanumerica spostandosi tra i cursori con i tasti  $\triangleleft b$ ;

ORARIO 1: 00:00

 per confermare e passare all'orario successivo premere il tasto OK e ripetere le stesse operazioni per tutti e 4 gli orari;

> ORARIO 2: 00:00

- premere ripetutamente il tasto **ESC** per tornare alla schermata principale.

I3.3 Programmazione della settimana

premere il tasto MENU e visualizzare tramite i tasti

 \\$\Delta\\$ il menu 3-GIORNO NOTTE AUTOMATICO,

 premere il tasto 3;

3-GIORNO NOTTE AUTOMATICO

- visualizzare tramite il tasto ∇ il menu 3-PROGRAMMA SETTIMANA, premere il tasto 3;

> 3-PROGRAMMA SETTIMANA

> LUNEDÍ MODALITÁ: AUTO LUNEDÍ MODALITÁ: GIORNO LUNEDÍ

MODALITÁ: NOTTE

- per confermare e passare al giorno successivo premere il tasto **OK** e ripetere le stesse operazioni per tutti i giorni della settimana; - per confermare premere OK;

- premere ripetutamente il tasto **ESC** per tornare alla schermata principale.

ATTENZIONE! I giorni programmati per il funzionamento in modalità AUTO avranno tutti le stesse fasce orarie impostate nella sezione "I3.2 Impostazione orari in modalitá auto".

### 14 Registrazione numeri brevi

Il numero breve permette di chiamare un interno premendo direttamente il tasto a cui è associato l'indirizzo dell'utente.

Per memorizzare il numero breve:

premere il tasto MENU e visualizzare tramite i tasti

 \Delta \Lefta il menu 4-REGISTRAZIONE NUMERI BREVI,
 premere il tasto 4:

4-REGISTRAZIONE NUMERI BREVI

- digitare il codice tramite la tastiera alfanumerica (codice 000 di default):

NUMERO BREVE 01 CODICE: 000

N.B. la dicitura CODICE sarà:

- CODICE (di 3 cifre max): 000 per sistema Simplebus

- CODICE (di 3+3 cifre max): --- per sistema Simplebus TOP
- CODICE (di 6 cifre max): ----- per sistema Simplebus e Simplebus TOP con CODICE INDIRETTO

- per passare al numero breve successivo premere il tasto **OK** e seguire le stesse operazioni;

- premere il tasto **ESC** per tornare alla schermata principale.

# 15 Modifica lingua

È possibile impostare la lingua selezionandola tra le seguenti:

- \*1- Italiano (default)
- 2- Inglese
- 3- Francese
- 4- Tedesco
- 5- Portoghese
- 6- Danese
- 7- Polacco
- 8- Olandese
- 9- Spagnolo

- premere il tasto **MENU** e visualizzare tramite i tasti \[\scale\_\triangle] il menu **5-MODIFICA LINGUA**, premere il tasto **5**;

> 5-MODIFICA LINGUA

- visualizzare tramite i tasti  $\nabla \Delta$  la lingua scelta e premere il tasto corrispondente (es. **2** per l'inglese);

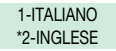

- premere ripetutamente il tasto **ESC** per tornare alla schermata principale.

## 16 Scaricamento nomi da pc

È possibile inserire i nominativi nella rubrica personale scaricandoli dal PC tramite l'Art. 1249B. Per eseguire questa operazione è necessario attivare la funzione tramite menu, collegare il Centralino al PC mediante l'apposito cavetto seriale e avviare il software di scaricamento.

ATTENZIONE! ATTIVARE LA FUNZIONE SOLO QUANDO SI DESIDERA SCARICARE I NOMI DA PC. LA FUNZIONE RIMANE ATTIVA PER 1 MINUTO.

premere il tasto MENU e visualizzare tramite i tasti

 \\$\Delta\Log il menu 6-SCARICAMENTO NOMI DA PC;

6-SCARICAMENTO NOMI DA PC

- premere il tasto 6 per attivare la funzione:

SERVIZIO ATTIVO

Lo scaricamento nomi è attivabile SOLO con RUBRICA VUOTA.

 premere ESC per tornare alla schermata principale su cui verrà visualizzata la scritta "IPC" (per 1 minuto); si può ora procedere allo scaricamento dei nomi utilizzando l'Art. 1249B, durante lo scaricamento il Centralino non può effettuare o ricevere chiamate; il servizio si riattiva automaticamente al termine dello scaricamento.

# 17 Azzeramento totale dei nomi

Per cancellare la rubrica:

- premere il tasto **MENU** e visualizzare tramite i tasti ∇∆ il menu **7-AZZERAMENTO TOTALE DEI NOMI,** premere il tasto **7**;

> 7-AZZERAMENTO TOTALE DEI NOMI

- ti verrà chiesto se vuoi cancellare la rubrica;

VUOI CANCELLARE LA RUBRICA?

- per confermare premere il tasto **OK** e inserire la password di conferma (**1998**);

DIGITA PASSWORD:

- per confermare premere il tasto OK;

ELIMINAZIONE IN CORSO...

- a fine eliminazione verrà visualizzata la schermata principale.

# Configurazioni

| COMELIT |
|---------|
|---------|

| Albero schemate menu 8  |                                      |                                  |                                                                                     |                               |
|-------------------------|--------------------------------------|----------------------------------|-------------------------------------------------------------------------------------|-------------------------------|
| 8 - OPZIONI<br>AVANZATE | 1 - IMPOSTAZIONI<br>MODALITÁ VIDEO   | SERVIZIO<br>ATTIVO               | *1 - MOD. NORMALE<br>2 - MOD. DIRETTA                                               |                               |
|                         |                                      | SERVIZIO<br>DISATTIVO (default)  |                                                                                     |                               |
|                         | 2- MODALITÁ DI                       | *1 - COD. SIMPLEBUS              |                                                                                     |                               |
|                         | CHIAMATA                             | 2 - COD. INDIRETTO               |                                                                                     |                               |
|                         |                                      | 3 - COD. INDIRETTO<br>SENZA NOME | *1 - FILTRO OFF<br>2 - FILTRO ON                                                    |                               |
|                         | 3- TIPO DI                           | *1 - SECONDARIO                  | *1 - CPS SINGOLO                                                                    |                               |
|                         | CENTRALINO                           |                                  | 2 - CPS PARALLELO                                                                   | (funzione non<br>disponibile) |
|                         |                                      |                                  | 3 - CPS SERIE                                                                       | 1 - MASTER<br>*2 - SLAVE      |
|                         |                                      | 2 - PRINCIPALE                   | *1 - CPS SINGOLO                                                                    |                               |
|                         |                                      | (modalità<br>SIMPLEBUS TOP)      | 2 - CPS PARALLELO                                                                   | 1 - LS-IN<br>*2 - LP-IN       |
|                         |                                      |                                  | 3 - CPS SERIE                                                                       | 1 - MASTER<br>*2 - SLAVE      |
|                         | 4- AUTO ACC. INTERNA<br>ON/OFF       | SERVIZIO<br>ATTIVO               |                                                                                     |                               |
|                         |                                      | SERVIZIO<br>DISATTIVO (default)  |                                                                                     |                               |
|                         | 5- CHIAMATA TRIPLA<br>ON/OFF         | SERVIZIO<br>ATTIVO               |                                                                                     |                               |
|                         |                                      | SERVIZIO<br>DISATTIVO (default)  |                                                                                     |                               |
|                         | 6- FUNZIONE<br>CONTATTO CH-CH        | *1 - RIP. CHIAMATA               | *DURATA CONTATTO:<br>1 SEC<br>DURATA CONTATTO:<br>3 SEC<br>DURATA CONTATTO<br>5 SEC |                               |
|                         |                                      | 2 - MONITOR EST.                 |                                                                                     |                               |
|                         | 7- FUNZIONAMENTO<br>CENTR. PRINC+SEC | SERVIZIO<br>ATTIVO               |                                                                                     |                               |
|                         |                                      | SERVIZIO<br>DISATTIVO (default)  |                                                                                     |                               |

#### C8.1 Impostazione modalità video

#### È disattivata di default.

Attivando questa funzione sarà possibile effettuare una chiamata video verso un posto interno. Il monitor chiamato dal Centralino si accenderà consentendo ad es. la visione delle telecamere scorporate abbinate all'Art. 1259C.

La modalità VIDEO può essere NORMALE o DIRETTA.

In modalità **NORMALE** l'accensione del video del posto interno avviene alzando la cornetta o attivando la fonica alla ricezione della chiamata del Centralino; mentre in modalità **DIRETTA** avviene automaticamente alla ricezione della chiamata.

Per attivare la funzione:

- premere il tasto **MENU** e visualizzare tramite i tasti ∇∆ il menu **8-OPZIONI AVANZATE**, premere il tasto **8**;

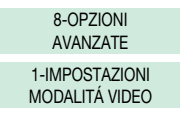

- premere il tasto 1 per attivare o disattivare la funzione;

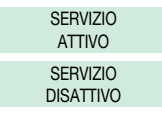

- se il servizio è stato attivato, verrà chiesto di scegliere tra le 2 diverse modalità.

Premere il tasto 1 per la **MODALITÁ NORMALE** o il tasto 2 per la **MODALITÁ DIRETTA**;

\*1-MOD. NORMALE 2-MOD. DIRETTA

# C8.2 Modalità di chiamata

Tramite questa funzione si sceglie la modalità di chiamata manuale del Centralino, tra 3 diverse modalità:

1- CODICE SIMPLEBUS (di default), la chiamata avviene digitando il codice abbinato ad ogni utente.

 Se il tipo di impianto è SIMPLEBUS l'utente citofonico è identificato da un campo Nome Utente (opzionale) e da un campo Codice di 3 cifre massimo (compreso tra 1 e 240).

**ESEMPIO: Nome utente** = Rossi; **Codice** = 015.

 Nel caso di impianto SIMPLEBUS TOP l'utente citofonico è identificato dai campi Nome Utente (opzionale) e da un campo Codice composto da due parti: campo zona di 3 cifre massimo (compreso tra 1 e 500) e campo utente tassativamente di 3 cifre (compreso tra 1 e 249).

**ESEMPIO:** Nome utente = Rossi; **Codice** = 25 015. **2- CODICE INDIRETTO**, la chiamata avviene digitando il codice indiretto di 6 cifre massimo. Questo codice deve essere presente in rubrica e associato all'utente provvisto di nome (obbligatorio) e di codice Simplebus (o Simplebus TOP).

3- CODICE INDIRETTO SENZA NOME, vedi modalità precedente, la differenza è che qui il campo nome non è obbligatorio. In questa modalità verrà richiesto FILTRO OFF o FILTRO ON, se attivato consente la visualizzazione a display solo degli utenti con campo nome inserito; mentre col filtro disattivato verranno visualizzati tutti gli utenti.

Per attivare la funzione:

8-OPZIONI AVANZATE

- visualizzare tramite il tasto ⊽ il menu 2-MODALITÁ DI CHIAMATA, premere il tasto 2;

> 2-MODALITÁ DI CHIAMATA

- visualizzare la modalità scelta tramite i tasti ∇Δ, premere il tasto 1 per il COD. SIMPLEBUS, premere il tasto 2 per il COD. INDIRETTO o il tasto 3 per il COD. INDIRETTO SENZA NOME;

> \*1-COD. SIMPLEBUS 2-COD. INDIRETTO 3-COD. INDIRETTO SENZA NOME

 se verrà scelto il 3- CODICE DIRETTO SENZA NOME, verrà richiesta l'attivazione del filtro; premere il tasto 1 per la disabilitazione o 2 per la sua attivazione;

> \*1-FILTRO OFF 2-FILTRO ON

# **COMELIT**

# C8.3 Tipo di centralino (modalità Simplebus Top)

II Centralino può essere SECONDARIO o PRINCIPALE.

 Impostare SECONDARIO quando il Centralino è utilizzato come SECONDARIO, in uscita dai morsetti LM-LM degli scambi Art. 1424 (impianto Simplebus TOP); oppure quando il Centralino è utilizzato come PRINCIPALE, in impianti Simplebus con scambi Art. 1224A o in un impianto con singolo montante e in assenza di scambi.

ATTENZIONE! il Centralino SECONDARIO non può essere configurato come Centralino in PARALLELO.

 Impostare PRINCIPALE quando il Centralino è utilizzato come PRINCIPALE in impianto SIMPLEBUS TOP, quindi posizionato nella tratta prima degli scambi Art. 1424 che definiscono le zone/montanti.

Il Centralino SECONDARIO o PRINCIPALE deve essere poi configurato come:

- 1- SINGOLO
- 2- PARALLELO
- 3- SERIE.
- 1-Selezionare **SINGOLO** quando il Centralino è l'unico presente sull'impianto oppure l'unico che serve un determinato montante.
- 2- In presenza di 2 Centralini principali o secondari che servono il medesimo montante, la configurazione **PARALLELO**, implica che entrambi i Centralini saranno operativi con le stesse funzionalità. Il primo dei due che risponde a una chiamata precluderà all'altro la possibilità di effettuare la stessa operazione.

L'accensione o lo spegnimento di uno dei 2 provocherà automaticamente l'accensione o lo spegnimento dell'altro.

Configurare entrambi i Centralini come PARALLELO e impostare come LS-IN il Centralino collegato sotto la linea LS-LS dello scambio Art. 1424; impostare come LP-IN quello posto sotto la linea LPin-LPin dello scambio Art. 1424.

Per il Centralino PARALLELO non è possibile la commutazione in NOTTE e la funzione GIORNO/ NOTTE AUTOMATICO (vedi "I3 Giorno notte automatico").

Nella schermata di riposo dei due Centralini dovrà comparire P, che indica il Centralino configurato in parallelo e l'icona fissa **↓**.

3- In presenza di 2 Centralini principali o secondari che servono il medesimo montante, la configurazione SERIE, implica che solo 1 dei 2 può essere operativo (Centralino MASTER), mentre l'altro è disattivo (Centralino SLAVE). Configurare entrambi i Centralini come SERIE

e il Centralino attivo sarà di volta in volta quello impostato come **MASTER**. Per commutare un Centralino da MASTER a SLAVE e viceversa vedi "U20 Come attivare (master) o disattivare (slave) i centralini principali". Nella schermata di riposo dei due Centralini dovrà comparire **S**, che indica il Centralino configurato in serie e l'icona fissa **↓**.

# ATTENZIONE!

- se compare l'icona ! c'è un problema di configurazione dei 2 Centralini (es. entrambi MASTER o SLAVE, LP-IN o LS-IN oppure uno SERIE e l'altro PARALLELO).

- se in un impianto Simplebus TOP (con scambi Art. 1424), sono presenti sia Centralini principali che secondari; per il corretto funzionamento dell'impianto è necessario attivare su tutti i Centralini l'impostazione "C8.7 Funzionamento centr. princ+sec".

#### Come configurare un centralino principale

- premere il tasto **MENU** e visualizzare tramite i tasti ∇∆ il menu **8-OPZIONI AVANZATE**, premere il tasto **8**;

> 8-OPZIONI AVANZATE

- visualizzare tramite i tasti  $\nabla \Delta$  il menu **3-TIPO DI CENTRALINO**, premere il tasto **3**;

3- TIPO DI CENTRALINO

- premere il tasto 2;

1- SECONDARIO

\*2- PRINCIPALE

Il Centralino di default è configurato come CPS SINGOLO.

È ora possibile configurarlo come CPS PARALLELO o CPS SERIE.

- per configurarlo come 2-CPS PARALLELO, premere il tasto 2;

#### 1- CPS SINGOLO \*2- CPS PARALLELO

- per configurarlo come LS-IN premere tasto 1, per configurarlo come LP-IN premere tasto 2;

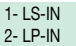

- per configurarlo come CPS SERIE, visualizzare tramite i tasti  $\nabla \Delta$  il menu **3-CPS SERIE**, premere il tasto **3**;

\*3- CPS SERIE

 per configurarlo come MASTER premere il tasto 1, per configurarlo come SLAVE premere il tasto 2;

> 1- MASTER 2- SLAVE

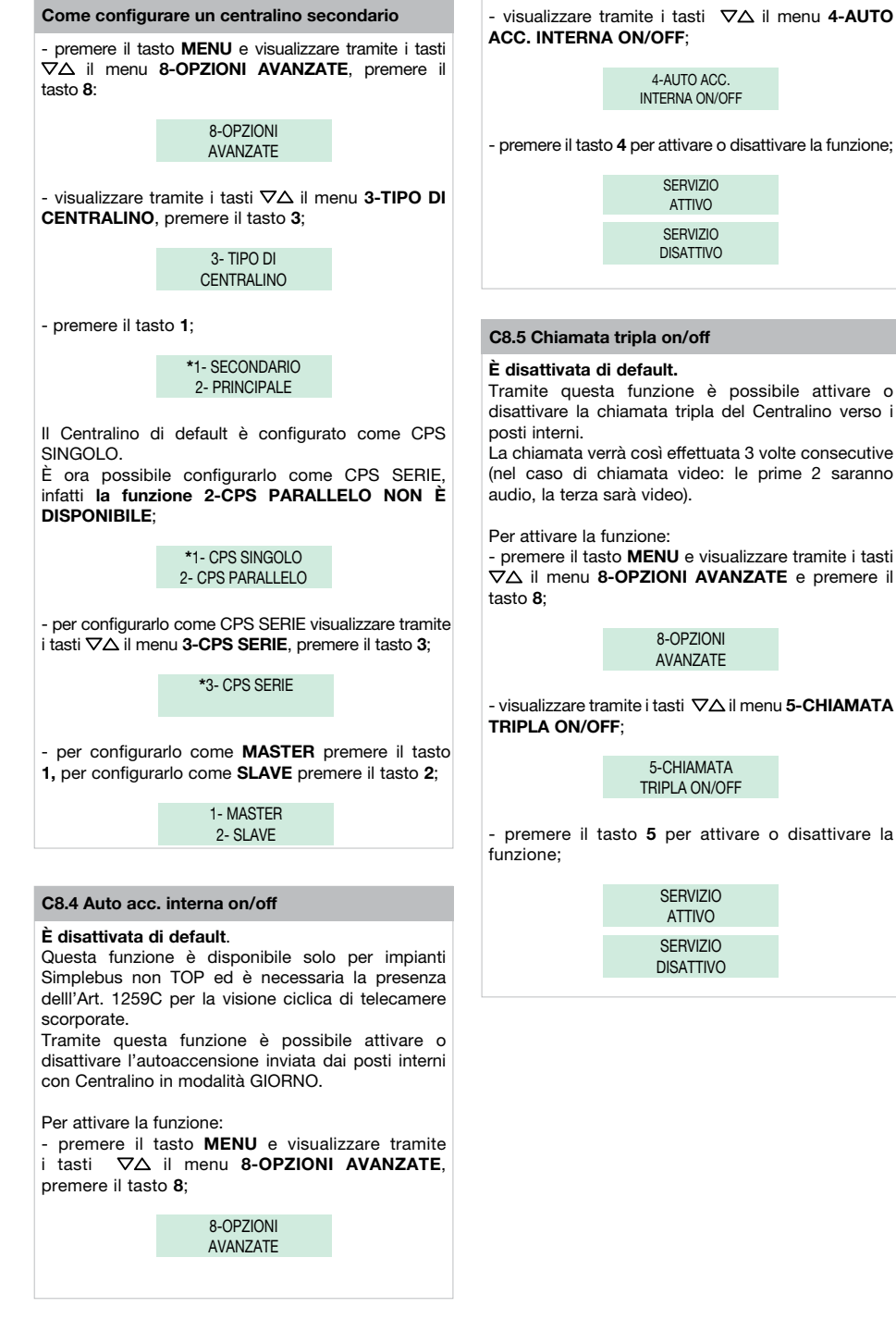

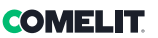

# C8.6 Funzione contatto CH-CH

Tramite questa funzione è possibile assegnare la funzione al contatto CH-CH, **di default** la funzione attivata è la **ripetizione di chiamata** e si potrà scegliere la temporizzazione della chiusura del contatto tra 1, 3 e 5 secondi.

In alternativa è possibile attivare la funzione di **monitor parallelo o esterno**; il contatto si chiuderà per tutta la durata di una chiamata VIDEO da posto esterno.

Per attivare la funzione:

8-OPZIONI AVANZATE

- visualizzare tramite i tasti ∇△ il menu 6-FUNZIONE CONTATTO CH-CH, premere il tasto 6;

#### 6-FUNZIONE CONTATTO CH-CH

- premere il tasto 1 per funzione RIPETIZIONE DI CHIAMATA o il tasto 2 per funzione MONITOR ESTERNO;

> 1-RIP CHIAMATA 2- MONITOR EST.

- se si è digitato il tasto 1, verrà chiesta la DURATA di CHIUSURA del CONTATTO, visualizzare tramite i tasti  $\nabla \Delta$  il tempo scelto (1, 3 o 5 sec.);

DURATA CONTATTO: 1 SEC

DURATA CONTATTO: 3 SEC

DURATA CONTATTO: 5 SEC

### C8.7 Funzionamento centr. princ+sec

#### È disattivata di default. ATTENZIONE!

Questa funzione **deve essere attivata** su tutti i Centralini per il corretto funzionamento di impianti Simplebus TOP (con scambi Art. 1424) che utilizzano sia Centralini principali che secondari.

Per attivare la funzione:

premere il tasto MENU e visualizzare tramite i tasti

 \scale A il menu 8-OPZIONI AVANZATE, premere il tasto 8;

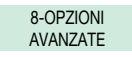

- visualizzare tramite i tasti ∇∆ il menu 7-FUNZIONAMENTO CENTR. PRINC+SEC;

> 7-FUNZIONAMENTO CENTR. PRINC+SEC

- premere il tasto 7 per attivare o disattivare la funzione;

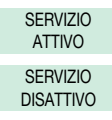

# Warning

- This Comelit product has been designed and manufactured for use in the creation of audio and video communication systems in residential, commercial, industrial and public buildings.
- All activities connected to the installation of Comelit products must be carried out by qualified technical personnel, with careful observation of the indications provided in the manuals / instruction sheets supplied with those products.
- · Disconnect the power supply before carrying out any operations on the wiring.
- · Use wires with a cross-section suited to the distances involved, observing the instructions provided in the system manual.
- · We advise against running the system wires through the same duct as power cables (230V or higher).
- To ensure Comelit products are used safely: carefully observe the indications provided in the manuals / instruction sheets; make sure the system created using Comelit products has not been tampered with / damaged.
- Comelit products do not require maintenance aside from routine cleaning, which should be carried out in accordance with the indications provided in the manuals /instruction sheets. Any repairs must be carried out: for the products themselves, exclusively by Comelit Group S.p.A.; for the systems, by qualified technical personnel.
- Comelit Group S.p.A. accepts no liability for any purpose other than the intended use, or failure to observe the indications and warnings contained in this manual / instruction sheet. Comelit Group S.p.A. reserves the right to change the information provided in this manual / instruction sheet at any time and without prior notice.

#### Directives/standards

- The manufacturer, Comelit Group S.p.A., hereby declares that the equipment art. 1998NA conforms to directive 2014/30/UE. The full text of the EU Declaration of Conformity is available at: https://pro.comelitgroup.com/en-gb/product/1998NA
- This product falls within the scope of European product directive 2012/19/UE concerning the management of waste electrical and electronic equipment (WEEE). The device should not be disposed of as unsorted domestic waste as it consists of various materials which can be recycled at relevant premises. Contact your local authority to find out the location of the environmental companies best suited to receiving the product for disposal and subsequent proper recycling. The product is not potentially harmful to human health, as it does not contain toxic substances as specified in Directive 2011/65/EU (RoHS), but if abandoned in the natural environment may negatively impact the ecosystem. Read the instructions carefully before using the product for the first time. We advise against using the product or any purpose other than its intended use, as improper use may present the risk of electric shocks.

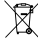

This symbol on the product label indicates that the product complies with the standards concerning waste electrical and electronic equipment. Improper use of the equipment, or abandoning it in the natural environment, may be punished by law.

# Table of contents

| Description                                                 | 28            |
|-------------------------------------------------------------|---------------|
| Device (see page 27)                                        |               |
| Keypad                                                      |               |
| Alphanumeric keypad                                         |               |
| Connections                                                 | 29            |
| Description of terminal block                               | 29            |
| Technical specifications                                    | 30            |
| Interface and navigation mode                               | 31            |
| Description of the interface                                |               |
| System status                                               | 31            |
| Menu navigation                                             | 31            |
| Use                                                         | 32            |
| U1 How to answer a call from an internal unit               |               |
| U2 How to answer a call from an external unit               |               |
| U3 How to call an internal unit                             |               |
| U4 How to transfer a call from the external unit to an inte | ernal unit33  |
| U5 How to set up communication between 2 internal un        | its (intercom |
| function)                                                   |               |
| U6 How to call an internal unit listed in the call queue    |               |
| U7 How to use the name directory                            | 35            |
| U8 How to enter a name in the directory                     | 35            |
| U9 How to find a name in the directory                      | 35            |
| U10 How to delete a name in the directory                   | 35            |
| U11 How to edit a contact in the directory                  |               |
| U12 How to use the lock-release                             |               |
| U13 Day/night operating mode                                |               |
| U14 Alarm indication                                        |               |
| 115 How to activate an additional relay Art 1256            | 37            |

| U16 How to call a secondary switchboard from a main switchboard3   | 7  |
|--------------------------------------------------------------------|----|
| U17 How to call a main switchboard from a secondary switchboard3   | 8  |
| U18 How to answer a call made from the secondary switchboard to th | e  |
| main switchboard                                                   | 38 |
| U19 How to answer a call made from the main switchboard to the     |    |
| secondary switchboard                                              | 38 |
| U20 How to activate (MASTER) or deactivate (SLAVE) the main        |    |
| switchboards                                                       | 39 |
| Settings                                                           | D  |
| Menu 1-7 screens tree diagram                                      | 0  |
|                                                                    | 1  |
| I2 Change date                                                     | 1  |

| I3 Automatic day night     | 41 |
|----------------------------|----|
| I4 Recording speed numbers |    |
| I5 Change language         |    |
| I6 Download names from PC  |    |
| 17 All names deleted       | 43 |

|                                               | 44 |
|-----------------------------------------------|----|
| Menu 8 screens tree diagram                   |    |
| C8.1 Video mode configuration                 | 45 |
| C8.2 Calling mode                             | 45 |
| C8.3 Type of switchboard (Simplebus Top mode) | 46 |
| C8.4 Int. self act. on/off                    | 47 |
| C8.5 Triple call on/off                       | 47 |
| C8.6 Function CH-CH contact                   | 48 |
| C8.7 Function main+sec. switchb.              | 48 |

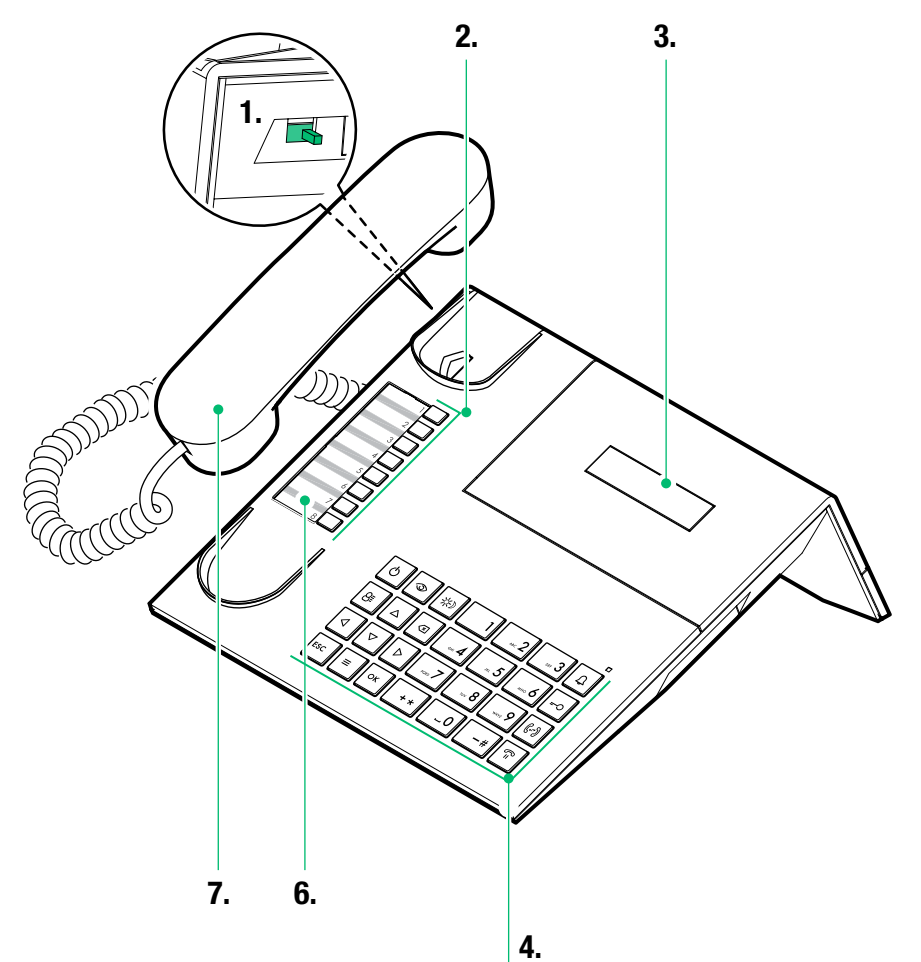

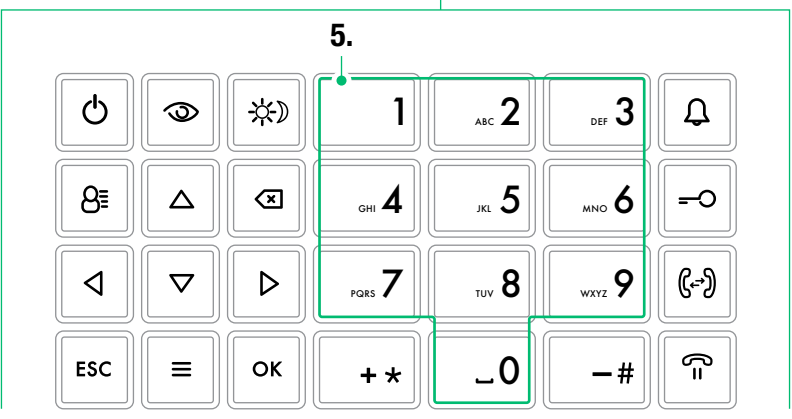

# Description

Audio porter switchboard in desk version for Simplebus 1 system with microswitch keypad and 32-character alphanumeric display. Ergonomic handset with positioning on the base facilitated by invisible magnetised panels. Allows the code and name of the called and calling users to be displayed, keeping unanswered calls stored in the memory. Manages Day/ Night mode and the user/user intercom service. Allows management of alarm signals originating from users. Up to 1000 users can be saved in the memory. Comes with a removable cable with connection hub. 24 VAC power supply with Art. 1195.

The main functions of the switchboard are as follows:

- call an internal unit
- receive calls from external units and transfer them to internal units as necessary
- · receive routine or alarm calls from the internal units
- control external unit electric locks
- activate a relay

The porter switchboard also offers:

- DAY/NIGHT management allowing switchboard functions to be enabled only in specific time bands that can be programmed by the user;
- a CALL QUEUE, in which the calls from internal units which could not be answered are stored:
- a NAME DIRECTORY which can be programmed so as to identify the caller easily.

# Device (see page 27)

- 1. Call volume adjustment (high medium low)
- 2. Speed numbers
- 3. Message indication display
- 4. Keypad
- 5. Alphanumeric keypad
- 6. Customisable nameplate
- 7. Handset

# Keypad

| <b>ON/OFF</b> Power on (press and hold for 2 seconds)/power off           |
|---------------------------------------------------------------------------|
| "MASTER" "SLAVE" control key for main or secondary switchboards in series |
| DAY or NIGHT mode enable key                                              |
| Name directory key                                                        |
| Name directory and menu scroll keys                                       |
| Keys used to scroll through missed calls                                  |
| Key used to cancel a call or delete entered data                          |
| Exit menu key                                                             |
| MENU key                                                                  |
| Confirm key                                                               |
| Call key                                                                  |
| Lock-release key                                                          |
| Call transfer ("Follow me") key                                           |
| Call hold key                                                             |
| Key used to call the main switchboard from                                |
| Call hold key<br>Key used to call the main switchboard from               |
|                                                                           |

# + \* Key used to activate an additional relay

# Alphanumeric keypad

For several of the functions, the keypad can be used to enter both numbers and letters: this can be done by pressing the same button several times, for example if you press key 2 several times, A – B - C - 2 will appear in succession. If a different button is pressed, the cursor on the display will move onto the next letter.

1 Key for entering symbols ÄÅÆÖÜØß1

Þ Moves the cursor onto the next letter

< Moves the cursor onto the previous letter

- ▶ Press OK to confirm the data entered.
- ▶ Press to clear the data entered.

# Connections

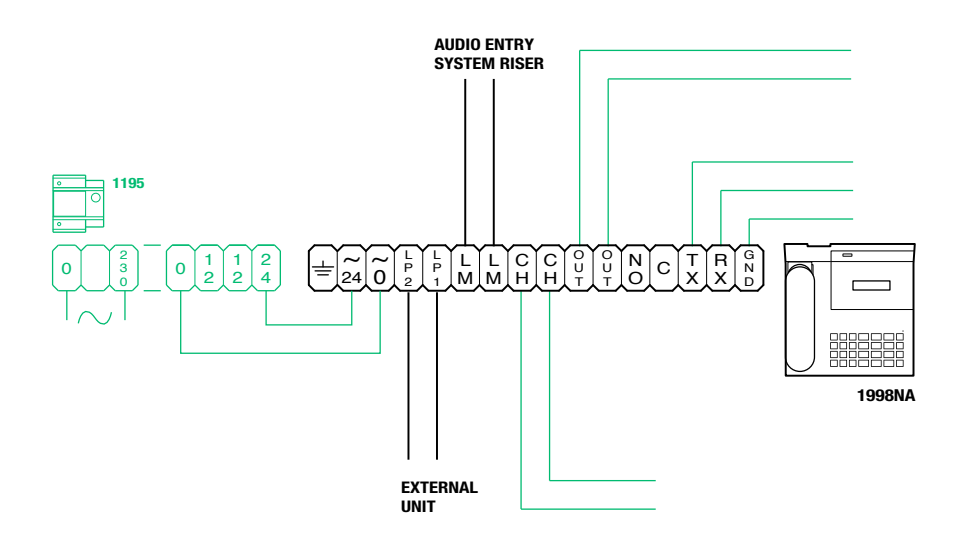

# **Description of terminal block**

| ÷         | Earthing                                                                                                    |  |  |
|-----------|----------------------------------------------------------------------------------------------------|--|--|
| 24 ~      | 24V DC power supply                                                                                                    |  |  |
| 0 ~       | 0V DC power supply                                                                                                    |  |  |
| LP1 LP2   | Line for incoming data from the external unit                                                                                                    |  |  |
| LM LM     | Data line to risers                                                                                                    |  |  |
| СН СН     | Free contact for "call repeat" or "enable external monitor"                                                                                       |  |  |
| OUT OUT   | C NO output for remote camera control                                                                                                    |  |  |
| NO C      | Normally open contact for "FOLLOW ME" function (function not available)                                                                           |  |  |
| TX RX GND | <ul> <li>RS232 serial port for connection to the remote switchboard in systems with multiple<br/>switchboards in series or in parallel</li> </ul> |  |  |

# **Technical specifications**

# **COMPATIBLE SYSTEMS**

Simplebus 1 audio Yes Simplebus 1 audio/video Yes

# **DISPLAY SPECIFICATIONS**

Type of display 32-character alphanumeric display

# **ELECTRICAL SPECIFICATIONS**

Maximum current absorption 200 mA Absorption in standby 20 mA

# HARDWARE CHARACTERISTICS

Communication port RS232

#### MAIN FEATURES

| Height                | 90          |
|-----------------------|-------------|
| Width                 | 225         |
| Depth                 | 230         |
| Operating temperature | -5°C + 40°C |

# SOFTWARE/FIRMWARE CHARACTERISTICS

Number of user codes 1000 No. of users that can be stored 1000

### FUNCTIONS

Alarm function Yes Actuator control function Yes Intercom function Yes Key button function Yes

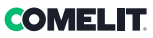

# Interface and navigation mode

# Description of the interface

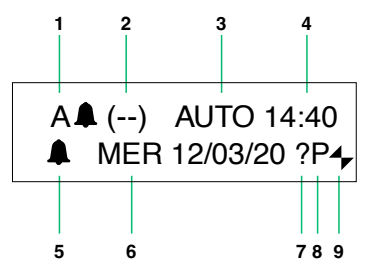

#### System status

| 1 | Α                                                  | AUDIO mode                                                                                                    |
|---|----------------------------------------------------|----------------------------------------------------------------------------------------------------|
|   | V                                                  | VIDEO mode                                                                                                    |
| 2 | ()                                                 | indicates the number of<br>unanswered calls in DAY mode                                                                                                    |
|   | NIGHT                                              | if the text NIGHT appears, this<br>indicates the system is operating in<br>this mode                                                                                                    |
| 3 | AUTO                                               | operation in AUTO mode is only<br>displayed during DAY mode                                                                                                    |
| 4 | time (hours: minutes)                              |                                                                                                    |
| 5 | indication of unanswered calls in NIGHT mode       |                                                                                                    |
| 6 | day (Mon, Tue, etc.) and date (day/month/<br>year) |                                                                                                    |
| 7 | !                                                  | the 2 switchboards configured are NOT compatible                                                                                                    |
|   | ?                                                  | the switchboard has not yet<br>detected the presence of the<br>remote switchboard                                                                                                    |
| 8 | Р                                                  | indicates that the switchboard is configured in parallel                                                                                                    |
|   | S                                                  | indicates that the switchboard is<br>configured in series                                                                                                    |
| 9 | ŧ                                                  | <b>steady</b> indicates correct operation of the serial line                                                                                                    |
|   | +                                                  | <b>flashing</b> indicates malfunctioning of the serial line                                                                                                    |
|   | LM KO                                              | indicates a short circuit on the riser<br>line, the text is accompanied by a<br>tone which sounds repeatedly. The<br>switchboard rejects any attempts to<br>call or transfer calls to internal units;<br>however, all incoming calls from<br>the external unit will be dealt with<br>normally. |

 when the menu for point 6-DOWNLOAD NAMES FROM PC
 IPC is activated, this indicates that the serial port is ready and waiting to receive data from the PC.

# Menu navigation

- Press  $\Delta \nabla$  to scroll through the menu.
- Press ⊲▷ to move the cursor in order to change the entered data.
- Press OK to confirm the displayed information or data entered.
- Press I to clear the data entered
- Press ESC to clear the selection and/or exit the programming menu.

# Use

The following functions are the main features of the switchboard and its operating mode, these can all be accessed directly, without using the menus.

# U1 How to answer a call from an internal unit

When the switchboard receives a call from an internal unit:

- the NAME of the internal unit from which the call is being made, if it is listed in the directory (see "U8 How to enter a name in the directory"), or the address making the call (e.g. 002) is displayed.

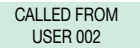

• to **answer** the call originating from the internal unit, lift the handset within 30 seconds;

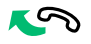

- the switchboard begins communicating with the internal unit, the maximum talk time is 2.5 minutes;

COMMUNICATING WITH USER 002

- to end the conversation, hang up the handset.

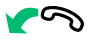

to reject the call, press CANC.

#### CAUTION!

If the switchboard is busy or the switchboard operator is momentarily absent and cannot answer within 30 seconds, the call will be added to the call queue (see "U6 How to call an internal unit in the call queue".

# U2 How to answer a call from an external unit

The switchboard **must** be in DAY mode, in NIGHT mode it will only answer direct switchboard calls. The switchboard can receive a call from an external unit:

 addressed directly to an internal unit, in which case the NAME of the called unit (if a name in the directory has been assigned to the called code, see "U8 How to enter a name in the directory") or the address of the called unit (e.g. 002) is displayed.

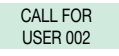

- or addressed directly to the switchboard (address=240)

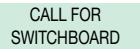

 to answer the call originating from the internal unit, lift the handset within 30 seconds;

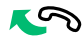

- the switchboard begins communicating with the external unit, the maximum talk time is 2.5 minutes;

COMMUNICATING TO EXTERNAL UNIT

 press key A if necessary,—O to activate the external unit electric lock; if lock-release takes place, a confirmation tone will sound;

- to end the conversation, hang up the handset.

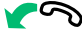

• to reject the call, press CANC.

# CAUTION!

In NIGHT mode (see "U13 Day/night operating mode"), calls from the external unit addressed to an internal unit appear on the display, but cannot be intercepted by the switchboard.

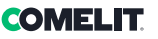

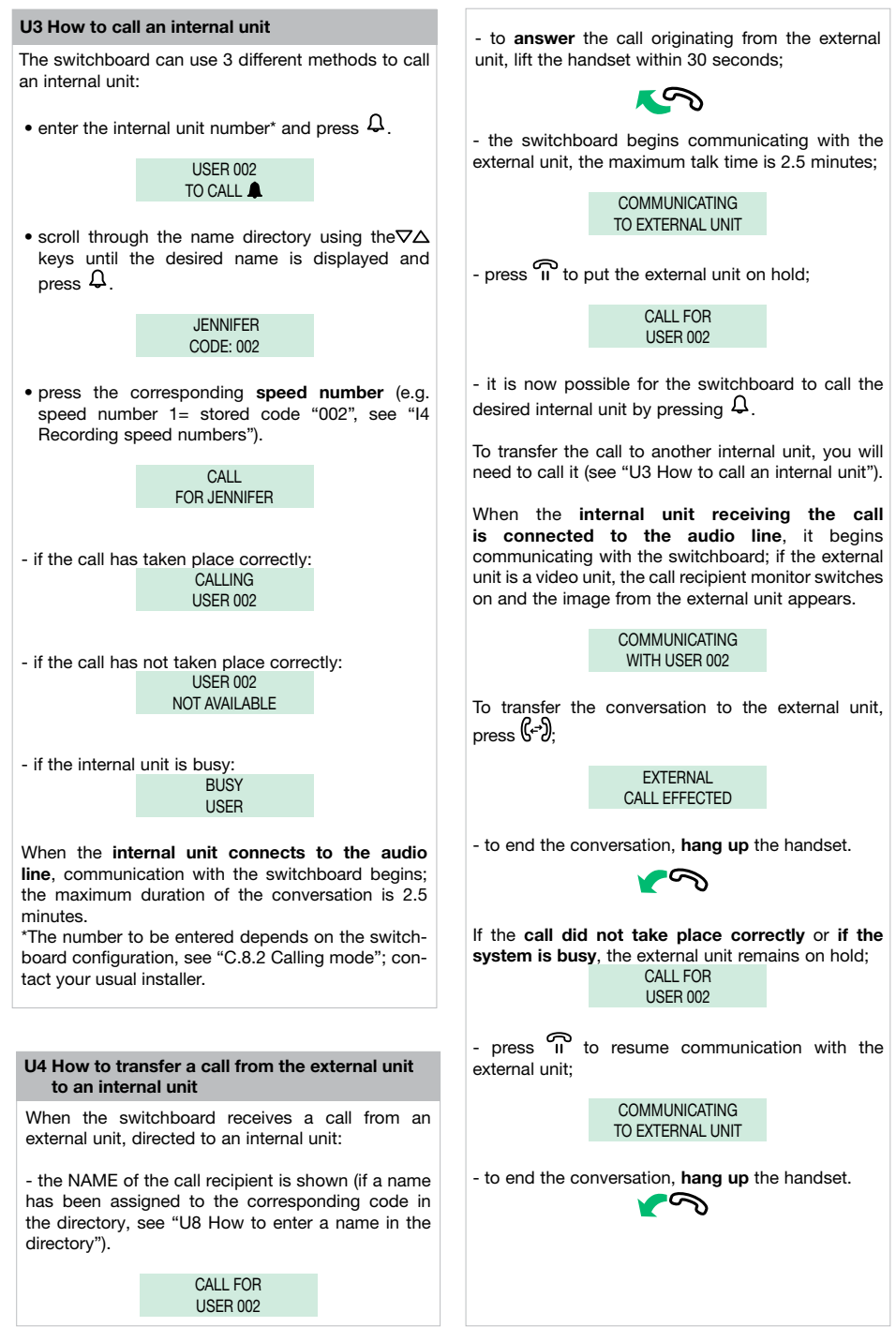

Z

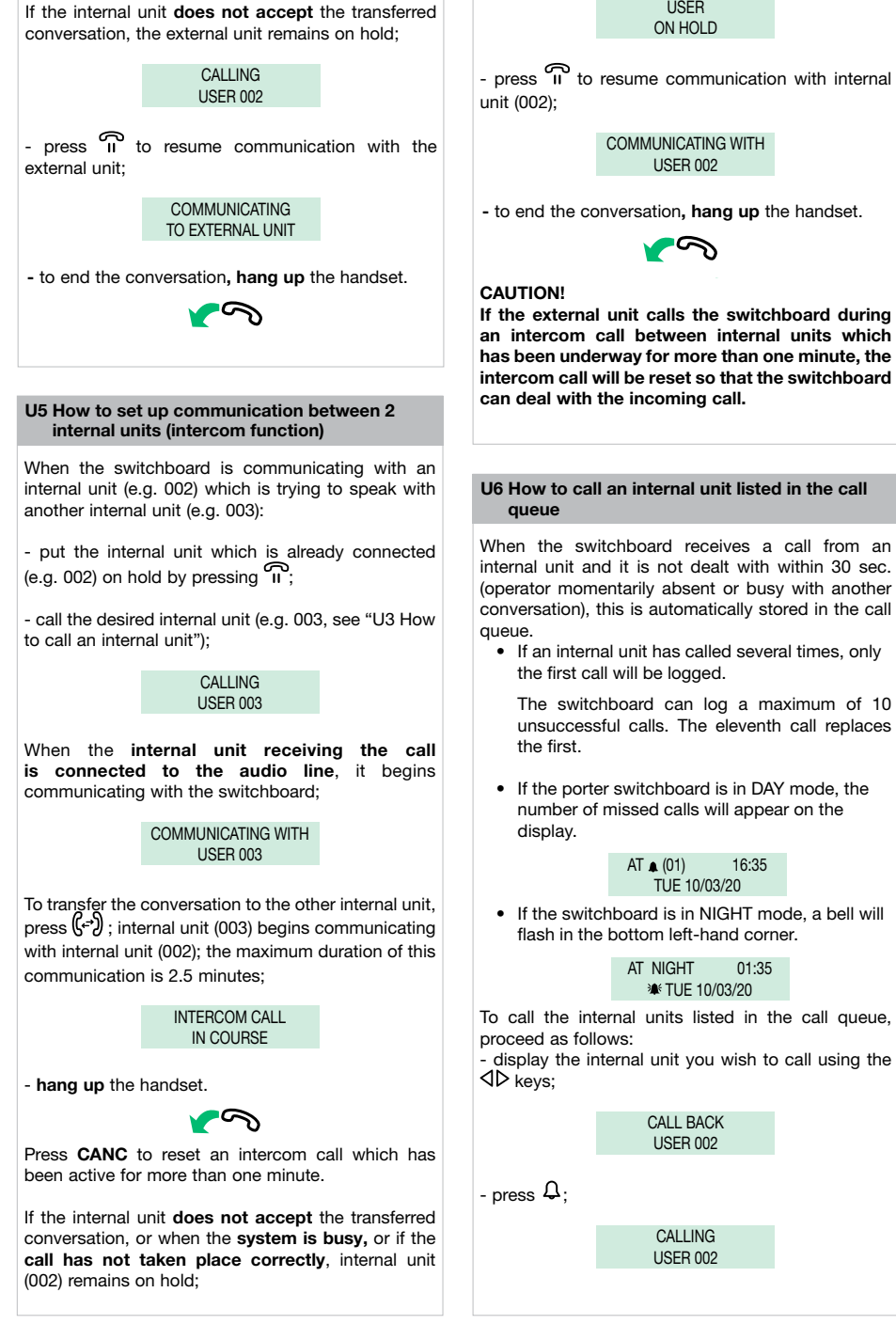

USFR

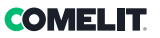

# U7 How to use the name directory

To view the directory, scroll through the list of users with the  $\nabla\Delta$  keys; press and hold the key to speed up scrolling. The NAME and CODE associated with each user will be displayed in sequence.

Up to 1000 names with a maximum of 16 alphanumeric characters can be entered; a code must be associated with each name to correspond with the desired internal unit.

The following special characters may be entered: Ä, Å, Æ, Ö, Ü, Ø, ß, by repeatedly pressing 1.

CAUTION! To enter names, you may proceed by downloading a database from a PC using Art. 1249B (see "I6 Download names from PC"). The manual procedure is outlined below.

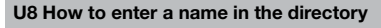

If you wish to enter a name in the directory:

- press the 8 key;

ENTER NAME

- the cursor will be positioned on the first letter. Enter the name using the alphanumeric keypad, moving from one letter to the next using the  $\triangleleft b$ keys, to delete a character press **CANC**;

- press OK to confirm the name entry:

ENTER SB CODE

- enter the code using the alphanumeric keypad (see table on page 72);

- to confirm code entry press OK;

ENTER INDIRECT CODE

- only enter the indirect code using the alphanumeric keypad if the indirect code calling mode has been activated (see "C.8.2 Calling mode").

- to confirm code entry press OK;

- it will now be possible to enter a new name; alternatively press **ESC** to exit.

# U9 How to find a name in the directory

If you wish to find a name in the directory:

- press 8<sup>±</sup> twice in quick succession;

SEARCH NAME:

- enter the name, even using just part of the extension;

- to confirm your selection, press OK.

If there are several users with the same initial, you can scroll through the list using the  $\nabla\!\Delta$  keys.

#### U10 How to delete a name in the directory

If you wish to delete a name in the directory:

view the name you want to change by scrolling through the directory using the ∇∆ keys, or see "U9 How to find a name in the directory".
 press CANC;

#### DELETE NAME?

- press **OK**, you will be asked to enter the password (**1998**; this password cannot be changed);

# ENTER PASSWORD

- to confirm deletion press OK;

DELETING

CAUTION! To delete all the names in the directory, see "I7 All names deleted".

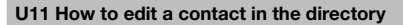

If you wish to edit a contact in the directory: - view the name you want to change by scrolling through the directory using the  $\nabla\Delta$  keys, or see "U9 How to find a name in the directory".

> JENNIFER SB CODE 001

- to confirm the selected name, press 8€:

CHANGE NAME?

press OK;

CHANGE NAME: JENNIFER

- the cursor will be positioned on the first letter. Change the name using the alphanumeric keypad, moving from one letter to the next using the  $\triangleleft \triangleright$  keys, to delete a character press **CANC**;

CHANGE NAME: NOEMI

- to confirm the name changes, press **OK**; press **ESC** to exit.

- the Simplebus code for that user will be displayed, to change it press **CANC** and enter the new number using the alphanumeric keypad:

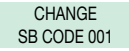

- to confirm the Simplebus code change, press **OK**; press **ESC** to exit.

- if present, the indirect Simplebus code for that user will be displayed, to change it press **CANC** and enter the new number using the alphanumeric keypad:

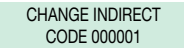

- to confirm the indirect code change, press OK;

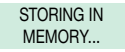

- press ESC to exit.

# U12 How to use the lock-release

The external unit electric lock can be controlled by pressing key -0; if the command is executed confirmation tones will sound.

# U13 Day/night operating mode

The porter switchboard has two operating modes:

- DAY mode
- NIGHT mode

In DAY mode, all calls originating from the external unit are received by the switchboard, which can transfer them to the internal units as necessary.

In NIGHT mode, the switchboard intercepts calls from the external unit, only if they are directed to the switchboard (code 240). Calls directed to the internal units appear on the display, but are not intercepted by the switchboard.

The operating mode may be activated in 2 different ways:

• manually, using the DAY/NIGHT key  $\overset{}{\mathcal{H}}$ .

The operating mode is indicated on the display:

- DAY with the symbol: (\_ \_)

- NIGHT is indicated with the text NIGHT.

CAUTION! NIGHT mode is only available if there is a main external unit.

 in automatic mode (programming performed by the installer, see "I3 Automatic day/night"). The text AUTO will only appear during operation during the DAY. During operation in automatic mode, DAY/NIGHT modes can be switched manually (<sup>A</sup><sub>C</sub>)); in this case, automatic mode is excluded and reactivated at the next programmed switching time.
# **COMELIT**

### U14 Alarm indication

The switchboard can receive alarm signals transmitted by internal units in any operating status (call or conversation).

When the switchboard receives an alarm:

- an audible alarm sounds. The signal may be **silenced** by pressing any of the buttons on the switchboard.

- the alarm signal for the first user that activated the alarm appears on the display:

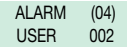

the signal disappears when the internal unit **answers** the switchboard call (to make the call, press  $\mathcal{L}$ ), or when the switchboard operator forces a deletion process using the **CANC** key.

If several alarm situations occur simultaneously, an alarm code is created using the same methods as described in the section "U6 How to call an internal unit listed in the call queue", and only the number of alarms recorded will appear on the display (max. 10).

When a call is received from an external or internal unit, the switchboard exits alarm status so that the incoming call can be dealt with correctly. Once the call has been dealt with, alarm status is restored.

#### U15 How to activate an additional relay Art. 1256

(e.g. to activate independently using a specific command: lights, CCTV alarm contacts, vehicle barriers, entrances without an external unit or other devices)

Actuators can be activated in standby mode and during conversation with an external unit.

To activate the actuator:

 press + \*, you will be asked to enter the code to activate a specific actuator. If there is no code a generic actuator will be activated;

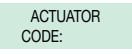

- to confirm actuator activation, press  $\mathcal{Q}$ .

#### CAUTION!

To use this function, there must be a main external unit and actuators Art. 1256. Contact your usual installer.

#### U16 How to call a secondary switchboard from a main switchboard

When calling a secondary switchboard, the main switchboard may use one of the 3 following methods:

 enter the switchboard number (e.g. 005 240) and press Ω:

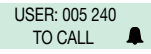

 scroll through the name directory using the ∇∆ keys until the name is displayed and press ♀:

> SWITCHBOARD 005 CODE: 005 240

- press the corresponding speed number (see "I4 Recording speed numbers").
  - if the call has taken place correctly:

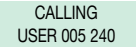

- if the call has not taken place correctly:

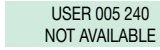

- if the system is busy:

BUSY USER

When the **switchboard handset is lifted**, communication with the main switchboard begins; the maximum duration of the conversation is 2.5 minutes;

> COMMUNICATING WITH USER 005 240

- to end the conversation, hang up the handset.

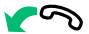

CAUTION!

When the secondary switchboard and main switchboard are communicating with each other, calls cannot be transferred or put on hold.

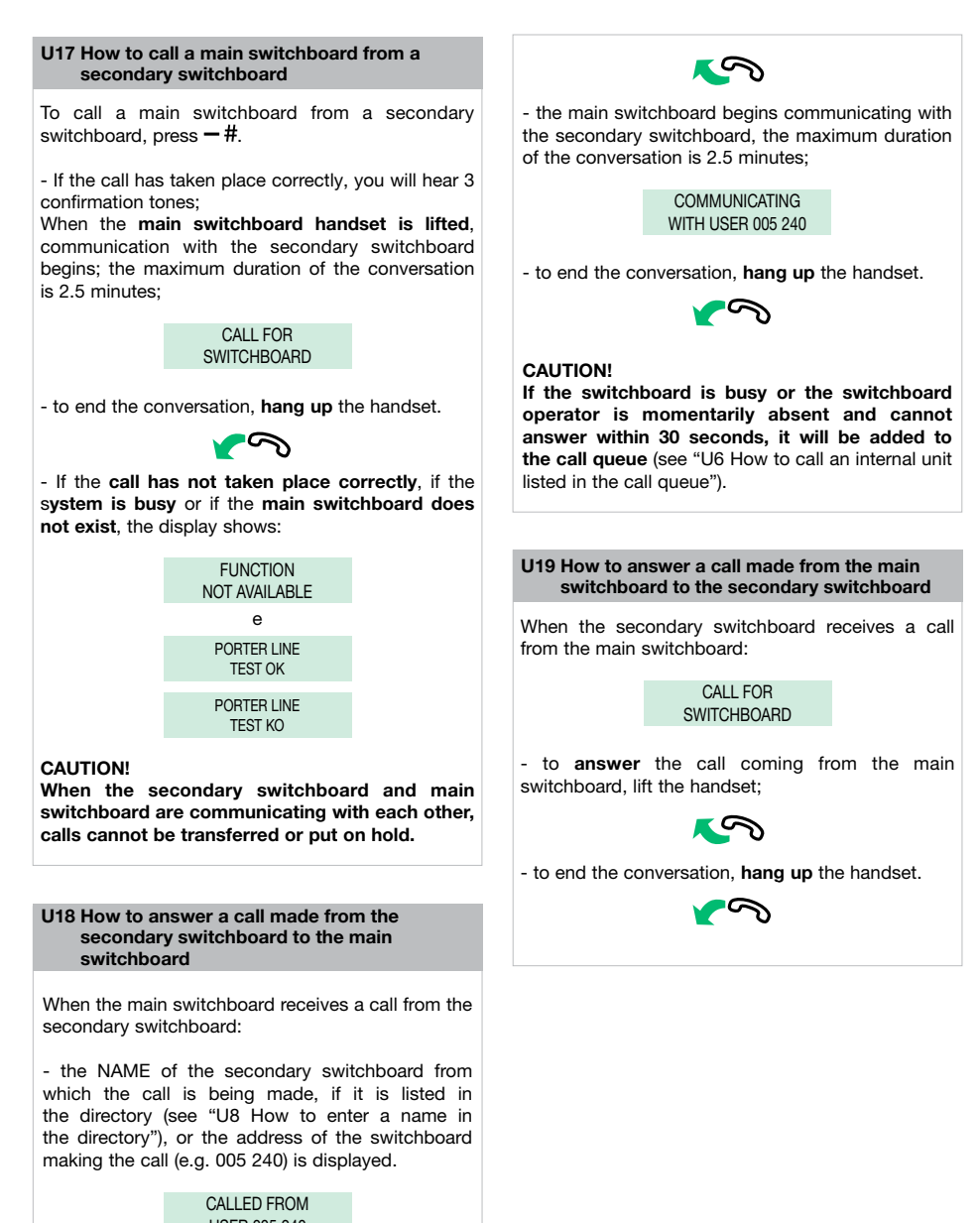

USER 005 240

005= indicates the "zone" 240= indicates the general switchboard ID

- to reject the call, press CANC;
- to **answer** the call coming from the secondary switchboard, lift the handset;

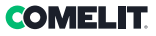

Ш

# U20 How to activate (MASTER) or deactivate (SLAVE) the main switchboards

When using 2 main switchboards configured in series, use one of the following methods:

 press (2) on the active switchboard (MASTER), the following screen will appear:

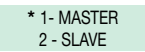

- press **key 2** to deactivate it (SLAVE).The switchboard will switch off, while the other switchboard will switch on automatically to become the MASTER.

#### or

- press ON/OFF on the deactivated switchboard (SLAVE) to switch it on.
  - press ③ and the following screen will appear:

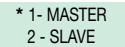

- presskey 1 to confirm that you wish to activate the switchboard (MASTER).

- press **ESC** repeatedly to return to the main screen.

The other switchboard will be deactivated automatically, to become the SLAVE.

# Settings

This section is aimed at qualified technicians who, after installing the product, will program the porter switchboard using guided menus, which can be viewed on the display by navigating the main menu. The user can utilise these functions to adjust some of the switchboard settings (e.g. language, date/time, delete all names in the directory, etc.).

| 1- CHANGE TIME                | SET TIME<br>00:00             |                        |  |
|-------------------------------|-------------------------------|------------------------|--|
| 2- CHANGE DATE                | SET DATE<br>00/00/00          |                        |  |
| 3- DAY/NIGHT<br>AUTOMATIC     | 1- ON/OFF                     | SERVICE<br>ACTIVE      |  |
|                               |                               | SERVICE<br>NON ACTIVE  |  |
|                               | 2- SET TIMES                  | TIME 01:<br>00:00      |  |
|                               |                               | TIME 02:<br>00:00      |  |
|                               |                               | TIME 03:<br>00:00      |  |
|                               |                               | TIME 04:<br>00:00      |  |
|                               | 3- WEEK<br>PROGRAM            | MONDAY<br>MODE: DAY    |  |
|                               |                               | TUESDAY<br>MODE: DAY   |  |
|                               |                               | WEDNESDAY<br>MODE: DAY |  |
|                               |                               | THURSDAY<br>MODE: DAY  |  |
|                               |                               | FRIDAY<br>MODE: DAY    |  |
|                               |                               | SATURDAY<br>MODE: DAY  |  |
|                               |                               | SUNDAY<br>MODE: DAY    |  |
| 4- RECORDING<br>SPEED NUMBERS | SPEED NUMBER XX<br>CODE: XXX  |                        |  |
| 5 - CHANGE                    | *1 - ITALIAN<br>2 - ENGLISH   |                        |  |
| LANGOAGE                      | 3 - FRENCH                    |                        |  |
|                               | 4 - GERMAN                    |                        |  |
|                               | 5 - PORTUGUESE<br>6 - DANISH  |                        |  |
|                               | 7 - POLISH                    |                        |  |
|                               | 8 - DUTCH<br>9 - SPANISH      |                        |  |
| 6- DOWNLOAD<br>NAMES FROM PC  | SERVICE<br>ACTIVE             |                        |  |
| 7- ALL NAMES<br>DELETED       | DELETE NAMES<br>IN DIRECTORY? | ENTER PASSWORD:        |  |

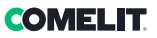

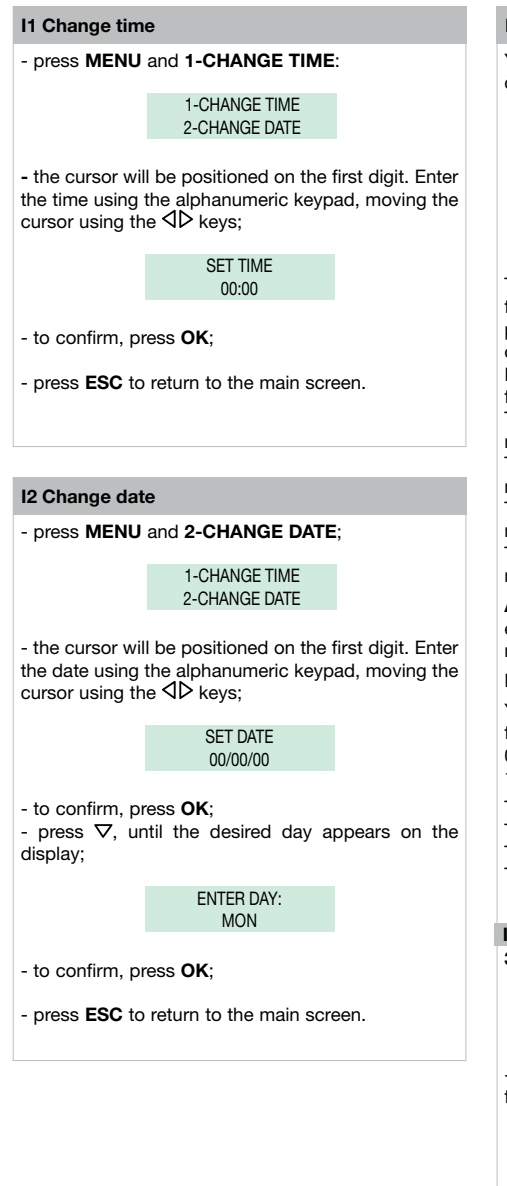

# **I3** Automatic day night

You can decide to organise the week by selecting one of these three operating modes for each day:

- AUTO: the system switches from DAY mode to NIGHT mode at the programmed times. It is not possible to decide on different time bands for days during which the system operates in AUTO mode.
- NIGHT: the system is in this mode for the whole day.
- DAY: the system is in this mode for the whole day.

The system can be set to allow automatic switching from DAY mode to NIGHT mode at specific times as programmed by the user. A MAXIMUM of 4 TIMES can be set.

It is extremely important to set the times for switching from one mode to another correctly.

TIME 1: determines the first switch: from NIGHT mode to DAY mode

TIME 2: determines the second switch: from DAY mode to NIGHT mode

TIME 3: determines the third switch: from NIGHT mode to DAY mode

TIME 4: determines the fourth switch: from DAY mode to NIGHT mode.

All 4 TIMES must be set (as shown in the following example) even though only 2 switchovers are needed:

Example:

You want to configure the switchboard with the following parameters:

07:00 - 12:00 Day mode operation 13:00 - 22:00 Day mode operation

TIME 1: 07:00 » NIGHT > DAY TIME 2: 12:00 » DAY > NIGHT TIME 3: 13:00 » NIGHT > DAY TIME 4: 22:00 » DAY > NIGHT

I3.1 Activation/deactivation 3-DAY/NIGHT AUTOMATIC menu; press 3;

> 3-DAY NIGHT AUTOMATIC

- press 1-ON/OFF, to activate or deactivate the function;

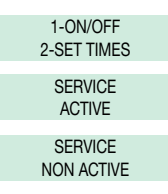

- press ESC to return to the main screen.

### 13.2 Set times in auto mode

press MENU and use the ∇∆ keys to view the 3-DAY/NIGHT AUTOMATIC menu,
press 3;

3-DAY/NIGHT AUTOMATIC

press 2-SET TIMES;

1-ON/OFF 2-SET TIMES

- 00:00 is the default time, the cursor will be positioned on the first digit. Enter the time using the alphanumeric keypad, moving the cursor using the  $\triangleleft \triangleright$  keys;

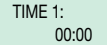

- to confirm and move on to the next time, press **OK** and repeat the procedure for all 4 times;

TIME 2: 00:00

- press ESC repeatedly to return to the main screen.

#### I3.3 Programming the week

 press MENU and use the ∇∆ keys to view the 3-DAY/NIGHT AUTOMATIC menu,
press 3;

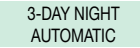

- use the  $\nabla$  key to view the **3-WEEK PROGRAM** menu, then press **3**;

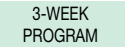

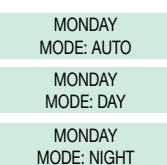

- to confirm and move on to the next day, press **OK** and repeat the procedure for all days of the week;

- to confirm, press OK;

- press ESC repeatedly to return to the main screen.

CAUTION! The days programmed to operate in AUTO mode will all have the same time bands set in section "I3.2 Setting times in auto mode".

# **I4 Recording speed numbers**

Speed numbers can be used to call an internal extension directly by pressing the key associated with the user address.

To store a speed number in the memory:

- press **MENU** and use the ∇△ key to view the **4-RECORDING SPEED NUMBERS** menu, then press **4**:

4-RECORDING SPEED NUMBERS

- enter the code using the alphanumeric keypad (default code 000):

SPEED NUMBER 01 CODE: 000

N.B. the CODE arrangement will be as follows:

- CODE (max. 3 digits): 000 for Simplebus system
- CODE (max. 3+3 digits): --- --- for Simplebus TOP system
- CODE (max. 6 digits): ----- for Simplebus and Simplebus TOP system with INDIRECT CODE

- to move on to the next speed number, press **OK** and repeat the procedure;

- press ESC to return to the main screen.

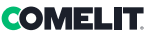

#### 15 Change language

The switchboard language can be selected from the following list:

- \*1- Italian (default)
- 2- English
- 3- French
- 4- German
- 5- Portuguese
- 6- Danish
- 7- Polish
- 8- Dutch
- 9- Spanish

- press **MENU** and use the  $\nabla \Delta$  keys to view the **5-CHANGE LANGUAGE** menu, then press **5**;

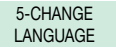

- use the  $\nabla\Delta$  keys to view the selected language and press the corresponding key (e.g. **2** for English);

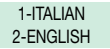

- press ESC repeatedly to return to the main screen.

#### 16 Download names from PC

You can enter names in the personal name directory by downloading them from a PC via Art. 1249B. To perform this operation, activate the download function from the menu, connect the switchboard to the PC via the relevant serial cable, and start running the download software.

CAUTION! ONLY ACTIVATE THE FUNCTION WHEN YOU WANT TO DOWNLOAD NAMES FROM A PC. THE FUNCTION REMAINS ACTIVE FOR 1 MINUTE.

- press **MENU** and use the ∇∆ keys to view the **6-DOWNLOAD NAMES FROM PC** menu;

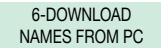

- press 6 to activate the function:

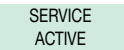

Name downloading can ONLY take place when the NAME DIRECTORY is EMPTY.

 press ESC to return to the main screen, on which the text "IPC" will be displayed (for 1 minute); you may now start downloading names using Art. 1249B. During this process the switchboard cannot make or receive calls; the service is automatically deactivated on completion of the download.

# I7 All names deleted

To delete names in the directory:

- press **MENU** and use the  $\nabla \Delta$  keys to view the **7-ALL NAMES DELETED** menu, then press **7**;

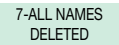

- you will be asked if you want to delete the names in the directory;

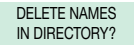

- to confirm, press **OK** and enter the confirmation password (**1998**);

ENTER PASSWORD:

- to confirm, press OK;

DELETING ...

- once the information has been deleted, the main screen will be displayed.

# Configurations

| Menu 8 screens          | tree diagram                    |                                   |                                                                            |                             |
|-------------------------|---------------------------------|-----------------------------------|----------------------------------------------------------------------------|-----------------------------|
| 8 - ADVANCED<br>OPTIONS | 1 - VIDEO MODE<br>CONFIGURATION | SERVICE<br>ACTIVE                 | *1 - NORMAL MODE<br>2 - DIRECT MODE                                        |                             |
|                         |                                 | SERVICE<br>NON ACTIVE (default)   |                                                                            |                             |
|                         | 2- CALLING MODE                 | *1 - SIMPLEBUS CODE               |                                                                            |                             |
|                         |                                 | 2 - INDIRECT CODE                 |                                                                            |                             |
|                         |                                 | 3 - INDIRECT CODE<br>WITHOUT NAME | *1 - FILTER OFF<br>2 - FILTER ON                                           |                             |
|                         | 3-TYPE OF                       | *1 - SECONDARY                    | *1 - SINGLE CPS                                                            |                             |
|                         | SWITCHBOARD                     |                                   | 2 - PARALLEL CPS                                                           | (function not<br>available) |
|                         |                                 |                                   | 3 - SERIES CPS                                                             | 1 - MASTER<br>*2 - SLAVE    |
|                         |                                 | 2 - MAIN                          | *1 - SINGLE CPS                                                            |                             |
|                         |                                 | (SIMPLEBUS TOP mode)              | 2 - PARALLEL CPS                                                           | 1 - LS-IN<br>*2 - LP-IN     |
|                         |                                 |                                   | 3 - SERIES CPS                                                             | 1 - MASTER<br>*2 - SLAVE    |
|                         | 4- SELF-IGNITION ON/<br>OFF     | SERVICE<br>ACTIVE                 |                                                                            |                             |
|                         |                                 | SERVICE<br>NON ACTIVE (default)   |                                                                            |                             |
|                         | 5- TRIPLE CALL ON/<br>OFF       | SERVICE<br>ACTIVE                 |                                                                            |                             |
|                         |                                 | SERVICE<br>NON ACTIVE (default)   |                                                                            |                             |
|                         | 6- FUNCTION CH-CH<br>CONTACT    | *1 - CALL REP.                    | *CONTACT TIME:<br>1 SEC<br>CONTACT TIME:<br>3 SEC<br>CONTACT TIME<br>5 SEC |                             |
|                         |                                 | 2 - EXT. MONITOR                  |                                                                            |                             |
|                         | 7- FUNCTION<br>MAIN+SEC         | SERVICE                           |                                                                            |                             |
|                         | SWITCHD.                        | SERVICE<br>NON ACTIVE (default)   |                                                                            |                             |

# C8.1 Video mode configuration

#### This is disabled by default.

Activating this function will allow you to make a video call to an internal unit. The monitor called by the switchboard will switch on, making it possible to view, for example, the images from the remote cameras connected to Art. 1259C.

# VIDEO mode can be NORMAL or DIRECT.

In **NORMAL** mode, the internal unit video feed begins when the handset is lifted, or when the audio line is activated in receipt of a call from the switchboard; while in **DIRECT** mode, on the other hand, it begins automatically on receipt of a call.

To activate the function:

- press **MENU** and use the  $\nabla \Delta$  keys to view the **8-ADVANCED OPTIONS** menu, then press **8**;

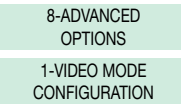

- press 1 to activate or deactivate the function;

SERVICE ACTIVE SERVICE NON ACTIVE

- if the service has been activated, you will be asked to select one of the 2 modes.

Press 1 for NORMAL MODE or 2 for DIRECT MODE;

\*1-NORMAL MODE 2-DIRECT MODE

# C8.2 Calling mode

This function can be used to select the manual switchboard calling mode, from the 3 options available:

1- SIMPLEBUS CODE (default), the call is made by entering the code corresponding to each user.

 If the system is a SIMPLEBUS type, the doorentry phone user is identified by a Username field (optional) and a Code field no longer than 3 digits (between 1 and 240).

EXAMPLE: Username = Smith; Code = 015.

 If using a SIMPLEBUS TOP system, the door-entry phone user is identified by the Username field (optional) and a Code field consisting of two parts, a zone field with up to 3 digits (between 1 and 500) and a user field which must have 3 digits (between 1 and 249).

EXAMPLE: Userame = Smith; Code = 25 015.

2- INDIRECT CODE, the call is made by entering the indirect code, which should have a maximum of 6 digits. This code must be stored in the memory and associated with the user who has been given a name (compulsory) and Simplebus (or Simplebus TOP code).

3- INDIRECT CODE WITHOUT NAME, see previous mode; the difference is that in this case the name field is not compulsory. In this mode, FILTER OFF or FILTER ON will be requested; if activated only named users will appear on the display; however, if the filter is deactivated, **all** users will be displayed.

To activate the function:

- press **MENU** and use the  $\nabla \Delta$  keys to view the **8-ADVANCED OPTIONS** menu, then press **8**;

8-ADVANCED OPTIONS

- use  $\nabla$  to view the **2-CALLING MODE** menu, then press **2**;

2-CALLING MODE

- view the selected mode using the  $\nabla\Delta$  keys, then press 1 for the **SIMPLEBUS CODE**, press 2 for the **INDIRECT CODE**, or 3 for the **INDIRECT CODE WITHOUT NAME**;

> \*1-SIMPLEBUS CODE 2-INDIRECT CODE 3-INDIRECT CODE WITHOUT NAME

- if choosing **3- DIRECT CODE WITHOUT NAME**, filter activation is required; press **1** to disable or **2**to activate it;

\*1-FILTER OFF 2-FILTER ON

#### C8.3 Type of switchboard (Simplebus Top mode)

The switchboard may be SECONDARY or MAIN.

 Set SECONDARY when the switchboard is used as SECONDARY, as output from the LM-LM terminals of switching devices Art. 1424 (Simplebus TOP system); or when the switchboard is used as MAIN in Simplebus systems with switching devices Art. 1224A or in a system with a single riser and no switching devices.

**CAUTION!** the SECONDARY switchboard cannot be configured as a switchboard in PARALLEL.

 Set MAIN when the switchboard is used as MAIN in SIMPLEBUS TOP systems, then positioned in the first section before the switching devices Art. 1424 which mark out the zones/risers.

The SECONDARY or MAIN switchboard must then be configured as:

- 1- SINGLE
- 2- PARALLEL
- 3- SERIES.
- 1-Select **SINGLE** when the switchboard is the only one in the system, or the only one serving a specific riser.
- 2-If there are 2 main or secondary switchboards serving the same riser, the **PARALLEL** configuration means that both switchboards will be operating with the same functions. The first of the two to answer a call will preclude the possibility of the other one performing the same procedure.

If one of the 2 devices is switched on or off, the other will automatically follow suit.

Configure both switchboards as PARALLEL and set the switchboard connected underneath the LS-LS line of switching device Art. 1424 as LS-IN; set the device positioned underneath the LPin-LPin line of switching device Art. 1424 as LP-IN.

For the PARALLEL switchboard, switching to NIGHT and the AUTOMATIC DAY/NIGHT function is not possible (see "I3 Automatic day/night").

A **P** should appear on the standby screen of the two switchboards, indicating that the switchboard is configured in parallel, in addition to the fixed icon  $\diamondsuit$ .

3- If there are 2 main or secondary switchboards serving the same riser, the SERIES configuration means that only 1 of the 2 can operate at one time (MASTER switchboard), while the other is inactive (SLAVE switchboard). Configure both switchboards as SERIES

and the active switchboard will, from time to time, be the one set as **MASTER**. To change a switchboard from MASTER to SLAVE and vice-versa, see "U20 How to enable (master) or disable (slave) the main switchboards".

An **S** should appear on the standby screen of the two switchboards, indicating that the switchboard is configured in series, in addition to the fixed icon  $\clubsuit$ .

# CAUTION!

- if **↓** flashes, it is indicating that the 2 switchboards are not communicating correctly.

- if the ! Icon appears, there is a configuration problem with the 2 switchboards (e.g. both set as MASTER or SLAVE, LP-IN or LS-IN or one is SERIES and the other PARALLEL).

- if in a Simplebus TOP system (with switching devices Art. 1424), both main and secondary switchboards are present; for correct system operation the setting "C8.7 Function main+sec switchb." must be activated on all switchboards.

#### How to configure a main switchboard

- press **MENU** and use the  $\nabla \Delta$  keys to view the **8-ADVANCED OPTIONS** menu, then press **8**;

8-ADVANCED OPTIONS

- use the  $\nabla \Delta$  keys to view the **3-TYPE OF SWITCHBOARD** MENU, then press **3**;

3- TYPE OF SWITCHBOARD

- press 2;

1- SECONDARY \*2- MAIN

The switchboard is configured as SINGLE CPS by default.

It is now possible to configure it as PARALLEL CPS or SERIES CPS.

- to configure it as 2-PARALLEL CPS, press 2;

1- SINGLE CPS \*2- PARALLEL CPS

- to configure it as **LS-IN** press **1**, to configure it as **LP-IN** press **2**;

contigure it as LP-IN press 2; 1-1 S-IN

2- LP-IN

- to configure it as SERIES CPS, use the  $\nabla \Delta$  keys to view the **3-SERIES CPS** menu, then press **3**;

\*3- SERIES CPS

 tor configure it as MASTER, press 1, to configure it as SLAVE, press 2;

> 1- MASTER 2- SLAVE

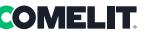

Ш

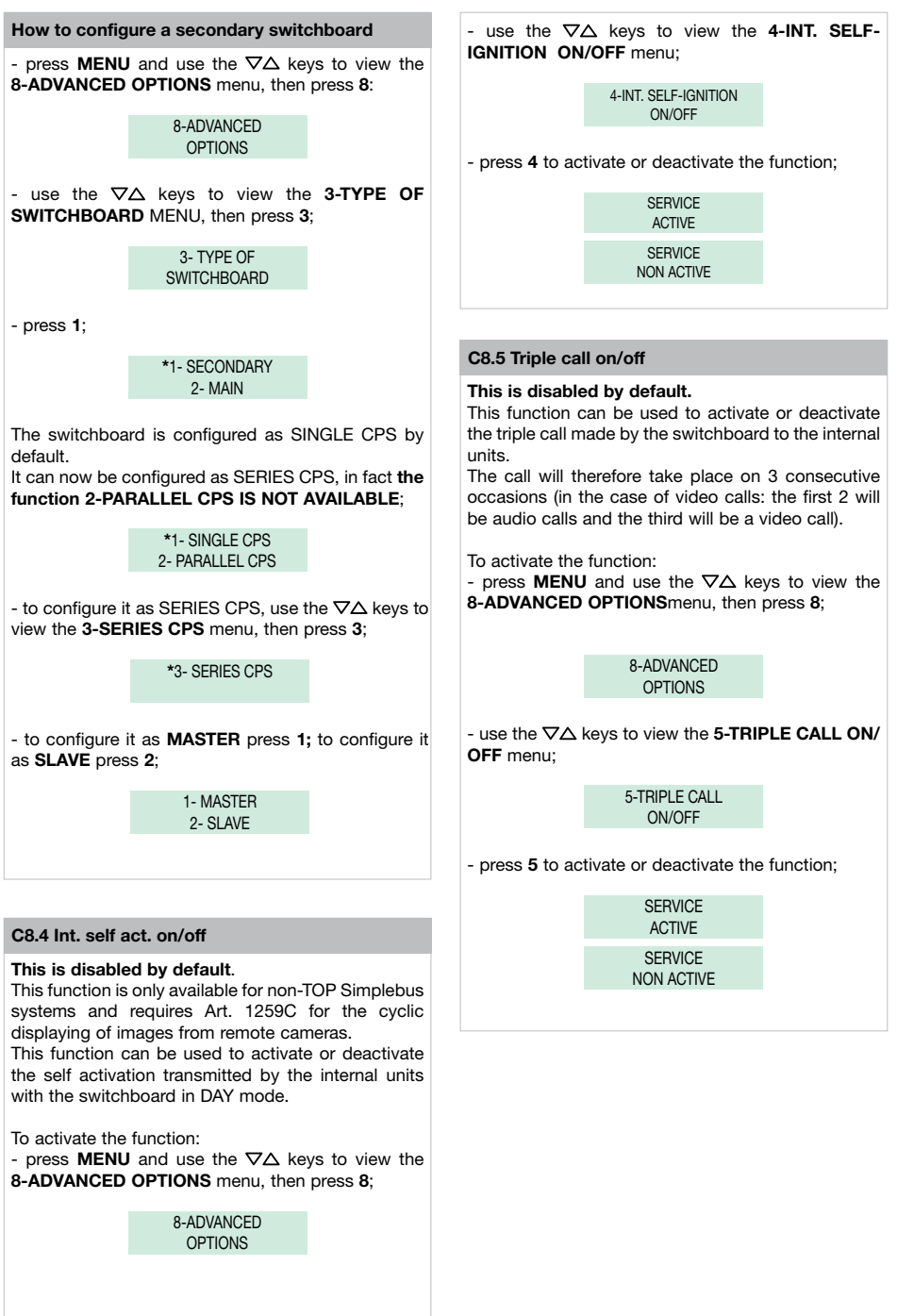

47

# **C8.6 Function CH-CH contact**

This function can be used to assign a function to the CH-CH contact, **by default** the active function is **call repetition** and it is possible to select a contact time (closure) of either 1, 3 or 5 seconds.

Alternatively the **parallel or external monitor** function can be activated; the contact will close for the entire duration of a VIDEO call from the external unit.

To activate the function:

- press MENU and use the ∇△ keys to view the 8-ADVANCED OPTIONSmenu, then press 8:

> 8-ADVANCED OPTIONS

- use the  $\nabla \Delta$  keys to view the **6-FUNCTION CH-CH CONTACT** menu, then press **6**;

6-FUNCTION CH-CH CONTACT

- press 1 for the CALL REP. function, or 2 for the EXTERNAL MONITOR function;

1-CALL REPLY 2- EXT. MONITOR

- if key 1 has been selected, the **CONTACT CLOSURE TIME** will be requested; use the  $\nabla \Delta$ keys to view the selected time (1, 3 or 5 sec.);

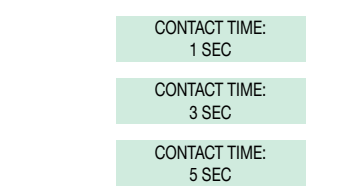

# C8.7 Function main+sec. switchb.

# This is disabled by default. CAUTION!

This function **must be activated** on all switchboards for the correct operation of Simplebus TOP systems (with switching devices Art. 1424) which use both main and secondary switchboards.

To activate the function:

- press **MENU** and use the  $\nabla \Delta$  keys to view the **8-ADVANCED OPTIONS** menu, then press **8**;

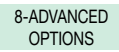

- use the  $\nabla \Delta$  keys to view the **7-FUNCTION MAIN+SEC. SWITCHB.** menu;

7-FUNCTION MAIN+SEC. SWITCHB.

- press 7 to activate or deactivate the function;

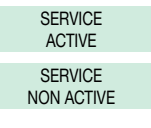

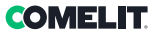

#### Avertissement

- Ce produit Comelit a été conçu pour être utilisé sur des installations de communication audio et vidéo, dans des bâtiments résidentiels, commerciaux, industriels et publics ou à usage public.
- Toutes les opérations liées à l'installation des produits Comelit sont réservées à des techniciens qualifiés qui devront suivre attentivement les consignes des manuels / instructions desdits produits.
- · Couper l'alimentation avant d'effectuer toute opération.
- Utiliser des conducteurs d'une section adéquate en fonction des distances et en respectant les explications contenues dans le manuel du système.
- Il est conseillé de ne pas poser les conducteurs destinés à l'installation dans la canalisation destinée aux câbles de puissance (230 V ou plus).
- Pour utiliser les produits Comelit en toute sécurité : suivre attentivement les consignes contenues dans les manuels/instructions ; s'assurer que l'installation réalisée avec les produits Comelit n'est pas sabotée/endommagée.
- Les produits Comelit sont sans maintenance, exception faite pour les opérations de nettoyage qui devront être effectuées selon les consignes contenues dans les manuels / instructions. Les réparations concernant les produits sont réservées exclusivement à Comelit Group S.p.A. : les installations sont réservées à des techniciens qualifiés.
- Comelit Group S.p.A. Décline toute responsabilité en cas d'utilisation contraire aux indications et de non-respect des indications et des recommandations présentes dans ce manuel/notice d'instructions. Comelit Group S.p.A. se réserve le droit de modifier à tout moment et sans préavis le contenu de ce manuel/notice d'instructions.

#### Directives/normes

- Le fabricant, Comelit Group S.p.A., déclare que le type d'appareil art. 1998NA est conforme à la directive 2014/30/UE. Le texte complet de la déclaration de conformité UE est disponible à l'adresse Internet suivante : https://pro.comelitgroup.com/fr-fr/produit/1998NA
- Ce produit appartient au champ d'application de la Directive 2012/19/UE concernant la gestion des déchets des équipements électriques et électroniques (DEEE). Ne pas considérer le dispositif comme déchet municipal mixte car il est composé de plusieurs matériaux qui peuvent être recyclés dans les usines conçues à cet effet. Demander aux autorités municipales où se trouvent les plateformes écologiques prêtes à accueillir le produit pour le trier et le recycler convenablement. Le produit n'est pas potentiellement dangereux pour la santé de l'homme et pour l'environnement car il ne contient pas de substances nocives aux termes de la directive 2011/ 65/UE (RoHS), mais il peut avoir des effets négatifs sur l'écosystème s'il est abandonné dans la nature. Lire attentivement les consignes avant d'utiliser l'appareil pour la première fois. Ne pas utiliser le produit dans un autre cadre que celui auquel il est destiné car il représente un risque d'électrocution s'il est utilisé de manière impropre.

Ce symbole sur l'étiquette de l'appareil indique la conformité de ce produit vis-à-vis de la norme sur les déchets d'équipements électriques et électroniques. L'abandon de l'appareil dans l'environnement ou son utilisation impropre sont sanctionnés par la loi.

# Sommaire

| Description                                            | 51                |
|--------------------------------------------------------|-------------------|
| Dispositif (voir page 50)                              | 51                |
| Clavier                                                | 51                |
| Clavier alphanumérique                                 | 51                |
| Connexions                                             |                   |
| Description bornier                                    |                   |
| Caractéristiques techniques                            | 53                |
| Interface et mode de navigation                        | 54                |
| Description interface                                  |                   |
| Etat système                                           |                   |
| Navigation menu                                        | 54                |
| Utilisation                                            | 55                |
| U1Comment répondre à un appel d'un poste intérieur     | 55                |
| U2 Comment répondre à un appel d'un poste extérieur.   |                   |
| U3 Comment appeler un poste intérieur                  |                   |
| U4 Comment transférer un appel du poste extérieur au p | ooste intérieur56 |
| U5 Comment mettre en communication 2 postes intérier   | urs (fonction     |
| intercommunicante)                                     |                   |
| U6 Comment appeler un poste intérieur présent dans la  | liste d'attente   |
| des appels                                             |                   |
| U7 Comment utiliser le répertoire                      |                   |
| U8 Comment insérer un nom au répertoire                |                   |
| U9 Comment chercher un nom en répertoire               |                   |
| U10 Comment effacer un nom du répertoire               |                   |
| U11 Comment modifier un contact en répertoire          |                   |
| U12 Comment utiliser l'ouvre-porte                     |                   |
| U13 Mode de fonctionnement jour/nuit                   | 59                |

|   | U14 Signalisation d'alarmes60                                      |
|---|--------------------------------------------------------------------|
|   | U15 Comment activer un relais supplémentaire Art. 125660           |
|   | U16 Comment appeler un standard secondaire depuis le standard      |
|   | principal60                                                        |
|   | U17 Comment appeler le standard principal depuis un standard       |
|   | secondaire61                                                       |
|   | U18 Comment répondre à un appel du standard secondaire au standard |
|   | principal61                                                        |
|   | U19 Comment répondre à un appel du standard principal au standard  |
|   | secondaire61                                                       |
|   | U20 Comment activer (PRINCIPAL) ou désactiver (SECONDAIRE) les     |
|   | standards principaux62                                             |
|   |                                                                    |
| F | Paramètres63                                                       |
|   | Liste pages menu 1-763                                             |
|   | I1 Modifier heure64                                                |
|   | I2 Modifier date                                                   |
|   | I3 Jour nuit automatique64                                         |
|   | 14 Enregistrement numéros abrégés65                                |
|   | I5 Modifier langue                                                 |
|   | I6 Déchargement noms du pc66                                       |
|   | 17 Effacement total des noms                                       |
|   |                                                                    |
| ( | Configurations                                                     |
|   | Liste pages menu 8                                                 |
|   | C8.1 Programmation modalité vidéo                                  |
|   | C8.2 Mode d'appel                                                  |
|   | C8.3 Type de standard (mode Simplebus Top)                         |
|   | C8.4 Auto-allumage interne on/off70                                |
|   | C8.5 Appel triple on/off                                           |
|   | C8.6 Fonction contact CH-CH71                                      |
|   | C8.7 Fonctionnement stand. princ+sec71                             |
|   |                                                                    |

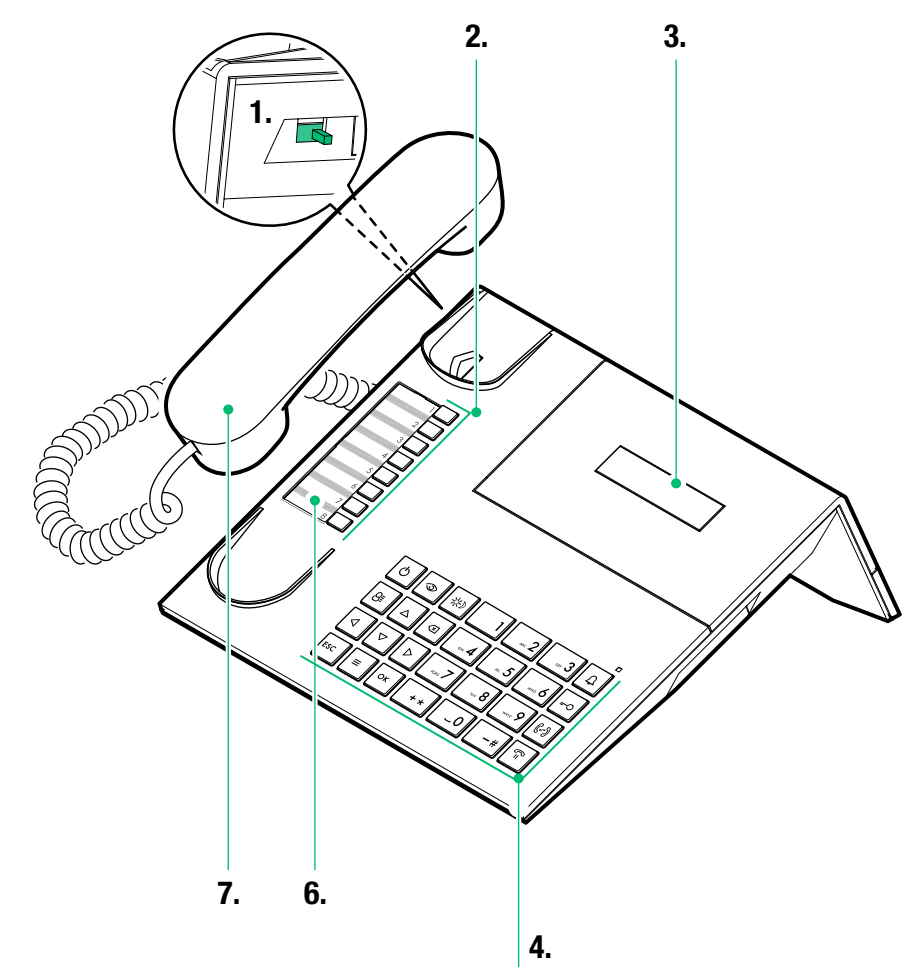

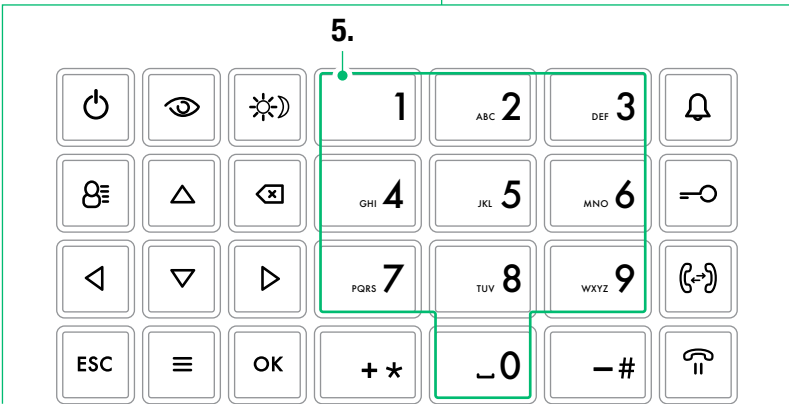

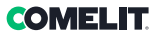

# Description

Standard audio de conciergerie en version de table pour système Simplebus 1 avec clavier à microswitch et afficheur alphanumérique à 32 caractères. Combiné ergonomique s'emboîtant aisément dans la base d'appui grâce à des aimants invisibles. Affiche le code et le nom d'utilisateur à appeler et de l'utilisateur appelant et mémorise les appels sans réponse. Gère le mode Jour/Nuit et le service intercommunication usager/usager. Permet la gestion des messages d'alarme provenant des usagers. Il est possible d'enregistrer jusqu'à 1 000 usagers. Doté d'un câble amovible avec bride pour la connexion. Alimentation 24 VAC avec l'Art. 1195.

Les fonctions principales du standard sont les suivantes :

- · appeler un poste intérieur
- recevoir des appels des postes extérieurs et les transmettre éventuellement aux postes intérieurs
- recevoir des appels ordinaires ou d'alarme des postes intérieurs
- commander la gâche électrique des postes extérieurs
- activer un relais

Le standard de conciergerie propose également :

- une gestion JOUR/NUIT qui active les fonctions du standard à certaines tranches horaires programmées par l'usager;
- une LISTE D'ATTENTE APPELS dans laquelle sont mémorisés les appels provenant des postes intérieurs auxquels il n'a pas été possible de répondre;
- un RÉPERTOIRE dont la programmation permet d'identifier facilement l'usager appelant.

# Dispositif (voir page 50)

- 1. Réglage du volume sonnerie (haut moyen bas)
- 2. Numéros abrégés
- 3. Afficheur signalisation messages
- 4. Clavier
- 5. Clavier alphanumérique
- 6. Porte-étiquettes à personnaliser
- 7. Combiné

# Clavier

| Q                                             | <b>ON/OFF</b> Marche/arrêt (maintenir la pression 2 secondes)/extinction                |
|-----------------------------------------------|-----------------------------------------------------------------------------------------|
| 9                                             | Touche pour appels audio ou audio/vidéo                                                 |
| *                                             | Touche gestion "MASTER" "SLAVE"<br>pour standards en série principaux et<br>secondaires |
| 8≣                                            | Touche répertoire                                                                       |
| $\stackrel{\bigtriangleup}{\bigtriangledown}$ | Touches pour déroulement répertoire et menu                                             |
| $\triangleleft \triangleright$                | Touches pour dérouler les appels restés sans réponse                                    |
| ×                                             | Touche annulation de l'appel ou effacement<br>des données saisies                       |
| ESC                                           | Touche sortie des menus                                                                 |
| Ξ                                             | Touche <b>MENU</b>                                                                      |
| ОК                                            | Touche validation                                                                       |
| Ĵ                                             | Touche envoi d'un appel                                                                 |
| <del></del> 0                                 | Touche ouverture porte                                                                  |
| (₽)                                           | Touche transfert d'appel                                                                |
| (°=                                           | Touche mise en attente d'un appel                                                       |
| -#                                            | Touche pour appeler le standard principal depuis le standard secondaire                 |
| + *                                           | Touche activation d'un relais<br>supplémentaire                                         |

# Clavier alphanumérique

Pour certaines fonctions, le clavier permet d'entrer à la fois des chiffres et des lettres, cela se fait en appuyant plusieurs fois sur la même touche, par exemple en appuyant sur la touche 2, la séquence A - B - C - 2 s'affichera ; en appuyant sur une autre touche, le curseur de l'afficheur passe à la lettre suivante.

- 1 touche de saisie des symboles ÄÅÆÖÜØß1
- Déplace le curseur sur la lettre suivante
- Déplace le curseur sur la lettre précédente
- ► Appuyer sur OK pour valider les données saisies.

# Connexions

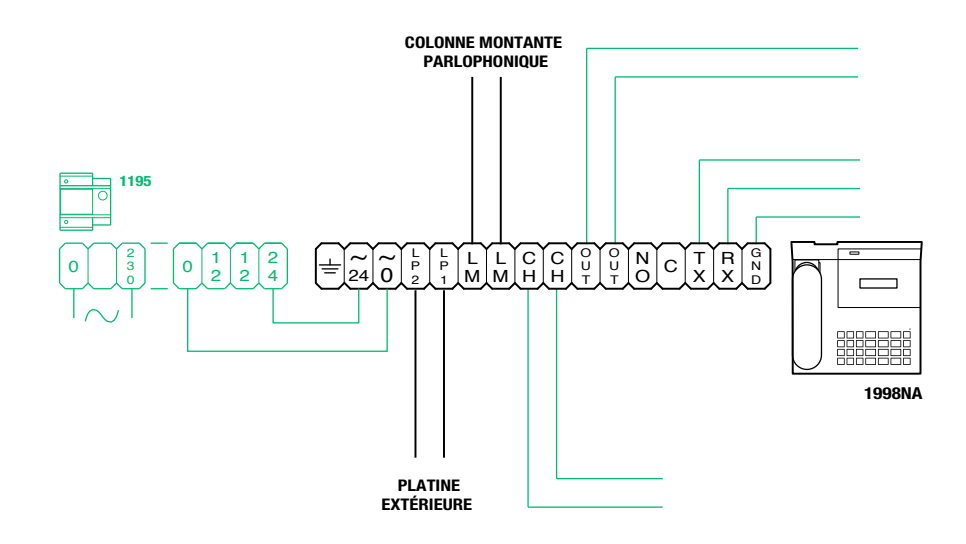

# **Description bornier**

| ÷         | Mise à la terre                                                                                                    |
|-----------|----------------------------------------------------------------------------------------------------|
| 24        | Alimentation 24 VCA                                                                                                  |
| 0         | Alimentation 0 VCA                                                                                                   |
| LP1 LP2   | Ligne de données entrantes depuis le poste extérieur                                                                 |
| LM LM     | Ligne de données vers les montants                                                                                   |
| СН СН     | Contact libre pour « répétition d'appel » ou « activation du moniteur extérieur »                                    |
| OUT OUT   | Sortie C NO pour commande du module caméra déportée                                                                  |
| NO C      | Contact normalement ouvert pour fonction « SUISMOI » (Follow me, fonction pas disponible)                            |
| TX RX GND | Série rs232 à connecter au standard à distance dans les installations à plusieurs standards en série ou en parallèle |

# COMELIT

# Caractéristiques techniques

# SYSTÈMES COMPATIBLES

Audio Simplebus 1 Oui

Audio/vidéo Simplebus 1 Oui

## CARACTÉRISTIQUES DE L'AFFICHEUR

Type d'afficheur Afficheur alphanumérique 32 caractères

## **CARACTÉRISTIQUES ÉLECTRIQUES**

Absorption maximale de courant 200 mA Absorption au repos 20 mA

# **CARACTÉRISTIQUES DU MATÉRIEL**

Ports de communication RS232

#### CARACTÉRISTIQUES PRINCIPALES

| Hauteur | 90  |
|---------|-----|
| Largeur | 225 |

Profondeur 230

Température de fonctionnement -5°C + 40°C

#### CARACTÉRISTIQUES LOGICIEL/ MICROPROGRAMME

| Numéro de code usager       | 1000 |
|-----------------------------|------|
| Nbre d'usagers mémorisables | 1000 |

### FONCTIONS

| Fonction alarme              | Oui      |
|------------------------------|----------|
| Fonction contrôle actionneur | Oui      |
| Fonction intercommunicante   | Oui      |
|                              | <u> </u> |

Fonction bouton ouverture porte Oui

# Interface et mode de navigation

# **Description interface**

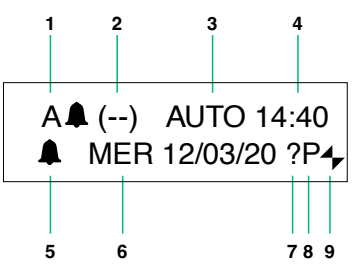

# État système

| 4 | Α                                                               | mode AUDIO                                                                                                    |  |
|---|-----------------------------------------------------------------|----------------------------------------------------------------------------------------------------|--|
| • | v                                                               | mode VIDÉO                                                                                                    |  |
| 2 | ()                                                              | indique le nombre d'appels sans<br>réponse en mode JOUR                                                                                                    |  |
|   | NUIT                                                            | si le message NUIT apparaît : il<br>indique le fonctionnement dans ce<br>mode                                                                                                    |  |
| 3 | AUTO                                                            | fonctionnement en mode AUTO :<br>est affiché uniquement durant le<br>fonctionnement JOUR                                                                                                    |  |
| 4 | heure (heures: minutes)                                         |                                                                                                    |  |
| 5 | présence d'appels sans réponse en mode<br>NUIT                  |                                                                                                    |  |
| 6 | Nom du jour (Lun, Mar, etc.) et de la date<br>(jour/mois/année) |                                                                                                    |  |
| 7 | !                                                               | Il y a une incompatibilité dans la<br>configuration des 2 standards                                                                                                    |  |
| 1 | ?                                                               | le standard n'a pas encore détecté<br>la présence du standard à distance                                                                                                    |  |
| 0 | Р                                                               | Indique que le standard est<br>configuré en parallèle                                                                                                    |  |
| 0 | S                                                               | Indique que le standard est<br>configuré en série                                                                                                    |  |
| • | ŧ                                                               | <b>fixe</b> indique le fonctionnement correct de la ligne série                                                                                                    |  |
| 9 | ŧ                                                               | <b>clignotant</b> indique le dysfonctionnement de la ligne série                                                                                                    |  |
|   | LM KO                                                           | indique un court-circuit sur la<br>ligne montant, le message est<br>accompagné par la répétition d'un<br>signal sonore. Le standard refuse<br>toute tentative d'appel ou de<br>transfert vers les postes intérieurs ;<br>par contre, il gère normalement tous<br>les appels entrants depuis le poste<br>extérieur |  |

 lorsqu'il est activé à partir du menu du point 6- TÉLÉCHARGEMENT
IPC DES NOMS DEPUIS PC, indique que le port série est prêt et attend les données de PC.

# Navigation menu

- Appuyer sur  $\Delta \nabla$  pour parcourir le menu.
- Appuyer sur ⊲▷ pour déplacer le curseur et modifier les données saisies.
- Appuyer sur **OK** pour valider la sélection affichée ou la saisie des données.
- Appuyer sur 🗷 pour effacer les données saisies
- Appuyer sur **ESC** pour effacer la sélection et/ou sortir du menu de programmation.

# Utilisation

Les fonctions suivantes sont celles qui caractérisent le standard et son mode de fonctionnement ; elles sont toutes accessibles en mode direct sans avoir besoin de recourir aux menus.

#### U1Comment répondre à un appel d'un poste intérieur

Lorsque le standard reçoit un appel d'un poste intérieur :

 le nom du poste intérieur d'où provient l'appel est visualisé, s'il a été entré dans le répertoire (voir « U8 Comment insérer un nom en répertoire ») ou l'adresse de l'appelant (par ex. 002).

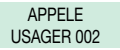

 pour répondreà l'appel provenant du poste intérieur, soulever le combiné dans les 30 secondes;

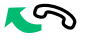

 le standard entre en communication avec le poste intérieur, la durée maximale de la conversation est de 2,5 minutes;

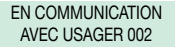

- pour terminer la conversation, raccrocher.

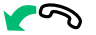

pour refuser l'appel, appuyer sur CANC.

#### ATTENTION !

Si le standard est occupé ou le standardiste est momentanément absent et ne peut répondre dans les 30 secondes, l'appel est inséré dans la liste appels en attente, voir « U6 Comment appeler un poste intérieur présent dans la liste d'attente appels ».

#### U2 Comment répondre à un appel d'un poste extérieur

Le standard **doit** être en mode JOUR ; en mode NUIT, il ne pourra répondre qu'aux appels adressés au standard.

COMELIT

Le standard peut recevoir un appel d'un poste extérieur :

 adressé directement à un poste intérieur ; dans ce cas, le NOM de l'appelé s'affiche (si le répertoire contient un nom associé au code appelé, voir « U8 Comment insérer un nom en répertoire ») ou l'adresse de l'appelé (par ex. 002).

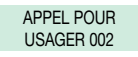

- ou adressé directement au standard (adresse=240)

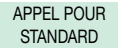

 pour répondreà l'appel provenant du poste intérieur, soulever le combiné dans les 30 secondes ;

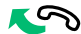

 le standard entre en communication avec l'extérieur, la durée maximale de la conversation est de 2,5 minutes;

#### EN COMMUNICATION AVEC L'EXTÉRIEUR

 appuyer éventuellement sur la touche -O pour activer la gâche électrique du poste extérieur ; si l'ouvre-porte est effectué, des tonalités de confirmation retentiront;

- pour terminer la conversation, raccrocher.

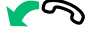

pour refuser l'appel, appuyer sur CANC.

#### ATTENTION !

En mode NUIT (voir « U13 mode de fonctionnement jour/nuit »), les appels du poste extérieur adressés à un poste intérieur sont visualisés sur l'afficheur mais ils ne peuvent être interceptés par le standard.

### U3 Comment appeler un poste intérieur

Pour appeler un poste intérieur, le standard peut utiliser 3 modes différents :

 saisir le numéro du poste intérieur\* et appuyer sur <sup>①</sup>.

> USAGER 002 POUR APPELER

 dérouler le répertoire avec les touches ∇∆jusqu'à afficher le nom désiré et appuyer sur Ω.

> JENNIFER CODE : 002

 appuyer sur le numéro abrégé correspondant (par ex. numéro abrégé 1= code mémorisé « 002 », voir « l4 Enregistrement numéros abrégés ».

> APPEL POUR JENNIFER

- si l'appel a eu lieu correctement :

APPELÉ USAGER 002

- si l'appel n'a pas eu lieu correctement :

USAGER 002 NON DISPONIBLE

- si le poste intérieur est occupé :

INTÉRIEUR OCCUPÉ

Lorsque l'intérieur appelé entre en phonie, il se met en communication avec le standard, la durée maximale de la communication est de 2,5 minutes. \*Le numéro à entrer dépend de la configuration du standard, voir « C.8.2 Modalité d'appel » ; contacter l'installateur.

U4 Comment transférer un appel du poste extérieur au poste intérieur

Lorsque le standard reçoit un appel d'un poste extérieur adressé à un poste intérieur :

- le NOM de l'appelé s'affiche (s'il existe dans le répertoire un nom associé au code appelé, voir « U8 Comment insérer un nom en répertoire »).

APPEL POUR USAGER 002 - pour **répondre** à l'appel provenant du poste extérieur, soulever le combiné dans les 30 secondes ;

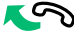

 le standard entre en communication avec l'extérieur, la durée maximale de la conversation est de 2,5 minutes;

#### EN COMMUNICATION AVEC L'EXTÉRIEUR

appuyer sur la touche n pour mettre le poste extérieur en attente ;

APPEL POUR USAGER 002

il est maintenant possible, pour le standard, d'appeler l'intérieur désiré en appuyant sur la touche  $\mathfrak{Q}$ .

Pour transférer l'appel à un autre poste intérieur, il est nécessaire de l'appeler (voir « U3 Comment appeler un poste intérieur »).

Lorsque l'intérieur appelé entre en phonie, il communique avec le standard ; si l'e poste extérieur est vidéo, le moniteur de l'usager appelé s'allume et l'image de l'extérieur apparaît.

> EN COMMUNICATION AVEC USAGER 002

Pour transférer la conversation au poste extérieur, appuyer sur la touche (\*?);

APPEL EXTÉRIEUR TRANSFÉRÉ

- pour terminer la conversation, raccrocher.

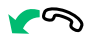

Si l'appel n'a pas eu lieu correctement ou si la ligne est occupée, le poste extérieur reste en attente ;

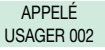

- appuyer sur la touche  $\widehat{\mathbf{u}}$  pour se remettre en communication avec le poste extérieur ;

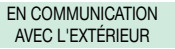

- pour terminer la conversation, raccrocher.

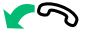

# **COMELIT**

Si le poste intérieur **refuse** le transfert de la conversation, le poste extérieur reste en attente ;

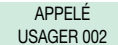

appuyer sur la touche n pour se remettre en communication avec le poste extérieur ;

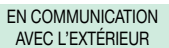

- pour terminer la conversation, raccrocher.

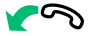

# U5 Comment mettre en communication 2 postes intérieurs (fonction intercommunicante)

Lorsque le standard est en communication avec un poste intérieur (par ex. 002) qui désire parler avec un autre poste intérieur (par ex. 003) :

- mettre en attente le poste intérieur avec lequel on est en ligne (par ex. 002), en appuyant sur la touche  $\widehat{\Pi}$ :

- appeler le poste intérieur désiré (par ex. 003), voir « U3 Comment appeler un poste intérieur ») ;

> APPELÉ USAGER 003

Lorsque l'intérieur appelé entre en phonie, il se met en communication avec le standard ;

#### EN COMMUNICATION AVEC USAGER 003

Pour transférer la conversation vers l'autre poste intérieur, appuyer sur la touche (-); le poste intérieur (003) entre en communication avec le poste intérieur (002) ; la durée maximale de la communication est de 2,5 minutes ;

> INTERCOMMUNICANT EN COURS

- raccrocher.

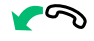

Appuyer sur **CANC** pour remettre à zéro un appel intercommunicant actif depuis plus d'une minute.

Si le poste intérieur **n'accepte pas** l'envoi de la conversation ou lorsque la **ligne est occupée** ou si l' **appel n'a pas eu lieux correctement**, le poste intérieur (002) reste en attente ;

# INTÉRIEUR EN ATTENTE

- appuyer sur la touche îl pour se remettre en communication avec le poste extérieur (002) ;

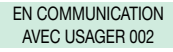

- pour terminer la conversation, raccrocher.

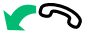

#### ATTENTION !

Si le poste extérieur appelle le standard durant un appel intercommunicant entre postes intérieurs en cours depuis plus d'une minute, ledit appel est automatiquement interrompu pour permettre au standard de gérer l'appel entrant.

#### U6 Comment appeler un poste intérieur présent dans la liste d'attente des appels

Lorsque le standard reçoit un appel du poste intérieur qui n'est pas géré dans les 30 secondes (opérateur momentanément absent ou occupé dans une autre conversation), ledit appel est automatiquement mémorisé dans la liste d'attente des appels.

• Si un poste intérieur est appelé plusieurs fois, seul le premier appel est mémorisé.

Le standard peut mémoriser un nombre maximum de 10 appels sans réponse. Le onzième appel se substitue au premier.

 Si le standard de conciergerie est en mode JOUR, le nombre des appels perdus est indiqué sur l'afficheur.

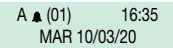

 Si le standard est en mode NUIT, une cloche clignotante apparaîtra dans le coin inférieur gauche.

> A NUIT 01:35 MAR 10/03/20

Pour appeler les postes intérieurs présents dans la liste d'attente appels, il faut :

- visualiser le poste intérieur à appeler à l'aide des touches  ${\ensuremath{\triangleleft}\ensuremath{\triangleright}}$  ;

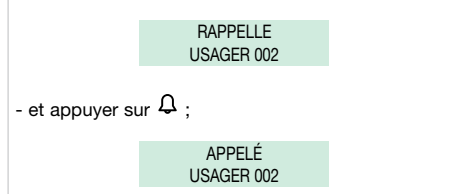

### U7 Comment utiliser le répertoire

Il est possible de parcourir la liste des usagers à l'aide des touches  $\nabla \Delta$ ; pour accélérer l'opération, garder le doigt sur la touche. Le NOM et le CODE associés à chaque usager s'affichent.

Possibilité d'insérer jusqu'à 1000 noms ayant au maximum 16 caractères alphanumériques, en associant à chaque nom un code qui correspond à celui du poste intérieur désiré.

Il est possible d'utiliser les caractères spéciaux suivants : Ä, Å, Æ, Ö, Ü, Ø, β en appuyant plusieurs fois sur la touche 1.

ATTENTION ! Pour insérer les noms, on peut procéder en téléchargeant une base de données du PC avec l'Art. 1249B (voir « l6 Téléchargements noms du pc »).

Ci-dessous la procédure manuelle.

#### U8 Comment insérer un nom au répertoire

Si l'on désire insérer un nom en répertoire :

- appuyer sur la touche

**INSÉRER LE NOM** 

- le curseur se place sur la première lettre. insérer le nom au clavier alphanumérique en se déplaçant entre les curseurs avec les touches  $\triangleleft b$ ; pour effacer un caractère, appuyer sur **CANC**;

- pour confirmer l'entrée du nom, appuyer sur la touche **OK**:

INSÉRER CODE

- saisir le code au moyen du clavier alphanumérique (voir le tableau page 72) ;

- pour confirmer l'insertion du code, appuyer sur **OK** ;

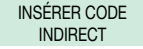

 - insérer le code indirect via le clavier alphanumérique uniquement si le mode d'appel code indirect est actif (voir « C.8.2 Modalité d'appel »).

- pour confirmer l'insertion du code, appuyer sur OK ;

- il est alors possible d'insérer un nouveau nom ou bien d'appuyer sur **ESC** pour quitter.

#### U9 Comment chercher un nom en répertoire

Si l'on veut trouver un nom en répertoire :

- appuyer sur la touche  $\Theta^{\Xi}$  deux fois de suite ;

TROUVER LE NOM :

- saisir le nom également avec une partie de l'extension ;

- pour confirmer le choix appuyer sur la touche **OK**. S'il existe plusieurs usagers avec l'initiale saisie, il est possible de dérouler la liste avec les touches  $\nabla\Delta$ .

#### U10 Comment effacer un nom du répertoire

Si l'on veut effacer un nom en répertoire :

 visualiser le nom à modifier en déroulant le répertoire avec les touches ∇∆ ou bien voir « U9 Comment chercher un nom en répertoire ».

- appuyer sur la touche CANC;

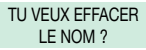

- appuyer sur la touche **OK**, il faut saisir le mot de passe (**1998**, ce mot de passe ne peut être modifié) ;

SAISIR M.d.P.:

- pour confirmer l'effacement, appuyer sur la touche **OK**;

EFFACEMENT EN COURS

ATTENTION ! Pour effacer tout le répertoire voir « I7 Effacement total des noms ».

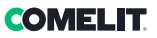

# U11 Comment modifier un contact en répertoire

Si l'on désire modifier un nom en répertoire : -visualiser le nom à modifier en déroulant le répertoire avec les touches  $\nabla\Delta$  ou bien voir « U9 Comment chercher un nom en répertoire ».

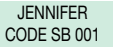

- pour confirmer le choix du nom, appuyer sur la touche  ${\bf B}^{{\rm E}}$  :

TU VEUX MODIFIER LE NOM ?

- appuyer sur la touche OK ;

MODIFICATION NOM : JENNIFER

 le curseur se place sur la première lettre.
Modifier le nom au moyen du clavier alphanumérique en se déplaçant entre les curseurs avec les touches

 $\triangleleft D$ , pour effacer un caractère appuyer sur **CANC**;

MODIFICATION NOM : NOEMI

- pour confirmer la modification du nom, appuyer sur la touche **OK**;

appuyer sur ESC pour sortir.

le code Simplebus de l'usager en objet sera affiché, pour modifier le code, appuyer sur e **CANC** et saisir le nouveau numéro au moyen du clavier alphanumérique :

> MODIFICATION CODE SB 001

- pour confirmer la modification du code Simplebus, appuyer sur  ${\rm OK}$  ;

appuyer sur ESC pour sortir.

si présent, le code Simplebus indirect de l'usager en question sera visualisé, pour modifier appuyer sur **CANC** et entrer le nouveau numéro au clavier alphanumérique :

> CHANGER CODE INDIRECT 000001

- pour confirmer la modification du code indirect, appuyer sur  $\mathbf{OK}$  ;

MÉMORISATION EN COURS...

- appuyer sur ESC pour sortir.

# U12 Comment utiliser l'ouvre-porte

Il est possible de commander la gâche électrique à partir du poste extérieur en appuyant sur la touche -O; si la commande est exécutée, une tonalité de confirmation retentira.

### U13 Mode de fonctionnement jour/nuit

Le standard de conciergerie peut fonctionner selon deux modes :

- mode JOUR

En mode JOUR, tous les appels provenant du poste extérieur sont reçus par le standard qui peut les transférer éventuellement aux postes intérieurs.

En mode NUIT, le standard intercepte les appels du poste extérieur uniquement s'ils sont adressés au standard (code 240). Les appels adressés aux postes intérieurs apparaissent sur l'afficheur mais pas interceptés par le standard.

Le mode de fonctionnement peut être activé de 2 manières différentes :

 en mode manuel en agissant sur la touche JOUR/ NUIT が).

En appuyant sur la touche 🔆), on change immédiatement le mode de fonctionnement. Le mode de fonctionnement apparaît sur l'afficheur:

- JOUR avec symbole : (\_\_)

- NUIT est indiquée par le message NUIT.

#### ATTENTION ! Le mode NUIT n'est disponible que s'il existe un poste extérieur principal.

 en mode automatique (programmation par l'installateur, voir « l3 Jour/nuit automatique »).
Le message AUTO n'apparaîtra que durant le fonctionnement en mode JOUR. Pendant le fonctionnement automatique, il est possible de passer manuellement du mode JOUR au mode NUIT et vice-versa (<sup>2</sup>/<sub>4</sub>C)); Dans ce cas, le mode automatique est exclu et s'active de nouveau lors du changement d'heure programmé suivant.

### U14 Signalisation d'alarmes

Le standard peut recevoir des signalisations d'alarme provenant des postes intérieurs dans n'importe quel état de fonctionnement (appel ou conversation). Lorsque le standard recoit une alarme :

- il émet un signal sonore. Le signal peut être arrêté en appuyant sur une touche quelconque du standard.

- la signalisation d'alarme du premier usager qui a envoyé l'alarme apparaît sur l'afficheur :

#### ALARME (04) USAGER 002

la signalisation disparaît lorsque le poste intérieur répond à l'appel du standard (pour effectuer l'appel, appuyer sur la touche  $\mathfrak{Q}$ ) ou lorsque le standardiste procède à l'effacement forcé au moyen de la touche **CANC**.

En cas de plusieurs situations d'alarme simultanées, une liste d'attente des alarmes est créée avec les mêmes modalités que celles décrites dans le paragraphe « U6 Comment appeler un poste intérieur présent dans la liste d'attente appels » et l'afficheur fera uniquement apparaître le nombre d'alarmes enregistrées (10 max).

À la réception d'un appel depuis le poste extérieur ou le poste intérieur, le standard quitte l'état d'alarme pour permettre la gestion de l'appel en entrée. À la fin de la gestion de l'appel, l'état d'alarme est restauré.

#### U15 Comment activer un relais supplémentaire Art. 1256

(par ex. pour activer en mode indépendant et avec une commande dédiée : éclairage, contacts d'alarme TVCC, portails de sortie de garage, entrées sans poste extérieur ou autres dispositifs) Les actionneurs peuvent être activés tant en mode de repos qu'en mode conversation vers le poste extérieur.

#### Pour activer l'actionneur :

 appuyer sur la touche + \*, il faut entrer le code pour activer un actionneur spécifique ; en cas de code manquant, un actionneur générique sera activé ;

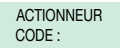

- pour confirmer l'activation de l'actionneur, appuyer sur la touche  $\mathcal{Q}$ .

### **ATTENTION !**

Pour utiliser cette fonction, il est nécessaire d'avoir un poste extérieur principal et des actionneurs Art. 1256. S'adresser à l'installateur de confiance.

#### U16 Comment appeler un standard secondaire depuis le standard principal

Pour appeler un standard secondaire, le standard principal peut utiliser un des 3 modes suivants :

• entrer le numéro du standard (par ex. 005 240) et appuyer sur  $\mathfrak{Q}$ :

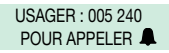

dérouler le répertoire avec les touches ∇∆ jusqu'à visualiser le nom et appuyer sur Ω:

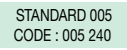

appuyer sur le numéro abrégé correspondant (voir

- « I4- Enregistrement numéros abrégés »).
- si l'appel a eu lieu correctement :

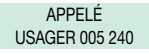

- si l'appel n'a pas eu lieu correctement :

USAGER 005 240 NON DISPONIBLE

- si la ligne est occupée :

INTÉRIEUR OCCUPÉ

Lorsque l'on soulève le combiné **depuis le standard** appelé, on entre en communication avec le standard principal ; la durée maximale de la conversation est de 2,5 minutes ;

> EN COMMUNICATION AVEC USAGER 005 240

- pour terminer la conversation, raccrocher.

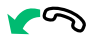

ATTENTION !

Le standard secondaire et le standard principal en communication entre eux ne peuvent pas transférer les appels ni les mettre en attente.

# **COMELIT**

#### U17 Comment appeler le standard principal depuis un standard secondaire

Pour appeler un standard principal depuis un standard secondaire, appuyer sur - #.

Si l'appel a lieu correctement, 3 tonalités de confirmation retentissent ;

Lorsque l'on soulève le combiné depuis le standard principal appelé, on entre en communication avec le standard secondaire ; la durée maximale de la conversation est de 2,5 minutes ;

> APPEL POUR STANDARD

- pour terminer la conversation, raccrocher.

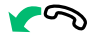

Si l'appel n'a pas lieu correctement, si la ligne est occupée ou si le si le standard principal est inexistant; l'afficheur visualise :

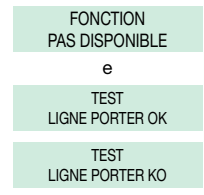

#### **ATTENTION !**

Le standard secondaire et le standard principal en communication entre eux ne peuvent pas transférer les appels ni les mettre en attente.

#### U18 Comment répondre à un appel du standard secondaire au standard principal

Lorsque le standard principal reçoit un appel du standard secondaire :

 le NOM du standard secondaire d'où provient l'appel est affiché, s'il a été inséré dans le répertoire (voir « U8 Comment insérer un nom au répertoire ») ou l'adresse du standard appelant (par ex. 005 240).

> APPEL USAGER 005 240

005 = indique la « zone » 240 = indique l'ID générique du standard

- pour refuser l'appel, appuyer sur CANC;
- pour répondre à l'appel provenant du standard secondaire, soulever le combiné ;

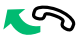

 le standard principal entre en communication avec le standard secondaire, la durée maximale de la conversation est de 2,5 minutes;

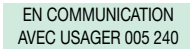

- pour terminer la conversation, raccrocher.

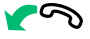

## ATTENTION !

Si le standard est occupé ou le standardiste est momentanément absent et ne peut répondre dans les 30 secondes, l'appel est inséré dans la liste appels en attente (voir « U6 Comment appeler un poste intérieur présent dans la liste d'attente appels).

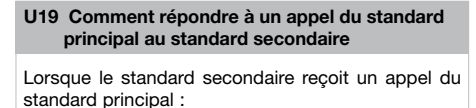

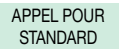

- pour **répondre** à l'appel provenant du standard principal, soulever le combiné ;

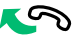

- pour terminer la conversation, raccrocher.

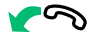

#### U20 Comment activer (PRINCIPAL) ou désactiver (SECONDAIRE) les standards principaux

En cas de 2 standards principaux en configuration série, procéder selon une des façons suivantes :

 appuyer sur la touche du standard actif (PRINCIPAL); la page suivante apparaît :

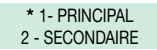

- appuyer sur la **touche 2** pour le rendre inactif (SECONDAIRE). Le standard s'éteint tandis que l'autre standard s'allume automatiquement en devenant PRINCIPAL.

ou

 appuyer sur **ON/OFF** du standard inactif (SECONDAIRE) pour l'allumer.

- appuyer sur la touche 👁 et la page suivante apparaîtra :

### \* 1- PRINCIPAL 2 - SECONDAIRE

- appuyer sur la **touche 1** pour confirmer que le standard doit être actif (PRINCIPAL).

- appuyer sur **ESC** jusqu'au retour à la page principale.

L'autre standard se désactive en automatique et devient SECONDAIRE.

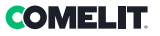

# **Paramètres**

Ce chapitre s'adresse au personnel qualifié qui, après l'installation, procèdera à la programmation du standard de conciergerie au moyen de menus guidés et apparaissant sur l'afficheur, accessibles depuis le menu principal. L'usager peut utiliser ces fonctions pour modifier certains des paramètres du standard (par ex. : langue, date/heure, effacement total du répertoire, etc.).

| Liste pages menu 1-7                    |                                |                         |    |
|-----------------------------------------|--------------------------------|-------------------------|----|
| 1- MODIFIER HEURE                       | INSÉRER HORAIRE<br>00:00       |                         |    |
| 2 - MODIFIER DATE                       | INSÉRER DATE<br>00/00/00       |                         |    |
| 3- JOUR NUIT<br>AUTOMATIQUE             | 1- ON/OFF                      | SERVICE<br>ACTIF        |    |
|                                         |                                | SERVICE<br>PAS ACTIF    |    |
|                                         | 2- RÉGLER HORAIRE              | HORAIRE 01 :<br>00:00   |    |
|                                         |                                | HORAIRE 02 :<br>00:00   |    |
|                                         |                                | HORAIRE 03 :<br>00:00   |    |
|                                         |                                | HORAIRE 04 :<br>00:00   |    |
|                                         | 3- PROGRAMME<br>SEMAINE        | LUNDI<br>MODE : JOUR    |    |
|                                         |                                | MARDI<br>MODE : JOUR    |    |
|                                         |                                | MERCREDI<br>MODE : JOUR |    |
|                                         |                                | JEUDI<br>MODE : JOUR    |    |
|                                         |                                | VENDREDI<br>MODE : JOUR |    |
|                                         |                                | SAMEDI<br>MODE : JOUR   |    |
|                                         |                                | DIMANCHE<br>MODE : JOUR |    |
| 4- ENREGISTREMENT<br>NUMÉROS<br>ABRÉGÉS | NUMÉRO ABRÉGÉ XX<br>CODE : XXX |                         |    |
| 5 - MODIFIER                            | 1 - ITALIEN                    |                         |    |
| LANGUE                                  | 2 - ANGLAIS<br>3 - FRANCAIS    |                         |    |
|                                         | 4 - ALLEMAND                   |                         |    |
|                                         | 5 - PORTUGAIS                  |                         |    |
|                                         | 7 - POLONAIS                   |                         |    |
|                                         | 8 - HOLLANDAIS<br>9 - ESPAGNOL |                         |    |
| 6- DÉCHARGEMENT                         | SERVICE                        |                         |    |
| NOMS DU PC                              | AGTIF                          |                         |    |
| 7- EFFACEMENT                           | TU VEUX EFFACER                | SAISIR M.d.P. :         |    |
| TOTAL DES NOMS                          | LE RÉPERTOIRE ?                |                         |    |
|                                         |                                |                         | 63 |

# **I1 Modifier heure** - appuyer sur la touche MENU et la touche **1-MODIFIER HEURE : 1-MODIFIER HEURE** 2-MODIFIER DATE - le curseur se positionne sur le premier chiffre. entrer l'heure au clavier alphanumérique en se déplacant entre les curseurs avec les touches $\triangleleft \triangleright$ : **INSÉRER HORAIRE** 00:00 - pour confirmer, appuyer sur OK ; - appuyer sur la touche ESC pour retourner à la page principale. **I2 Modifier date** - appuver sur la touche MENU et la touche 2-MODIFIER DATE: **1-MODIFIER HEURE** 2-MODIFIER DATE le curseur se positionne sur le premier chiffre, entrer la date au clavier alphanumérique en se déplacant entre les curseurs avec les touches $\triangleleft \triangleright$ : INSÉRER DATE 00/00/00 - pour confirmer, appuyer sur OK ; jour désiré ; INSÉRER JOUR LUN - pour confirmer, appuyer sur OK ;

- appuyer sur la touche **ESC** pour retourner à la page principale.

### I3 Jour nuit automatique

On peut décider d'organiser la semaine en choisissant, pour chaque jour, l'un des trois modes de fonctionnement suivants :

- AUTO: le système passe du mode JOUR au mode NUIT aux horaires programmés. On ne peut pas choisir différentes tranches horaires dans les différents jours lorsque le système fonctionne en mode AUTO.
- NUIT : le système reste dans ce mode toute la journée.
- JOUR : le système reste dans ce mode toute la journée.

Il est possible de programmer le passage automatique du mode JOUR au mode NUIT à des horaires déterminés programmables par l'usager. 4 HORAIRES MAX. sont programmables.

Il est très important de programmer correctement les horaires de commutation d'un mode à l'autre.

HORAIRE 1 : détermine la première commutation du mode NUIT au mode JOUR.

HORAIRE 2 : détermine la deuxième commutation du mode JOUR au mode NUIT

HORAIRE 3 : détermine la troisième commutation du mode NUIT au mode JOUR

HORAIRE 4 : détermine la quatrième commutation du mode JOUR au mode NUIT.

Quoi qu'il en soit, il faut toujours programmer les 4 HORAIRES même si (comme dans l'exemple ci-dessous), seules 2 commutations sont nécessaires :

Exemple :

On désire programmer le standard avec ces paramètres :

07:00 – 12:00 Fonctionnement Jour 13:00 – 22:00 Fonctionnement Jour

HORAIRE 1 : 07:00 » NUIT > JOUR HORAIRE 2 : 12:00 » JOUR > NUIT HORAIRE 3 : 13:00 » NUIT > JOUR HORAIRE 4 : 22:00 » JOUR > NUIT

# I3.1 Activation/désactivation

- appuyer sur la touche MENU et afficher à l'aide des touches ∇∆ le menu 3-JOUR NUIT AUTOMATIQUE, appuyer sur la touche 3;

3-JOUR NUIT AUTOMATIQUE

- appuyer sur la touche **1-ON/OFF** pour activer ou désactiver la fonction ;

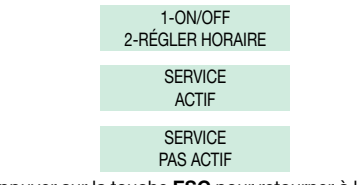

- appuyer sur la touche **ESC** pour retourner à la page principale.

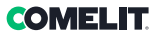

귀

### I3.2 Réglage des horaires en mode auto

appuyer sur la touche MENU et afficher à l'aide des touches \[\Phi A \] le menu 3-JOUR NUIT AUTOMATIQUE,
appuyer sur la touche 3;

3-JOUR NUIT AUTOMATIQUE

- appuyer sur la touche 2-RÉGLER HORAIRE;

1-ON/OFF 2-RÉGLER HORAIRE

- 00:00 est l'horaire par défaut, le curseur se positionne sur le premier chiffre, insérer l'horaire au clavier alphanumérique en se déplaçant entre les curseurs avec les touches  $\triangleleft b$ ;

> HORAIRE 1 : 00:00

-pour confirmer et passer à l'horaire suivant, appuyer sur la touche **OK** et répéter les mêmes opérations pour les 4 horaires ;

> HORAIRE 2 : 00:00

- appuyer plusieurs fois sur la touche **ESC** pour retourner à la page principale.

**I3.3 Programmation de la semaine** 

appuyer sur la touche MENU et afficher à l'aide des touches \\[\Phi\] Le menu 3-JOUR NUIT AUTOMATIQUE,
appuyer sur la touche 3;

#### 3-JOUR NUIT AUTOMATIQUE

- afficher à l'aide de la touche ⊽ le menu -3-PROGRAMME SEMAINE, appuyer sur la touche 3 ;

> 3-PROGRAMME SEMAINE

> LUNDI MODE : AUTO LUNDI MODE : JOUR LUNDI MODE : NUIT

pour confirmer et passer au jour suivant, appuyer sur la touche **OK** et répéter les mêmes opérations pour tous les jours de la semaine ; - pour confirmer, appuyer sur OK ;

- appuyer plusieurs fois sur la touche **ESC** pour retourner à la page principale.

ATTENTION ! Les jours programmés pour le fonctionnement en mode AUTO posséderont tous les mêmes tranches horaires programmées à la page « I3.2 Programmation des horaires en mode auto ».

### 14 Enregistrement numéros abrégés

Le numéro abrégé permet d'appeler un poste intérieur en appuyant directement sur la touche à laquelle est associée l'adresse de l'usager.

Pour mémoriser le numéro abrégé :

- appuyer sur la touche **MENU** et afficher à l'aide des touches ▽△ le menu **4-ENREGISTREMENT NUMÉROS ABRÉGÉS**, appuyer sur la touche **4**:

> 4-ENREGISTREMENT DE NUMÉROS ABRÉGÉS

- entrer le code au clavier alphanumérique (code 000 par défaut) :

NUMERO ABREGE 01 CODE : 000

N.B. la description CODE sera :

- CODE (de 3 chiffres max.) : **000** pour système Simplebus
- CODE (de 3+3 chiffres max.) : --- --- pour système Simplebus TOP
- CODE (de 6 chiffres max.) : ----- pour système Simplebus et Simplebus TOP avec CODE INDIRECT

pour passer au numéro abrégé suivant, appuyer sur la touche **OK** et suivre les mêmes opérations ;

- appuyer sur la touche **ESC** pour retourner à la page principale.

### **I5 Modifier langue**

Il est possible de programmer la langue en la sélectionnant parmi les suivantes :

#### \*1- Italien (par défaut)

- 2- Anglais
- 3- Français
- 4-Allemand
- 5- Portugais
- 6- Danois
- 7- Polonais
- 8-Hollandais
- 9- Espagnol

- appuyer sur la touche **MENU** et afficher à l'aides des touches ∇△ il menu **5-MODIFIER LANGUE**, appuyer sur la touche **5** ;

## 5-MODIFIER LANGUE

visualiser au moyen des touches  $\nabla\Delta$  la langue choisie et appuyer sur la touche correspondante (par ex. **2** pour l'anglais) ;

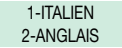

- appuyer plusieurs fois sur la touche **ESC** pour retourner à la page principale.

#### 16 Déchargement noms du pc

Il est possible d'insérer les noms dans le répertoire personnel en les déchargeant du PC grâce à l'Art. 1249B. Pour effectuer cette opération il faut activer la fonction en intervenant sur le menu, brancher le standard au PC à l'aide du câble spécial et lancer le logiciel de téléchargement.

#### ATTENTION ! ACTIVER LA FONCTION UNIQUEMENT POUR TÉLÉCHARGER LES NOMS DU PC. LA FONCTION RESTE ACTIVE PENDANT 1 MINUTE.

- appuyer sur la touche MENU et afficher à l'aide des touches ∇∆ il menu 6-DÉCHARGEMENT NOMS DE PC ;

déchargement des noms est activable

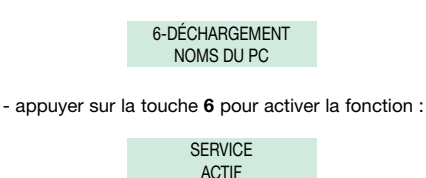

UNIQUEMENT avec le RÉPERTOIRE VIDE.

- appuyer sur ESC pour revenir à la page principale sur laquelle s'affichera le message « !PC » (pendant 1 minute) ; il est à présent possible de décharger des noms à l'aide de l'Art. 1249B. Pendant le déchargement, le standard téléphonique ne peut pas effectuer ni recevoir d'appels ; le service s'active de nouveau automatiquement à la fin du déchargement.

# **I7 Effacement total des noms**

Pour effacer le répertoire :

- appuyer sur la touche **MENU** et afficher à l'aide des touches ∇∆ le menu **7-EFFACEMENT TOTAL DES NOMS,** appuyer sur la touche **7** ;

> 7-EFFACEMENT TOTAL DES NOMS

- vous devrez indiquer si vous voulez effacer le répertoire ;

TU VEUX EFFACER LE RÉPERTOIRE ?

pour confirmer appuyer sur la touche **OK** et insérer le mot de passe de confirmation (**1998**) ;

SAISIR M.d.P. :

- pour confirmer, appuyer sur la touche OK ;

EFFACEMENT EN COURS...

- à la fin de l'effacement, la page principale s'affichera.

l e

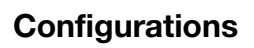

| Liste pages mer         | าน 8                                  |                                   |                                                                                |                                  |  |  |  |
|-------------------------|---------------------------------------|-----------------------------------|--------------------------------------------------------------------------------|----------------------------------|--|--|--|
| 8 - OPTIONS<br>AVANCÉES | 1- PROGRAMMATION<br>MODALITÉ VIDÉO    | SERVICE<br>ACTIF                  | *1 - MOD. NORMALE<br>2 - MOD. DIRECTE                                          |                                  |  |  |  |
|                         |                                       | SERVICE<br>PAS ACTIF (par défaut) |                                                                                |                                  |  |  |  |
|                         | 2- MODALITÉ D'APPEL                   | *1 - COD. SIMPLEBUS               |                                                                                |                                  |  |  |  |
|                         |                                       | 2 - COD. INDIRECT                 |                                                                                |                                  |  |  |  |
|                         |                                       | 3 - COD. INDIRECT SANS<br>NOM     | *1 - FILTRE OFF<br>2 - FILTRE ON                                               |                                  |  |  |  |
|                         | 3- TYPE DE STANDARD                   | *1 - SECONDAIRE                   | *1- STAND. SINGLE                                                              |                                  |  |  |  |
|                         |                                       |                                   | 2- STAND. PARAL.                                                               | (fonction pas disponible)        |  |  |  |
|                         |                                       |                                   | 3-STANDARD SERIE                                                               | 1 - PRINCIPAL<br>*2 - SECONDAIRE |  |  |  |
|                         |                                       | 2 - PRINCIPAL                     | *1- STAND. SINGLE                                                              |                                  |  |  |  |
|                         |                                       | (mode<br>SIMPLEBUS TOP)           | 2- STAND. PARAL.                                                               | 1-LS-IN<br>*2 - LP-IN            |  |  |  |
|                         |                                       |                                   | 3-STANDARD SERIE                                                               | 1 - PRINCIPAL<br>*2 - SECONDAIRE |  |  |  |
|                         | 4 AUTO-ALLUMAGE<br>INTERNE ON/OFF     | SERVICE<br>ACTIF                  |                                                                                |                                  |  |  |  |
|                         |                                       | SERVICE<br>PAS ACTIF (par défaut) |                                                                                |                                  |  |  |  |
|                         | 5-APPEL TRIPLE ON/<br>OFF             | SERVICE<br>ACTIF                  |                                                                                |                                  |  |  |  |
|                         |                                       | SERVICE<br>PAS ACTIF (par défaut) |                                                                                |                                  |  |  |  |
|                         | 6- FONCTION<br>CONTACT CH-CH          | *1 - RÉP. APPEL                   | DURÉE CONTACT :<br>1 SEC<br>DURÉE CONTACT :<br>3 SEC<br>DURÉE CONTACT<br>5 SEC |                                  |  |  |  |
|                         |                                       | 2 - MONITEUR EXT.                 |                                                                                |                                  |  |  |  |
|                         | 7 - FONCTION<br>STANDARD<br>PRINC+SEC | SERVICE<br>ACTIF                  |                                                                                |                                  |  |  |  |
|                         |                                       | SERVICE<br>PAS ACTIF (par défaut) |                                                                                |                                  |  |  |  |

#### C8.1.- Programmation modalité vidéo

#### Pas active par défaut.

En activant cette fonction, il sera possible d'effectuer un appel vidéo vers un poste intérieur. Le moniteur appelé par le Standard s'allumera en permettant, par exemple, de voir les caméras déportées associées à l'Art. 1259C.

La modalité VIDÉO peut être NORMALE ou DIRECTE.

En modalité **NORMALE**, l'allumage de la vidéo du poste intérieur s'effectue en décrochant le combiné ou en activant la phonie lorsque l'appel du standard est reçu tandis qu'en modalité **DIRECTE**, il s'effectue automatiquement à la réception de l'appel.

Pour valider la fonction :

 appuyer sur la touche MENU et afficher à l'aide des touches ∇∆ le menu 8-OPTIONS AVANCÉES, appuyer sur la touche 8 ;

| 8-OPTIONS<br>AVANCÉES             |  |
|-----------------------------------|--|
| 1-PROGRAMMATION<br>MODALITÉ VIDÉO |  |

- appuyer sur la touche 1 pour activer ou désactiver la fonction ;

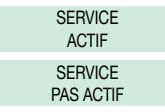

- si le service a été activé, il faudra choisir entre les 2 modalités différentes.

appuyer sur la touche 1 pour la MODALITÉ NORMALE ou la touche 2 pour la MODALITÉ DIRECTE ;

> \*1-MOD. NORMALE 2-MOD. DIRECTE

#### C8.2 Mode d'appel

Cette fonction permet de choisir la modalité manuelle d'appel du standard parmi 3 modalités différentes :

1- CODE SIMPLEBUS (par défaut), l'appel a lieu en saisissant le code associé à chaque usager.

 Si le type d'installation est SIMPLEBUS, l'usager est identifié par un champ Nome d'utilisateur (optionnel) et par un champ Code de 3 chiffres maximum (compris entre 1 et 240).

EXEMPLE : Nom d'utilisateur = Rossi ; Code = 015.

 Dans le cas d'une installation SIMPLEBUS TOP, l'usager est identifié par les champs Nom d'utilisateur (optionnel) et par un champ Code comprenant deux parties ; champ zone de 3 chiffres maximum (compris entre 1 et 500) et champ usager impérativement de 3 chiffres (compris entre 1 et 249).

**EXEMPLE : Nom d'utilisateur** = Rossi; **Code** = 25 015.

2- CODE INDIRECT, l'appel a lieu en entrant le code indirect à 6 chiffes maximum. Ce code doit être présent dans le répertoire et associé à l'usager possédant un nom (obligatoire) et un code Simplebus (ou Simplebus TOP).

3- CODE INDIRECT SANS NOM, voir modalité précédente, à la différence qu'ici le champ « nom » n'est pas obligatoire. Dans cette modalité, il sera demandé FILTRE OFF ou FILTRE ON : s'il est actif, cela permet d'afficher seulement les usagers avec champ nom inséré ; tandis que si le filtre n'est pas actif, tous les usagers s'affichent.

Pour valider la fonction :

 appuyer sur la touche MENU et afficher à l'aide des touches \[\sigma \] le menu 8-OPTIONS AVANCÉES, appuyer sur la touche 8;

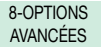

- afficher à l'aide de la touche  $\nabla$  le menu **2-MODALITÉ D'APPEL**, appuyer sur la touche **2**;

> 2-MODALITÉ D'APPEL

- afficher la modalité choisie à l'aide des touches ∇Δ, appuyer sur la touche 1 pour le CODE SIMPLEBUS, appuyer sur la touche 2 pour le CODE INDIRECT ou la touche 3 pour le CODE INDIRECT SANS NOM ;

> \*1-COD. SIMPLEBUS 2-CODE INDIRECT 3-CODE INDIRECT SANS NOM

- si le **3- CODE DIRECT SANS NOM** est choisi, il sera demandé d'activer le filtre ; appuyer sur la touche **1** pour la désactivation ou **2** pour son activation ;

> \*1-FILTRE OFF 2-FILTRE ON

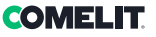

## C8.3 Type de standard (mode Simplebus Top)

Le standard peut être SECONDAIRE ou PRINCIPAL.

 Configurer SECONDAIRE lorsque le standard est utilisé comme SECONDAIRE, à la sortie des bornes LM-LM des commutateurs Art. 1424 (installation Simplebus TOP) ou lorsque le standard est utilisé comme PRINCIPAL, dans des installations Simplebus avec commutateurs Art. 1224A ou dans une installation avec montant simple sans commutateur.

**ATTENTION !** le standard SECONDAIRE ne peut pas être configuré comme standard en PARALLÈLE.

 Programmer PRINCIPAL lorsque le standard est utilisé comme PRINCIPAL dans une installation SIMPLEBUS TOP, et donc positionné dans le segment avant les commutateurs Art. 1424 qui définissent les zones/montants.

Le standard SECONDAIRE ou PRINCIPAL doit être ensuite configuré comme :

- 1- SIMPLE
- 2- PARALLÈLE
- 3- SÉRIE.
- 1-Sélectionner **SINGLE** lorsque le standard est le seul présent dans l'installation ou bien le seul desservant un montant déterminé.
- 2- En présence de 2 standards principaux ou secondaires desservant le même montant, la configuration **PARALLÈLE**implique que les deux standards auront les mêmes fonctions. Le premier des deux qui répond à un appel empêche l'autre d'effectuer la même opération.

L'allumage ou l'extinction de l'un des 2 provoquera automatiquement l'allumage ou l'extinction de l'autre.

Configurer les deux standards comme PARALLÈLE et régler comme LS-IN le standard relié sous la ligne LS-LS du commutateur Art. 1424 ; programmer comme LP-IN celui placé sous la ligne LPin-LPin du commutateur Art. 1424.

Pour le standard PARALLÈLE, la commutation en NUIT et la fonction JOUR/NUIT AUTOMATIQUE ne sont pas possibles (voir « l3 Jour nuit automatique »).

Dans la page de repos des deux standards, on devra avoir **P**, qui indique le standard configuré en parallèle et l'icône fixe  $\clubsuit$ .

3- En présence de 2 standards principaux ou secondaires desservant le même montant, la configuration STANDARD implique que seulement 1 des 2 peut être opérationnel (Standard PRINCIPAL) tandis que l'autre (standard SECONDAIRE) n'est pas actif. Configurer les deux standards comme STANDARD et le standard actif sera chaque fois celui programmé comme PRINCIPAL. Pour commuter un standard de PRINCIPAL à SECONDAIRE et vice versa, voir « U20 Comment activer (principal) ou désactiver (secondaire) les standards principaux ».

Dans la page de repos des deux standards, il devra y avoir **S**, qui indique le standard configuré en série et l'icône fixe **₹**.

# ATTENTION !

si l'icône lapparaît, cela signifie qu'il y a un problème de configuration des 2 standards (par ex. les deux PRINCIPAL ou SECONDAIRE, LP-IN ou LS-IN ou un STANDARD et l'autre PARALLÈLE).
si une installation Simplebus TOP (avec commutateurs Art. 1424) dispose de standards principaux et secondaires, il faut activer sur tous les standards le paramètre « C8.7- Fonctionnement stand. princ+sec » pour assurer le bon fonctionnement de l'installation.

#### Comment configurer un standard principal

- appuyer sur la touche **MENU** et afficher à l'aide des touches ∇∆ le menu 8-OPTIONS AVANCÉES, appuyer sur la touche 8 ;

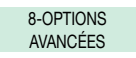

- afficher à l'aide des touches  $\nabla \Delta$  le menu **3-TYPE DE STANDARD**, appuyer sur la touche **3** ;

3- TYPE DE STANDARD

- appuyer sur la touche 2;

#### 1- SECONDAIRE \*2- PRINCIPAL

Le standard est configuré par défaut comme STANDARD SINGLE.

Il est maintenant possible de le configurer comme STANDARD PARALLÈLE ou STANDARD SERIE.

- pour le configurer comme 2-STAND. PARAL., appuyer sur la touche 2;

#### 1-STAND. SINGLE \*2- STAND. PARAL.

- pour le configurer comme LS-IN, appuyer sur la touche 1,

pour le configurer comme **LP-IN**, appuyer sur la touche **2**;

#### 1- LS-IN 2- LP-IN

pour le configurer comme STANDARD SERIE, afficher à l'aide des touches  $\nabla \Delta$  le menu **3-STANDARD SERIE**, appuyer sur la touche **3**;

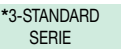

- pour le configurer comme **PRINCIPAL**, appuyer sur la touche **1**,

pour le configurer comme **SECONDAIRE**, appuyer sur la touche **2**;

1- PRINCIPAL 2-SECONDAIRE

#### Comment configurer un standard secondaire

- appuyer sur la touche **MENU** et afficher à l'aide des touches ∇∆ le menu **8-OPTIONS AVANCÉES**, appuyer sur la touche **8**:

8-OPTIONS AVANCÉES

- afficher à l'aide des touches  $\nabla \Delta$  le menu **3-TYPE DE STANDARD**, appuyer sur la touche **3** ;

3- TYPE DE STANDARD

- appuyer sur la touche 1;

\*1- SECONDAIRE 2- PRINCIPAL

Le standard est configuré par défaut comme STANDARD SINGLE.

Il est à présent possible de le configurer comme STANDARD SERIE, en effet la fonction 2-STAND. PARAL. N'EST PAS DISPONIBLE ;

> \*1- STAND. SINGLE 2- STAND. PARAL.

pour le configurer comme STANDARD SERIE, afficher à l'aide des touches ⊽∆le menu **3-STANDARD SERIE**, appuyer sur la touche **3**;

> \*3-STANDARD SERIE

- pour le configurer comme **PRINCIPAL**, appuyer sur la touche **1**, pour le configurer comme **SECONDAIRE** appuyer sur la touche **2**;

> 1- PRINCIPAL 2-SECONDAIRE

#### C8.4 Auto-allumage interne on/off

#### Pas active par défaut.

Cette fonction n'est disponible que pour les installations Simplebus non TOP et la présence de l'Art. 1259C est nécessaire pour la vision cyclique des caméras déportées.

Cette fonction permet d'activer ou de désactiver l'auto-allumage envoyé par les postes intérieurs avec standard en mode JOUR.

Pour valider la fonction :

- appuyer sur la touche **MENU** et afficher à l'aide des touches ∇∆ le menu 8-OPTIONS AVANCÉES, appuyer sur la touche 8 ;

> 8-OPTIONS AVANCÉES

- afficher à l'aide des touches ∇△ le menu 4-AUTO-ALLUMAGE. INTERNE ON/OFF;

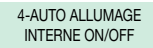

- appuyer sur la touche 4 pour activer ou désactiver la fonction ;

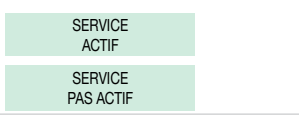

#### C8.5 Appel triple on/off

#### Pas active par défaut.

Avec cette fonction, il est possible d'activer ou de désactiver l'appel triple du standard vers les postes intérieurs.

L'appel sera effectué 3 fois de suite (en cas d'appel vidéo : les 2 premiers seront audio, le troisième sera vidéo).

Pour valider la fonction :

- appuyer sur la touche **MENU** et afficher à l'aide des touches ∇∆ le menu **8-OPTIONS AVANCÉES** et appuyer sur la touche **8**;

#### 8-OPTIONS AVANCÉES

- afficher à l'aide des touches  $\nabla \Delta$  le menu **5-APPEL TRIPLE ON/OFF**;

> 5-APPEL TRIPLE ON/OFF

- appuyer sur la touche 5 pour activer ou désactiver la fonction ;

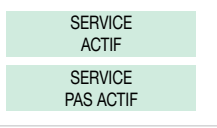

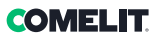

# C8.6 Fonction contact CH-CH

Avec cette fonction, il est possible d'attribuer la fonction au contact CH-CH; **par défaut**, la fonction activée est la **répétition d'appel** et l'on pourra choisir la temporisation de la fermeture du contact entre 1, 3 et 5 secondes.

En alternative, il est possible d'activer la fonction de **moniteur parallèle ou extérieur** ; le contact se fermera pendant toute la durée d'un appel VIDÉO depuis le poste extérieur.

Pour valider la fonction :

 appuyer sur la touche MENU et afficher à l'aide des touches \(\nabla\) Le menu 8-OPTIONS AVANCÉES et appuyer sur la touche 8;

> 8-OPTIONS AVANCÉES

- afficher à l'aide des touches ∇∆ le menu 6-FONCTION CONTACT CH-CH, appuyer sur la touche 6;

#### 6-FONCTION CONTACT CH-CH

 - appuyer sur la touche 1 pour fonction RÉPÉTITION D'APPEL ou la touche 2 pour fonction MONITEUR EXTÉRIEUR ;

#### 1-RÉPÉT. APPEL 2- MONITEUR EXT.

- si on a appuyé sur la touche 1, la DURÉE de fermeture du CONTACT sera demandée ; afficher à l'aide des touches ∇∆ la durée choisie (1, 3 ou 5 secondes);

DURÉE CONTACT : 1 SEC DURÉE CONTACT : 3 SEC DURÉE CONTACT : 5 SEC

#### C8.7 Fonctionnement stand. princ+sec

#### Pas active par défaut. ATTENTION !

Cette fonction **doit être activée** sur tous les standards pour le fonctionnement correct d'installations Simplebus TOP (avec commutateurs Art. 1424) qui utilisent des standards principaux et secondaires.

Pour valider la fonction :

 appuyer sur la touche MENU et afficher à l'aide des touches ∇∆ le menu 8-OPTIONS AVANCÉES, appuyer sur la touche 8;

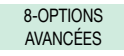

- afficher à l'aide des touches ∇∆ le menu 7-FONCTIONNEMENT STAND. PRINC+SEC;

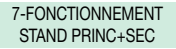

- appuyer sur la touche 7 pour activer ou désactiver la fonction ;

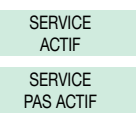

(EN) Addressing table

(FR) Tableau d'adressage

| cod | DIP ON  |    |           |    |             |     |             |     |               |     |             |     |               |      |               |
|-----|---------|----|-----------|----|-------------|-----|-------------|-----|---------------|-----|-------------|-----|---------------|------|---------------|
| 1   | 1       | 31 | 1,2,3,4,5 | 61 | 1,3,4,5,6   | 91  | 1,2,4,5,7   | 121 | 1,4,5,6,7     | 151 | 1,2,3,5,8   | 181 | 1,3,5,6,8     | 211  | 1,2,5,7,8     |
| 2   | 2       | 32 | 6         | 62 | 2,3,4,5,6   | 92  | 3,4,5,7     | 122 | 2,4,5,6,7     | 152 | 4,5,8       | 182 | 2,3,5,6,8     | 212  | 3,5,7,8       |
| 3   | 1,2     | 33 | 1,6       | 63 | 1,2,3,4,5,6 | 93  | 1,3,4,5,7   | 123 | 1,2,4,5,6,7   | 153 | 1,4,5,8     | 183 | 1,2,3,5,6,8   | 213  | 1,3,5,7,8     |
| 4   | 3       | 34 | 2,6       | 64 | 7           | 94  | 2,3,4,5,7   | 124 | 3,4,5,6,7     | 154 | 2,4,5,8     | 184 | 4,5,6,8       | 214  | 2,3,5,7,8     |
| 5   | 1,3     | 35 | 1,2,6     | 65 | 1,7         | 95  | 1,2,3,4,5,7 | 125 | 1,3,4,5,6,7   | 155 | 1,2,4,5,8   | 185 | 1,4,5,6,8     | 215  | 1,2,3,5,7,8   |
| 6   | 2,3     | 36 | 3,6       | 66 | 2,7         | 96  | 6,7         | 126 | 2,3,4,5,6,7   | 156 | 3,4,5,8     | 186 | 2,4,5,6,8     | 216  | 4,5,7,8       |
| 7   | 1,2,3   | 37 | 1,3,6     | 67 | 1,2,7       | 97  | 1,6,7       | 127 | 1,2,3,4,5,6,7 | 157 | 1,3,4,5,8   | 187 | 1,2,4,5,6,8   | 217  | 1,4,5,7,8     |
| 8   | 4       | 38 | 2,3,6     | 68 | 3,7         | 98  | 2,6,7       | 128 | 8             | 158 | 2,3,4,5,8   | 188 | 3,4,5,6,8     | 218  | 2,4,5,7,8     |
| 9   | 1,4     | 39 | 1,2,3,6   | 69 | 1,3,7       | 99  | 1,2,6,7     | 129 | 1,8           | 159 | 1,2,3,4,5,8 | 189 | 1,3,4,5,6,8   | 219  | 1,2,4,5,7,8   |
| 10  | 2,4     | 40 | 4,6       | 70 | 2,3,7       | 100 | 3,6,7       | 130 | 2,8           | 160 | 6,8         | 190 | 2,3,4,5,6,8   | 220  | 3,4,5,7,8     |
| 11  | 1,2,4   | 41 | 1,4,6     | 71 | 1,2,3,7     | 101 | 1,3,6,7     | 131 | 1,2,8         | 161 | 1,6,8       | 191 | 1,2,3,4,5,6,8 | 221  | 1,3,4,5,7,8   |
| 12  | 3,4     | 42 | 2,4,6     | 72 | 4,7         | 102 | 2,3,6,7     | 132 | 3,8           | 162 | 2,6,8       | 192 | 7,8           | 222  | 2,3,4,5,7,8   |
| 13  | 1,3,4   | 43 | 1,2,4,6   | 73 | 1,4,7       | 103 | 1,2,3,6,7   | 133 | 1,3,8         | 163 | 1,2,6,8     | 193 | 1,7,8         | 223  | 1,2,3,4,5,7,8 |
| 14  | 2,3,4   | 44 | 3,4,6     | 74 | 2,4,7       | 104 | 4,6,7       | 134 | 2,3,8         | 164 | 3,6,8       | 194 | 2,7,8         | 224  | 6,7,8         |
| 15  | 1,2,3,4 | 45 | 1,3,4,6   | 75 | 1,2,4,7     | 105 | 1,4,6,7     | 135 | 1,2,3,8       | 165 | 1,3,6,8     | 195 | 1,2,7,8       | 225  | 1,6,7,8       |
| 16  | 5       | 46 | 2,3,4,6   | 76 | 3,4,7       | 106 | 2,4,6,7     | 136 | 4,8           | 166 | 2,3,6,8     | 196 | 3,7,8         | 226  | 2,6,7,8       |
| 17  | 1,5     | 47 | 1,2,3,4,6 | 77 | 1,3,4,7     | 107 | 1,2,4,6,7   | 137 | 1,4,8         | 167 | 1,2,3,6,8   | 197 | 1,3,7,8       | 227  | 1,2,6,7,8     |
| 18  | 2,5     | 48 | 5,6       | 78 | 2,3,4,7     | 108 | 3,4,6,7     | 138 | 2,4,8         | 168 | 4,6,8       | 198 | 2,3,7,8       | 228  | 3,6,7,8       |
| 19  | 1,2,5   | 49 | 1,5,6     | 79 | 1,2,3,4,7   | 109 | 1,3,4,6,7   | 139 | 1,2,4,8       | 169 | 1,4,6,8     | 199 | 1,2,3,7,8     | 229  | 1,3,6,7,8     |
| 20  | 3,5     | 50 | 2,5,6     | 80 | 5,7         | 110 | 2,3,4,6,7   | 140 | 3,4,8         | 170 | 2,4,6,8     | 200 | 4,7,8         | 230  | 2,3,6,7,8     |
| 21  | 1,3,5   | 51 | 1,2,5,6   | 81 | 1,5,7       | 111 | 1,2,3,4,6,7 | 141 | 1,3,4,8       | 171 | 1,2,4,6,8   | 201 | 1,4,7,8       | 231  | 1,2,3,6,7,8   |
| 22  | 2,3,5   | 52 | 3,5,6     | 82 | 2,5,7       | 112 | 5,67        | 142 | 2,3,4,8       | 172 | 3,4,6,8     | 202 | 2,4,7,8       | 232  | 4,6,7,8       |
| 23  | 1,2,3,5 | 53 | 1,3,5,6   | 83 | 1,2,5,7     | 113 | 1,5,6,7     | 143 | 1,2,3,4,8     | 173 | 1,3,4,6,8   | 203 | 1,2,4,7,8     | 233  | 1,4,6,7,8     |
| 24  | 4,5     | 54 | 2,3,5,6   | 84 | 3,5,7       | 114 | 2,5,6,7     | 144 | 5,8           | 174 | 2,3,4,6,8   | 204 | 3,4,7,8       | 234  | 2,4,6,7,8     |
| 25  | 1,4,5   | 55 | 1,2,3,5,6 | 85 | 1,3,5,7     | 115 | 1,2,5,6,7   | 145 | 1,5,8         | 175 | 1,2,3,4,6,8 | 205 | 1,3,4,7,8     | 235  | 1,2,4,6,7,8   |
| 26  | 2,4,5   | 56 | 4,5,6     | 86 | 2,3,5,7     | 116 | 3,5,6,7     | 146 | 2,5,8         | 176 | 5,6,8       | 206 | 2,3,4,7,8     | 236  | 3,4,6,7,8     |
| 27  | 1,2,4,5 | 57 | 1,4,5,6   | 87 | 1,2,3,5,7   | 117 | 1,3,5,6,7   | 147 | 1,2,5,8       | 177 | 1,5,6,8     | 207 | 1,2,3,4,7,8   | 237  | 1,3,4,6,7,8   |
| 28  | 3,4,5   | 58 | 2,4,5,6   | 88 | 4,5,7       | 118 | 2,3,5,6,7   | 148 | 3,5,8         | 178 | 2,5,6,8     | 208 | 5,7,8         | 238  | 2,3,4,6,7,8   |
| 29  | 1,3,4,5 | 59 | 1,2,4,5,6 | 89 | 1,4,5,7     | 119 | 1,2,3,5,6,7 | 149 | 1,3,5,8       | 179 | 1,2,5,6,8   | 209 | 1,5,7,8       | 239  | 1,2,3,4,6,7,8 |
| 30  | 2,3,4,5 | 60 | 3,4,5,6   | 90 | 2,4,5,7     | 120 | 4,5,6,7     | 150 | 2,3,5,8       | 180 | 3,5,6,8     | 210 | 2,5,7,8       | 240* | 5,6,7,8       |

IT\_\*NOTA: il codice 240 è riservato per il centralino di portineria

EN\_\*NOTE: code 240 is reserved for the porter switchboard

FR\_\*REMARQUE : le code 240 est réservé au standard de conciergerie
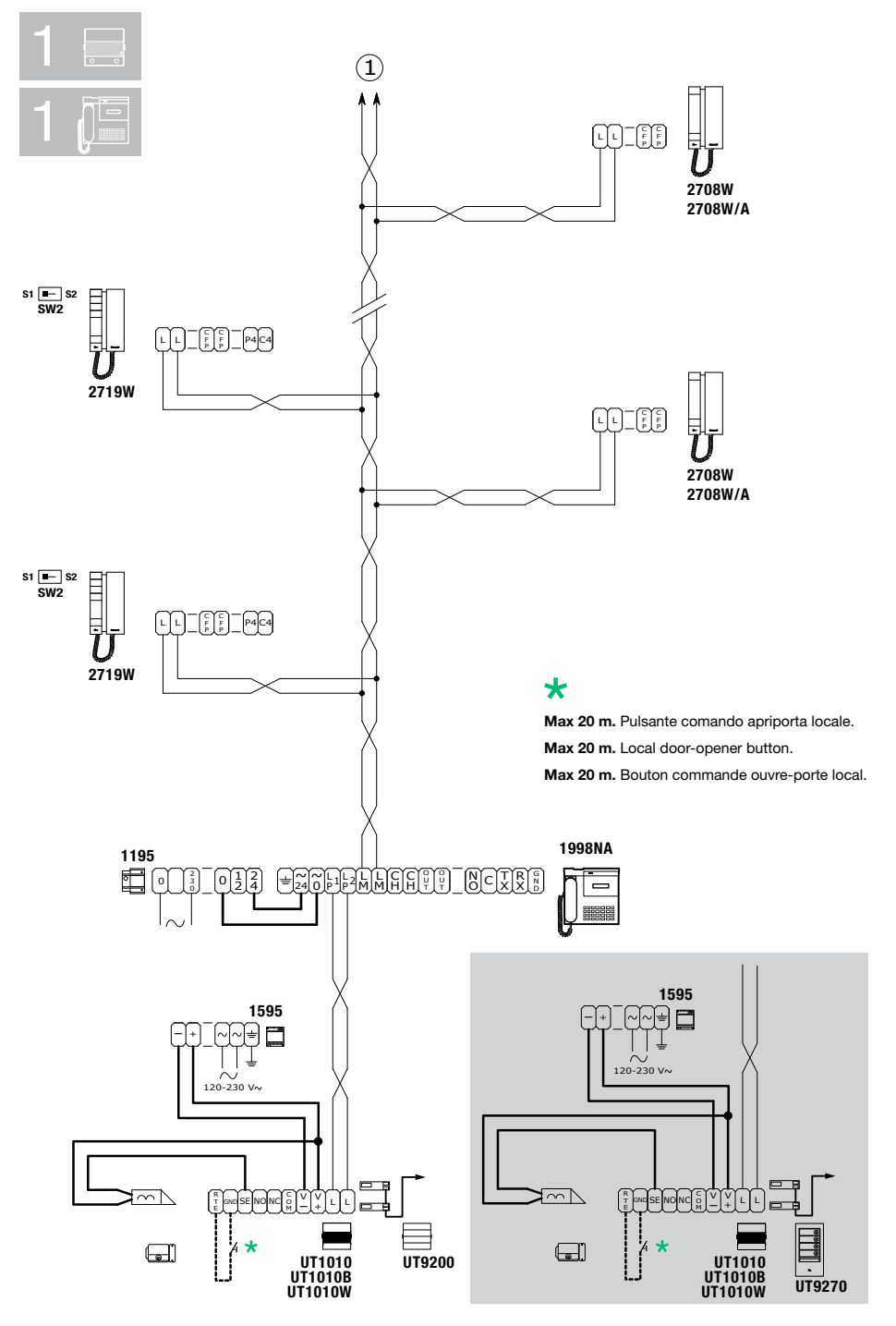

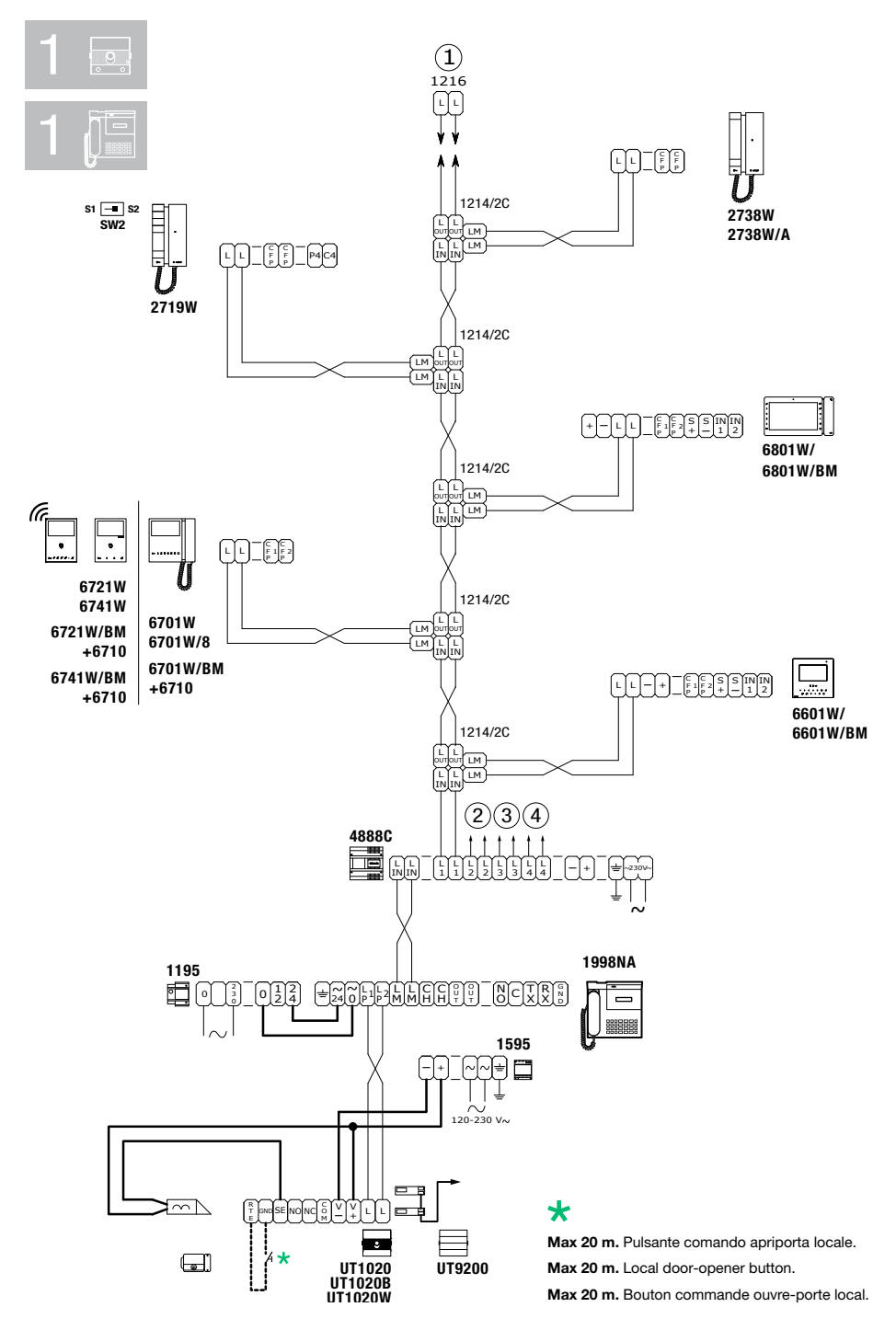

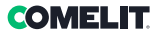

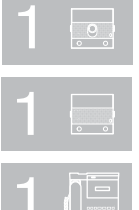

POSTO ESTERNO PRINCIPALE VIDEO Main external video unit Platine extérieur principal video

POSTO ESTERNO PRINCIPALE AUDIO Main external audio unit Platine extérieur principal audio

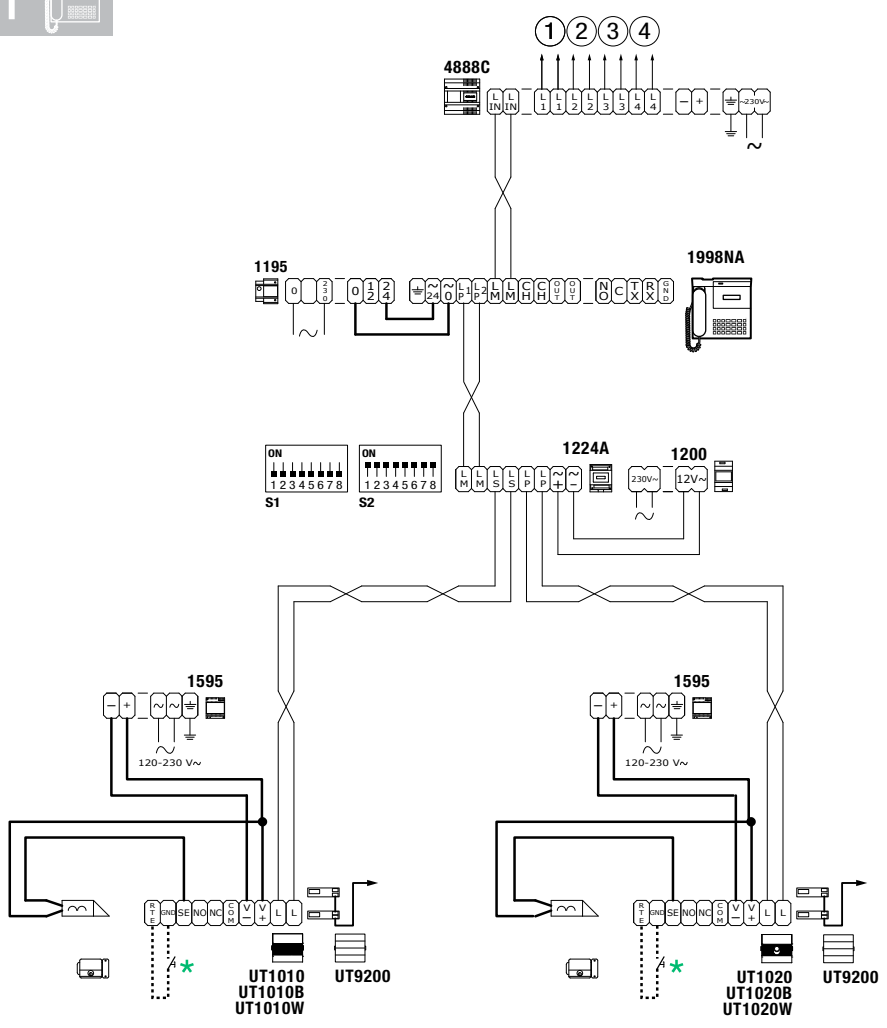

#### \*

Max 20 m. Pulsante comando apriporta locale.

Max 20 m. Local door-opener button.

Max 20 m. Bouton commande ouvre-porte local.

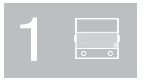

POSTO ESTERNO PRINCIPALE AUDIO Main external audio unit Platine extérieur principal audio

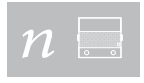

POSTI ESTERNI SECONDARI AUDIO SECONDARY EXTERNAL AUDIO UNITS PLATINE EXTÉRIEUR SECONDAIRES AUDIO

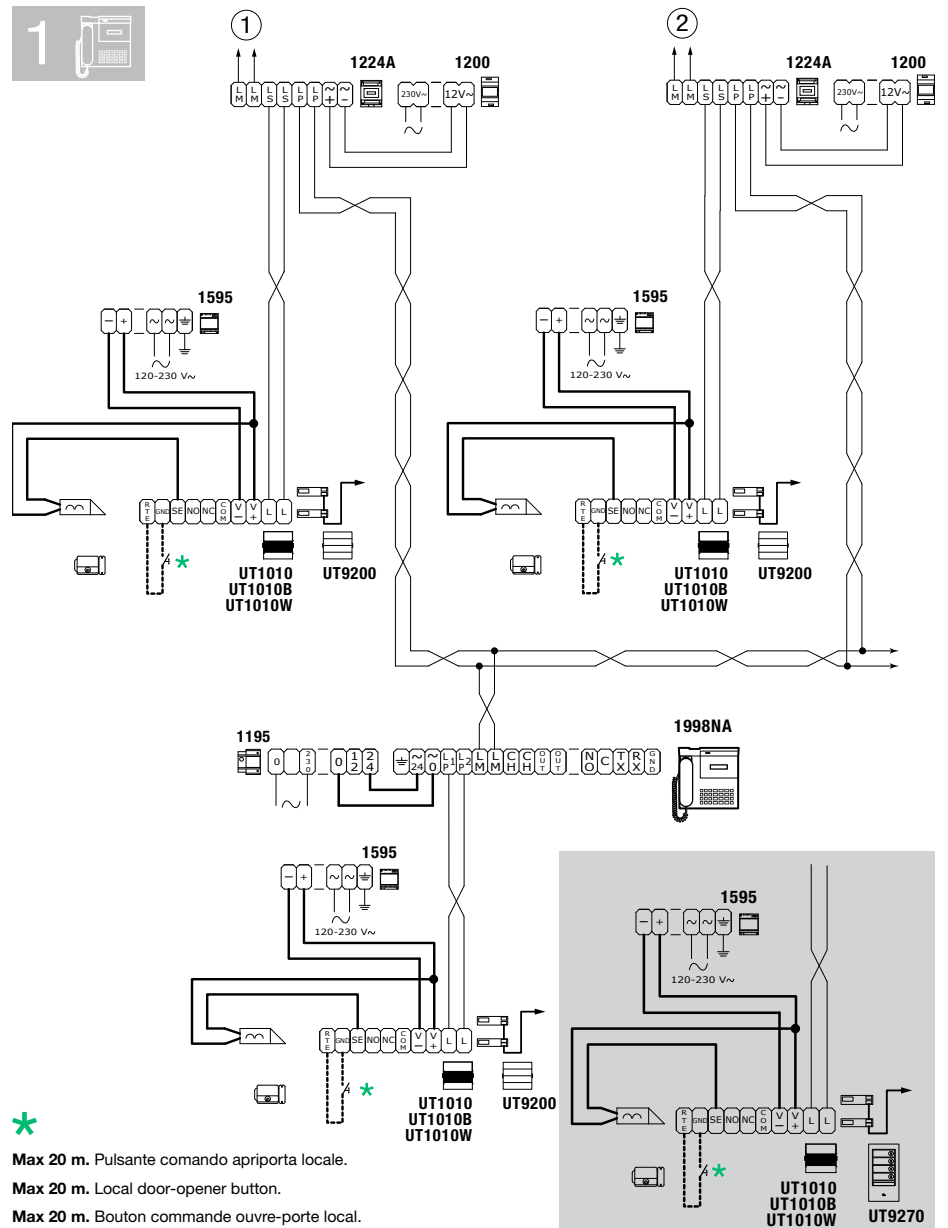

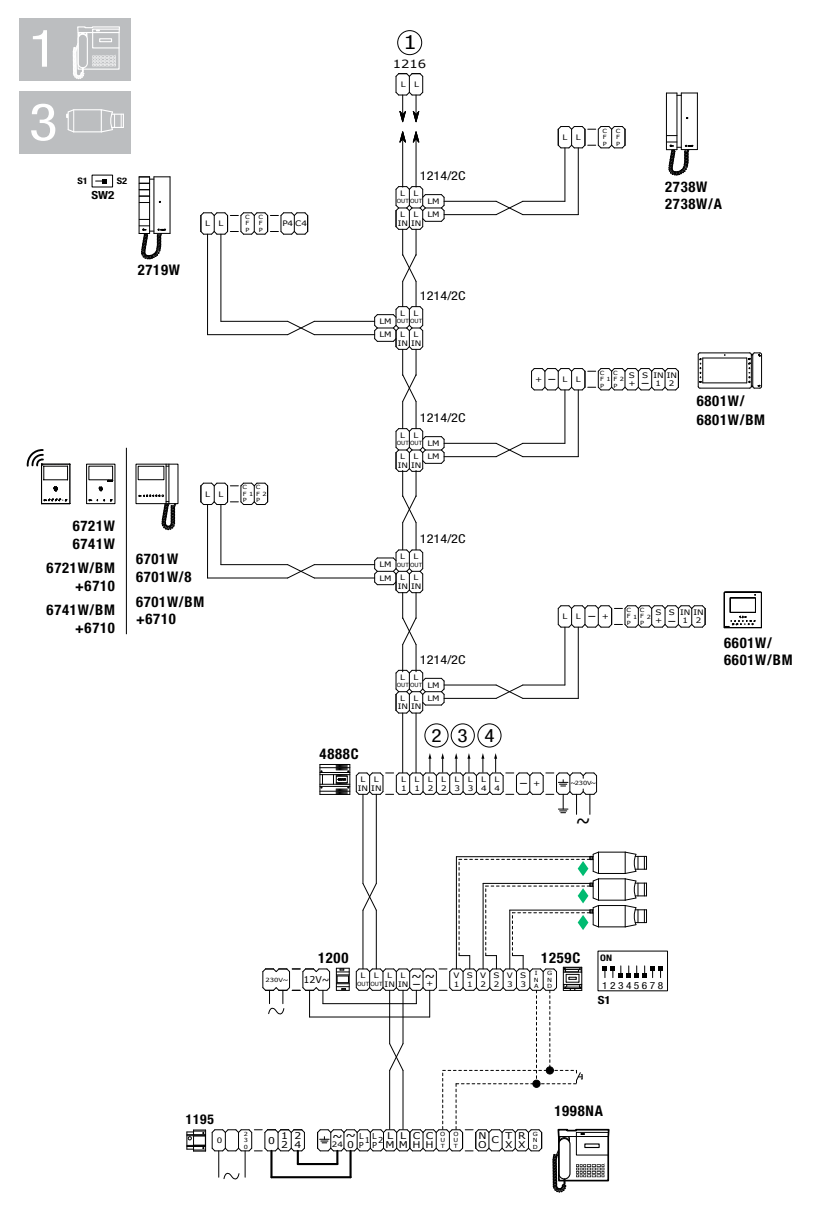

#### ٠

Per settaggio e funzionamento Art. 1259C vedi Manuale tecnico accessorio Art.1259C

For setting and operation of Art. 1259C, see Technical manual for accessory Art. 1259C

Pour programmation et fonctionnement Art. 1259C voir Manuel technique accessoire Art. 1259C

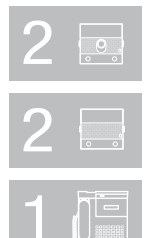

POSTI ESTERNI PRINCIPALI MAIN EXTERNAL UNITS PLATINES EXTÉRIEURES

POSTI ESTERNI SECONDARI Secondary external units Platines extérieures secondaires

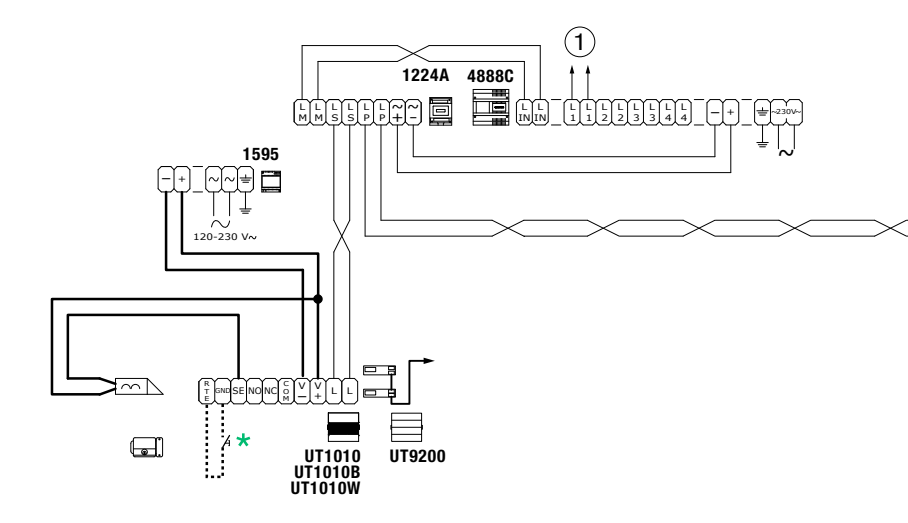

#### \*

Max 20 m. Pulsante comando apriporta locale.

Max 20 m. Local door-opener button.

Max 20 m. Bouton commande ouvre-porte local.

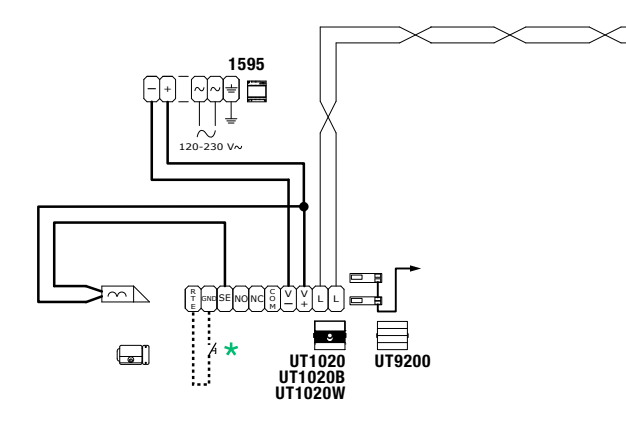

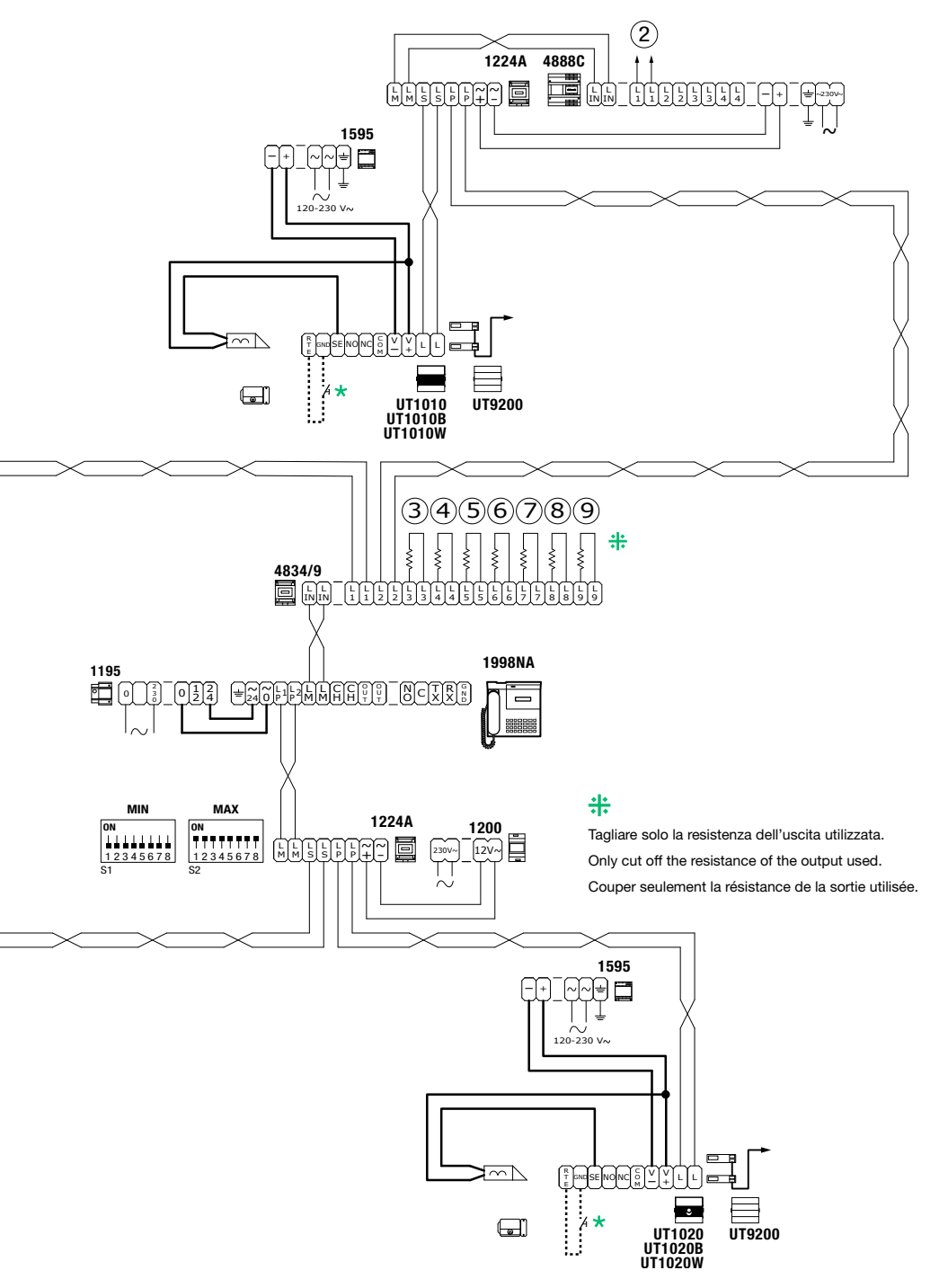

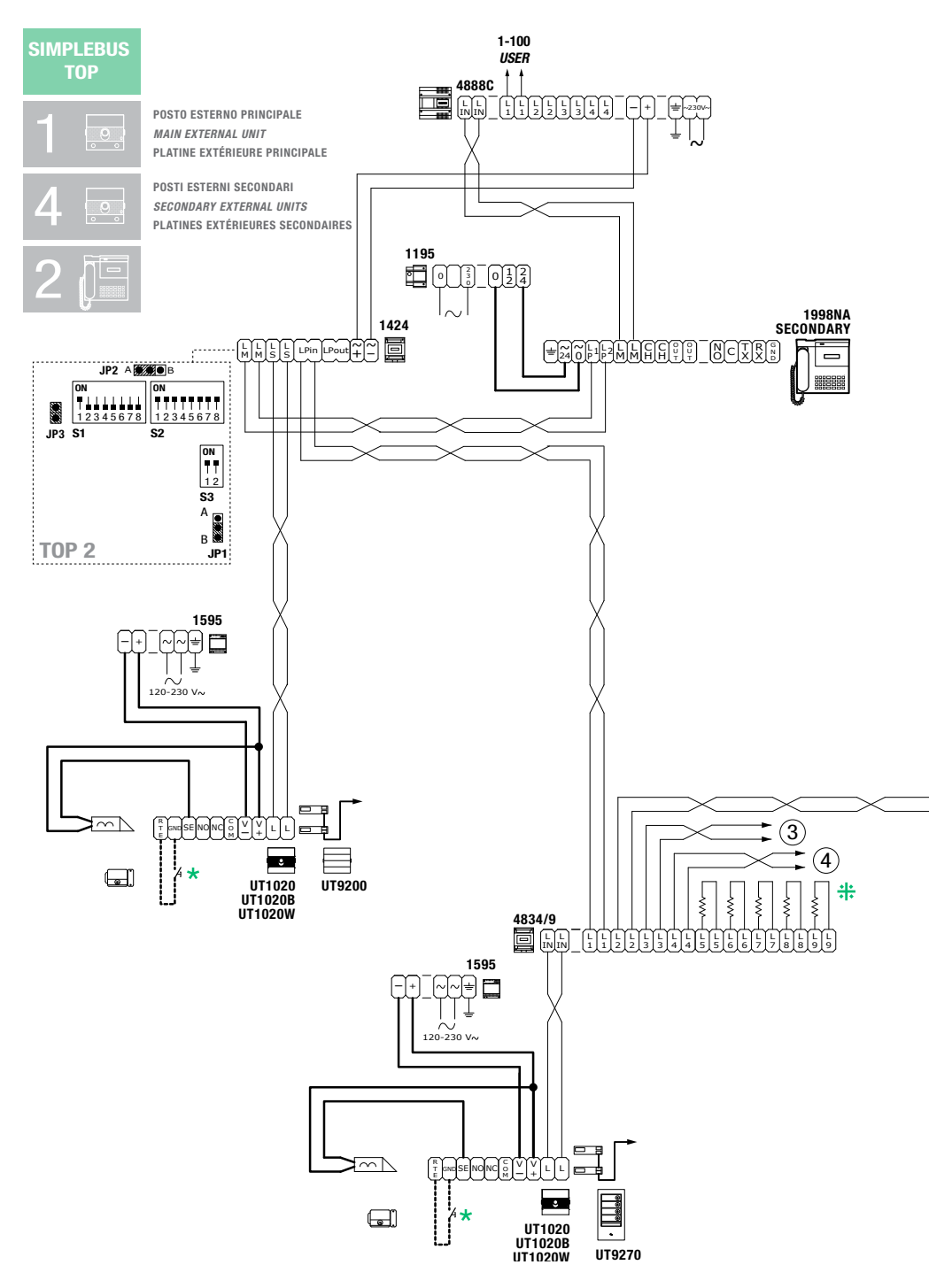

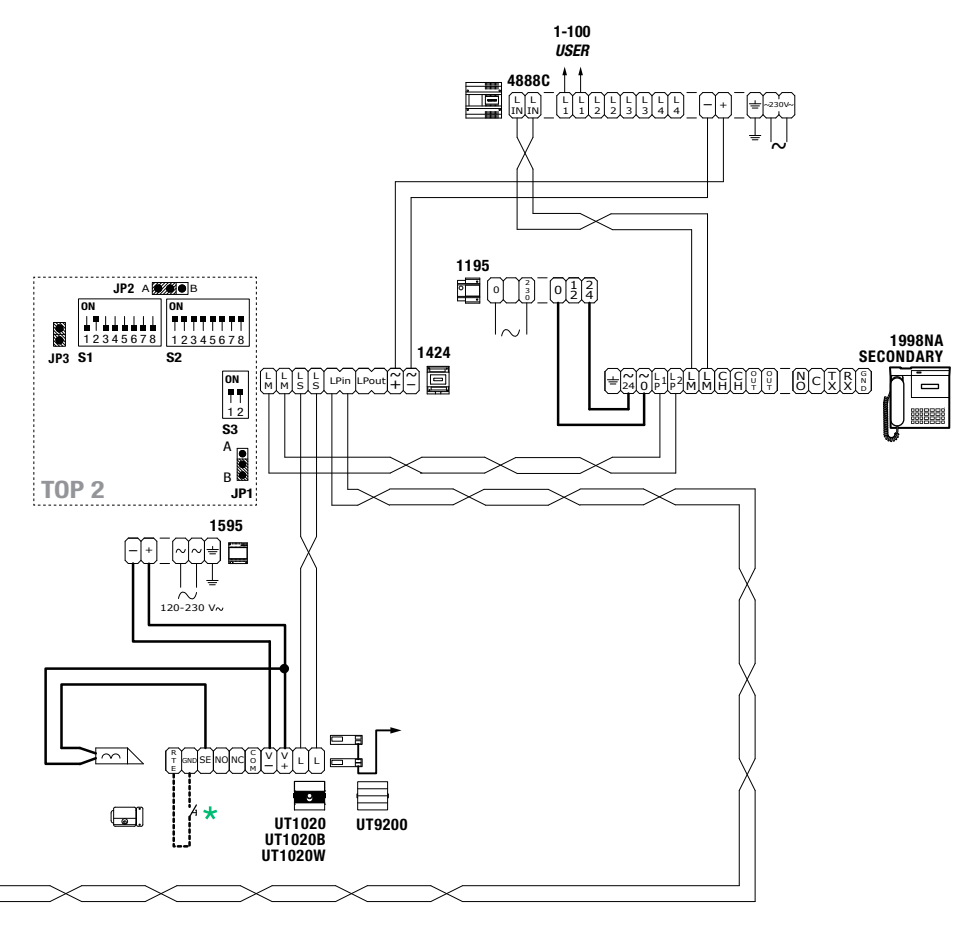

## #

Tagliare solo la resistenza dell'uscita utilizzata. Only cut off the resistance of the output used. Couper seulement la résistance de la sortie utilisée.

#### \*

Max 20 m. Pulsante comando apriporta locale. Max 20 m. Local door-opener button. Max 20 m. Bouton commande ouvre-porte local.

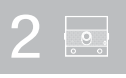

POSTI ESTERNI PRINCIPALI MAIN EXTERNAL UNITS PLATINES EXTÉRIEURES

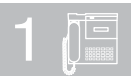

CENTRALINO PRINCIPALE MAIN SWITCHBOARD STANDARD PRINCIPAL

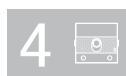

POSTI ESTERNI SECONDARI Secondary external units Platines extérieures secondaires

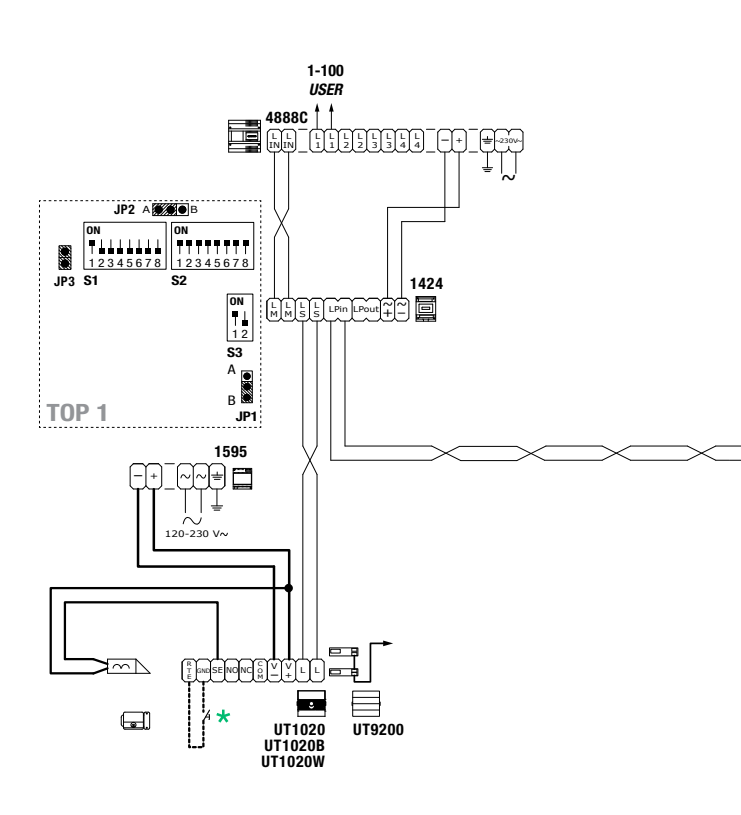

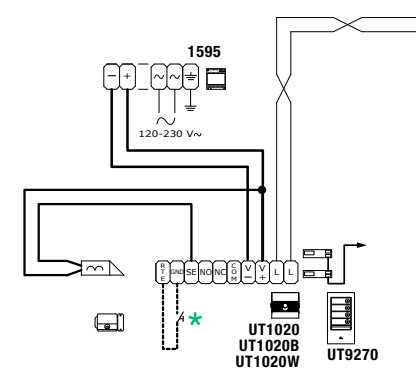

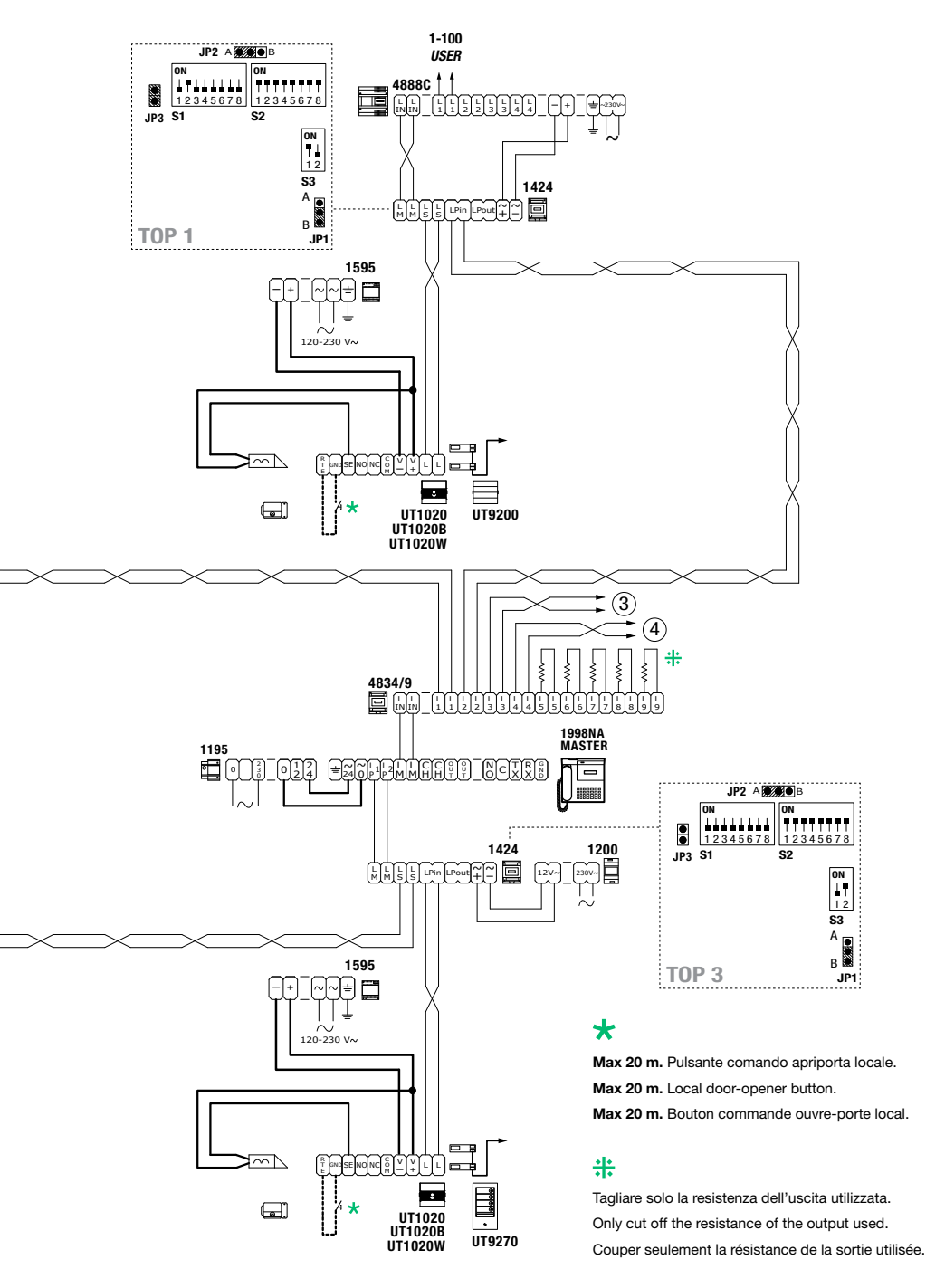

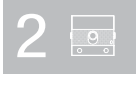

POSTI ESTERNI PRINCIPALI MAIN EXTERNAL UNITS PLATINES EXTÉRIEURES

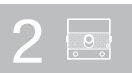

POSTI ESTERNI SECONDARI Secondary external units Platines extérieures secondaires

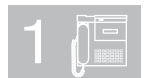

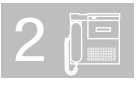

CENTRALINO PRINCIPALE Main Switchboard Standard Principal

CENTRALINI SECONDARI SECONDARY SWITCHBOARDS STANDARDS SECONDAIRES

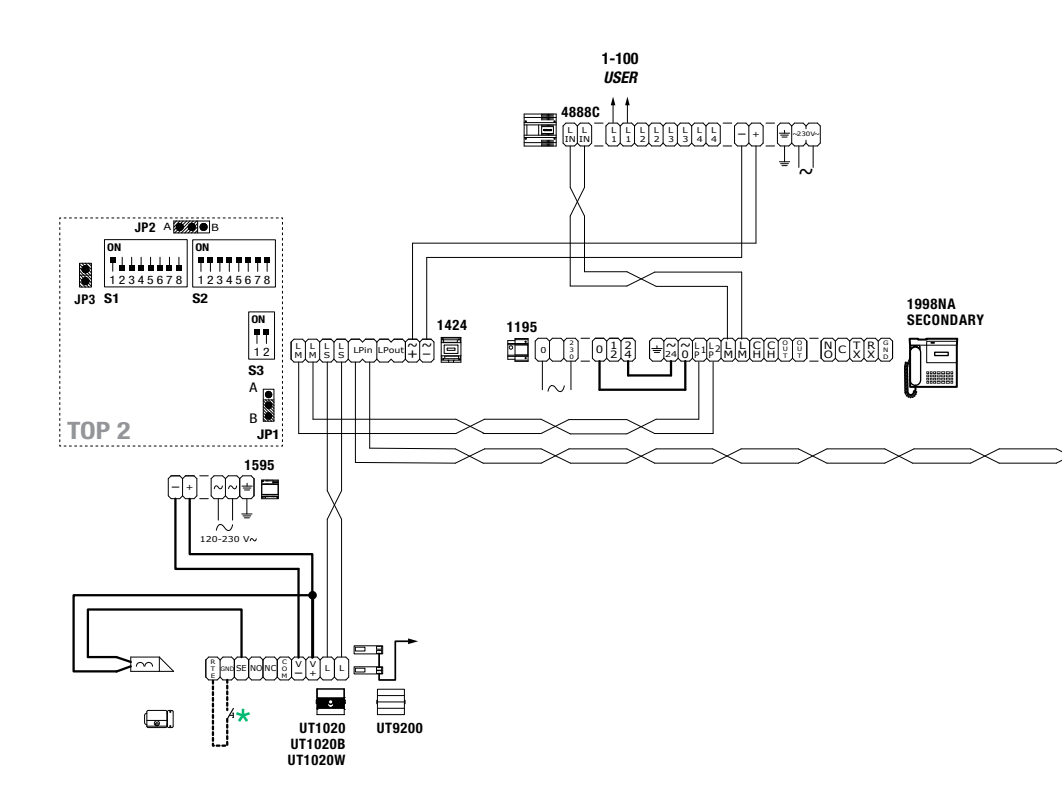

# \*

Max 20 m. Pulsante comando apriporta locale. Max 20 m. Local door-opener button. Max 20 m. Bouton commande ouvre-porte local.

## #

Tagliare solo la resistenza dell'uscita utilizzata. Only cut off the resistance of the output used. Couper seulement la résistance de la sortie utilisée.

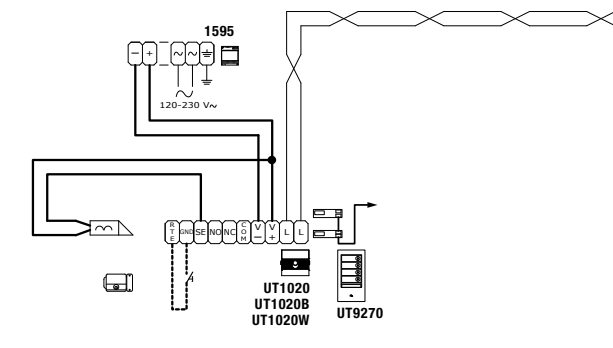

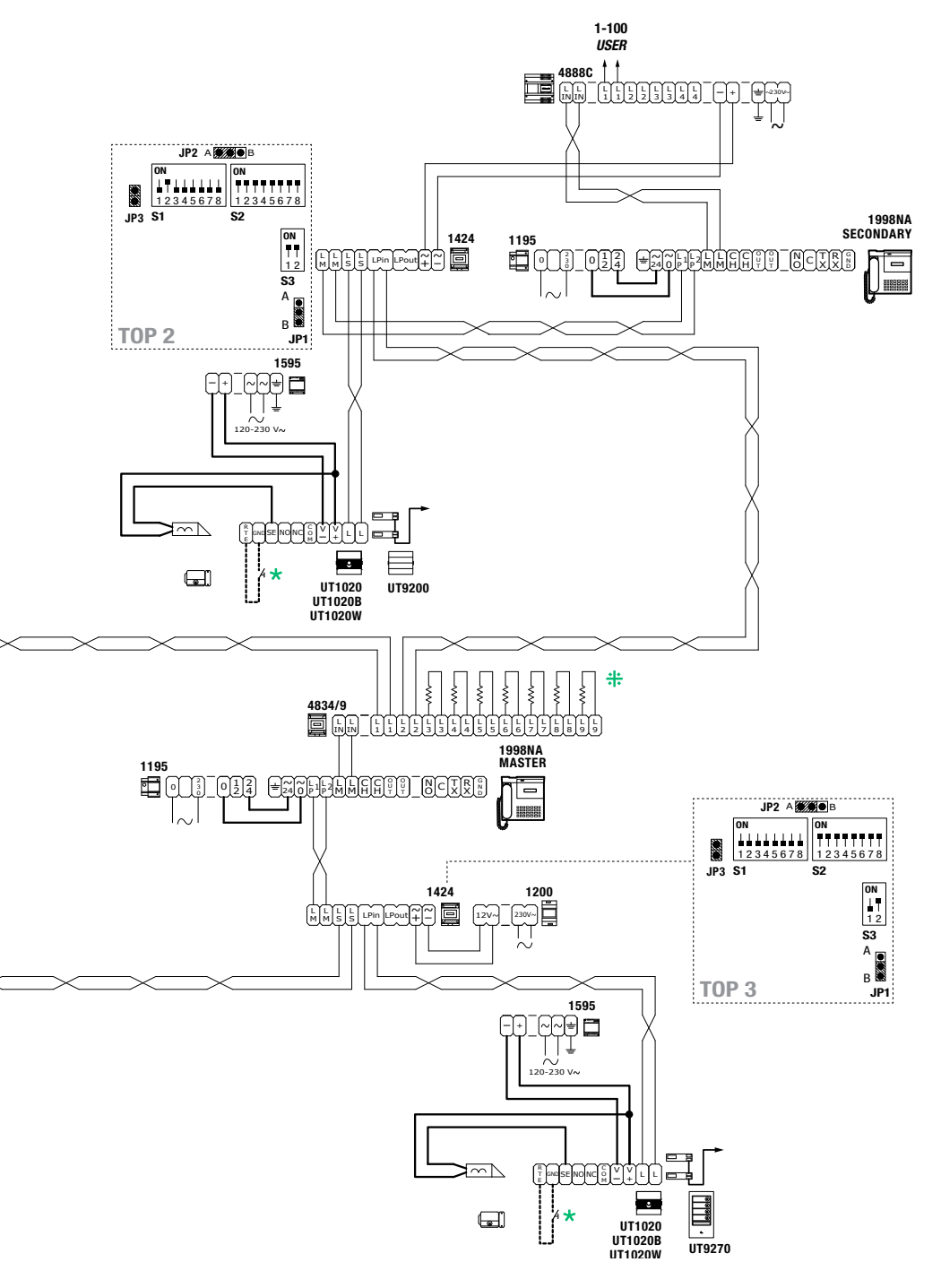

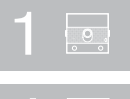

POSTO ESTERNO PRINCIPALE Main external unit Platine extérieure principale

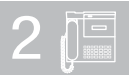

CENTRALINI PRINCIPALI MAIN SWITCHBOARDS STANDARDS PRINCIPAUX

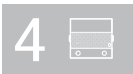

POSTI ESTERNI SECONDARI AUDIO Secondary external audio units Plaques de rue secondaires audio

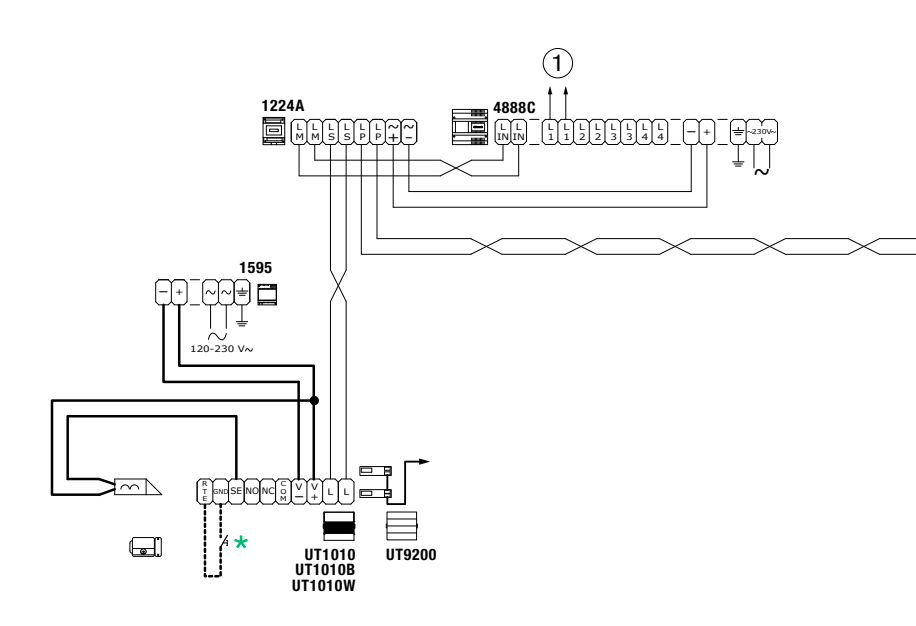

## \*

Max 20 m. Pulsante comando apriporta locale. Max 20 m. Local door-opener button. Max 20 m. Bouton commande ouvre-porte local.

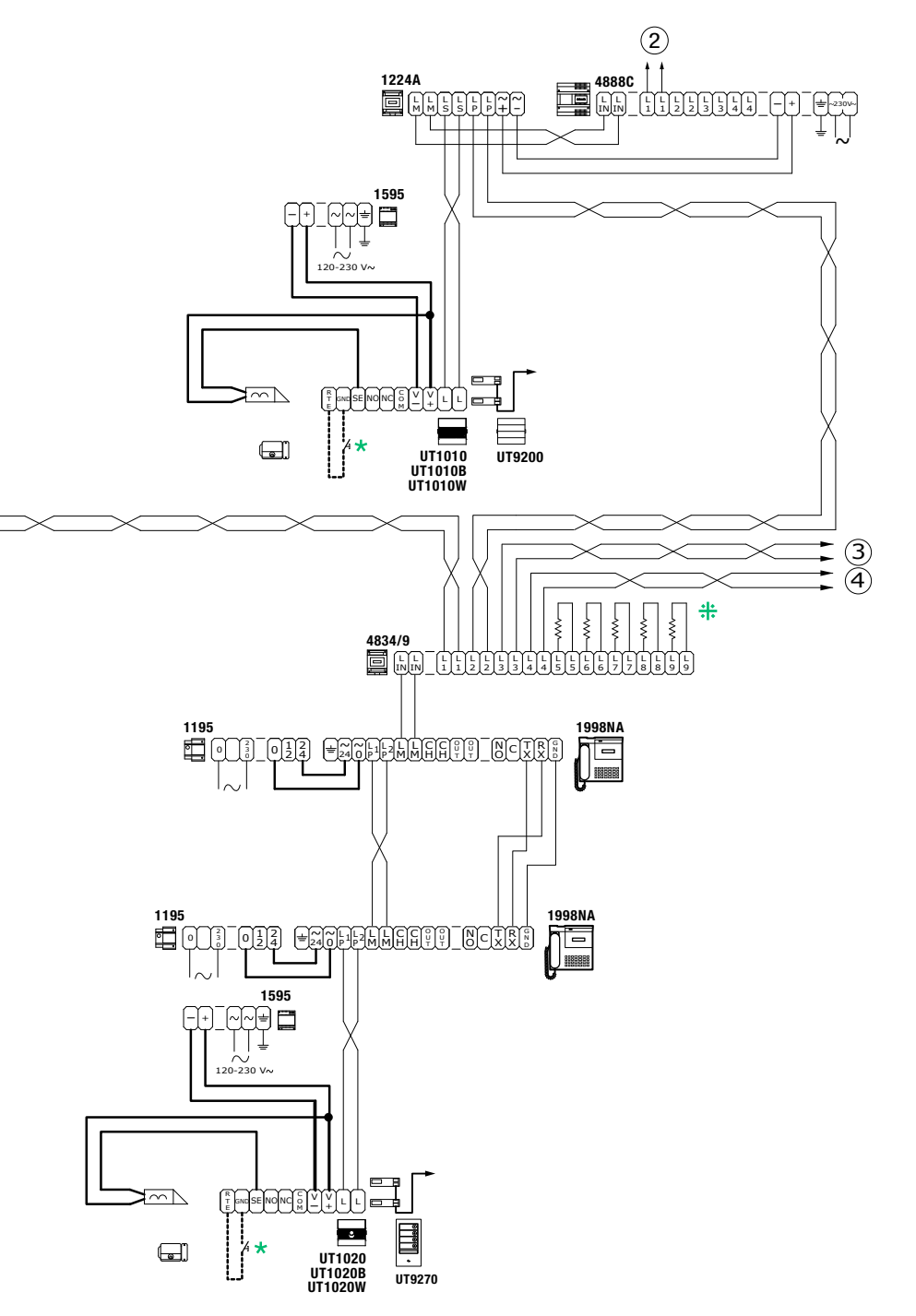

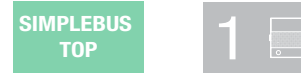

POSTO ESTERNO PRINCIPALE Main external unit Platine extérieure principale

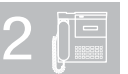

CENTRALINI PRINCIPALI MAIN SWITCHBOARDS STANDARDS PRINCIPAUX

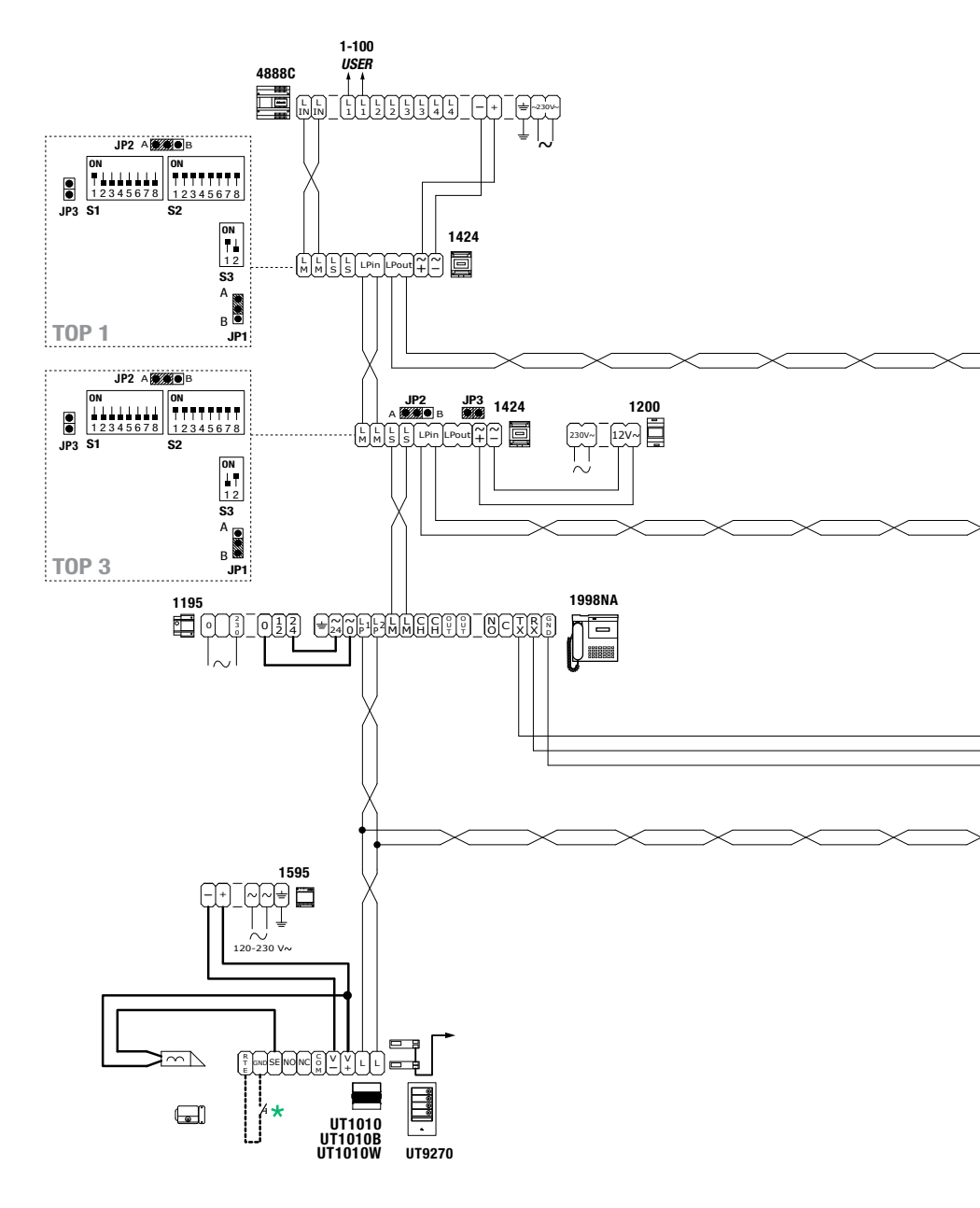

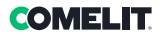

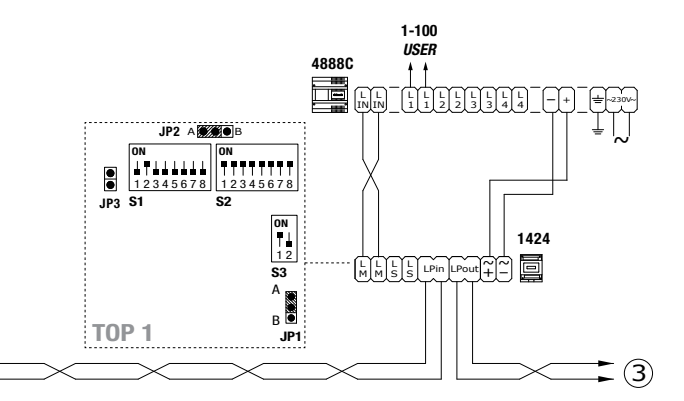

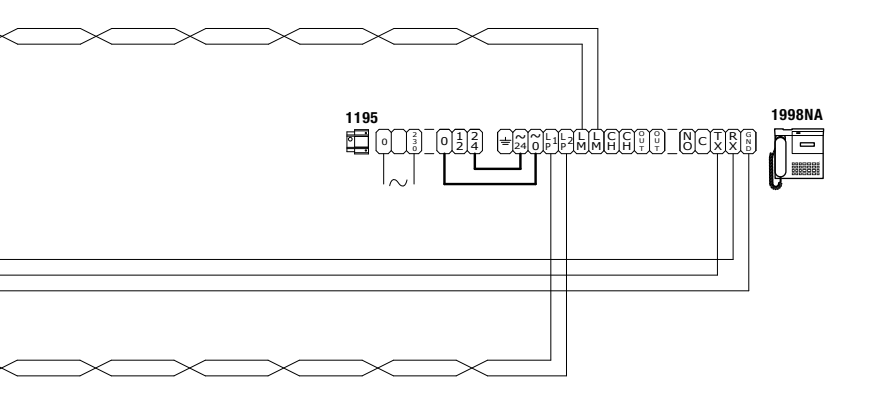

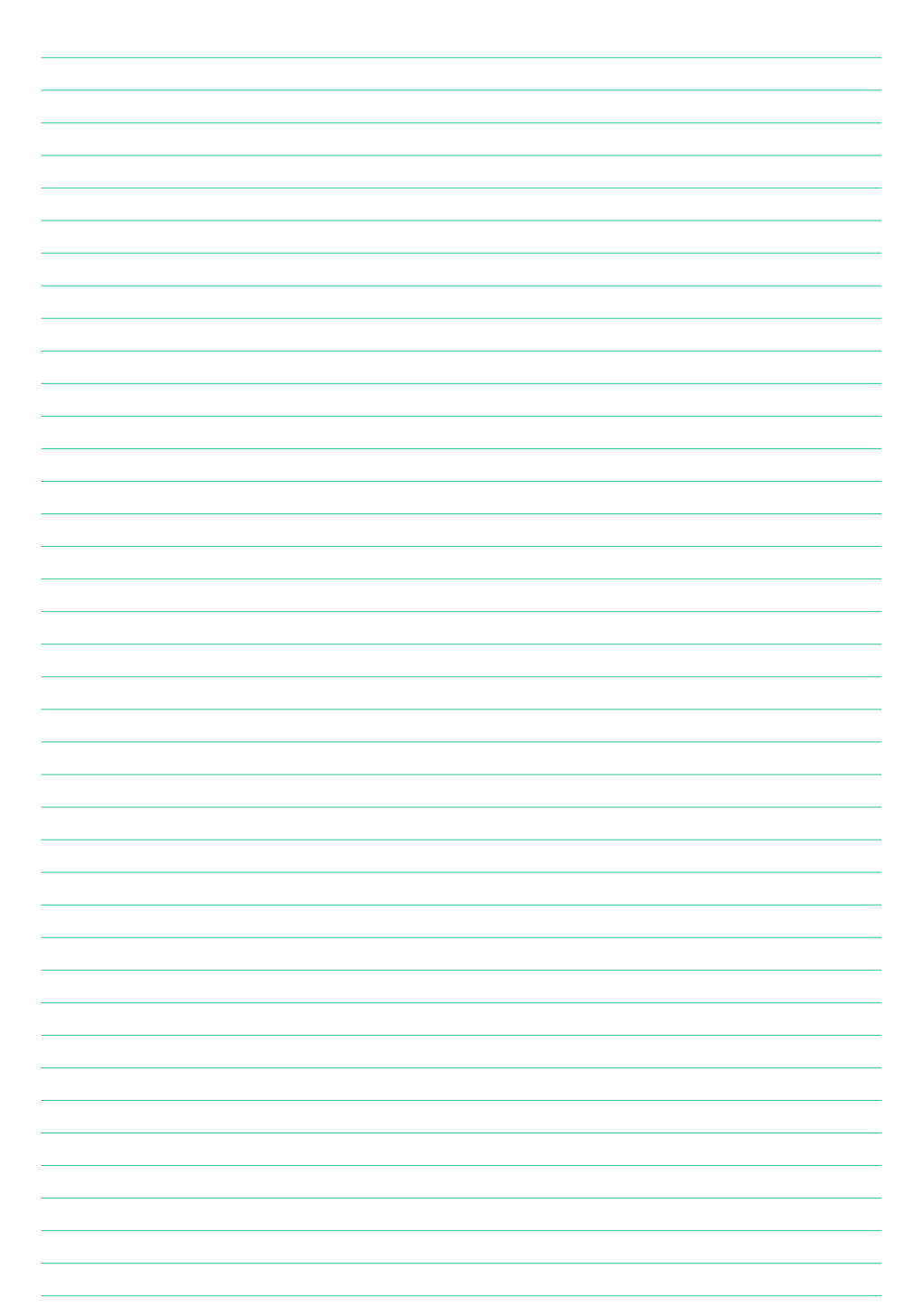

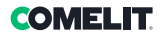

| <br> |
|------|
|      |
|      |
|      |
|      |
|      |
|      |
|      |
|      |
| <br> |
|      |
| <br> |
|      |
|      |
| <br> |
|      |
|      |
| <br> |
|      |
|      |
| <br> |
|      |
|      |
| <br> |
|      |
|      |
|      |
|      |
|      |
|      |
|      |
|      |
|      |
|      |
|      |
| <br> |
|      |
|      |
| <br> |
|      |
|      |
| <br> |
|      |
| <br> |
| <br> |
|      |
| <br> |
| <br> |
|      |
|      |
| <br> |
|      |
|      |
|      |

CERTIFIED MANAGEMENT SYSTEMS

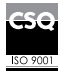

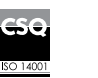

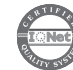

W W W . C O M e l i t g r O u p . C O M Via Don Arrigoni, 5 - 24020 Rovetta (BG) - Italy

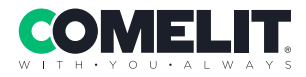